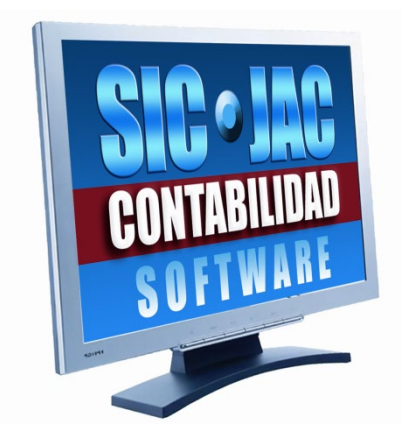

# **SIC-JAC** Sistema de Información Contable

# Manual de Operación Módulo de Planilla de Sueldos

La Paz – Bolivia

 OFICINA CENTRAL LA PAZ : Calle Loayza Esquina Camacho Edificio Mariscal de Ayacucho Piso 6 Oficina 603
 Telf.: 2-2204200

 Cel.: 68069736 S - 68057784 - 68057785 - 73205627 - 71965001
 Telf.: 2-2204200

SUCURSAL SANTA CRUZ : Av. Busch Calle 2 Esq. 2 Norte No. 22 UV 33 - Frente a Módulos UAGRM Telf.: 3-3292312 Cel.: 73119333 S E-MAIL : javieralconc@hotmail.com javieralcon@sic-jac.com

www.sic-jac.com

| MANUAL PLANILLA DE SUELDOS                                      | 3                      |
|-----------------------------------------------------------------|------------------------|
| CAPITULO I                                                      | 6                      |
| 1. PROCESOS MENSUALES                                           | 6                      |
| 1.1. REGISTRO DE DATOS (ANTICIPO, DEUDA, OTROS DESCUENTOS Y     |                        |
| FORMULARIO, 110)                                                | 6                      |
| 1.2 PAPELETA DE PAGO                                            | 9                      |
| 1.3 CIERRA PLANILLA MENSUAL                                     | 10                     |
|                                                                 | 12                     |
| 2  DDOCESOS ANUALES                                             | 12                     |
| 2. FROCESOS ANUALES                                             | . 12                   |
| 2.1. PROCESO DE AGUINALDO (CALCULO)                             | . 12                   |
| 2.2. PLANILLA DE AGUINALDO                                      | . 12                   |
| 2.3. PAPELETA DE AGUINALDO                                      | . 15                   |
| 2.4. PROCESO DE PRIMAS (CALCULO)                                | . 16                   |
| 2.5. PLANILLA DE PRIMAS                                         | . 16                   |
| 2.6. PAPELETA DE PRIMAS                                         | . 18                   |
| CAPITULO III                                                    | . 19                   |
| 3. ADICIÓN, MODIFICACIÓN Y BAJA DE EMPLEADO                     | . 19                   |
| 3.1. ADICIÓN MODIFICACIÓN Y BAJA DE EMPLEADO                    | 19                     |
| 3.1.1 AGREGAR DATOS                                             | 19                     |
| $3.1.2 \qquad \text{MODIEICACIÓN DE DATOS}$                     | · 17                   |
| 2.1.2. MODIFICACIÓN DE DATOS                                    | . 22                   |
| 5.1.5. DAJA DE DATOS                                            | . 22                   |
|                                                                 | . 24                   |
| 4. MANTENIMIENTO DE TABLAS                                      | . 24                   |
| 4.1. DIVISION                                                   | . 24                   |
| 4.1.1. ADICIONAR DIVISIÓN                                       | . 24                   |
| 4.1.2. EDITA DIVISIÓN                                           | . 25                   |
| 4.1.3. BORRAR DIVISIÓN                                          | . 25                   |
| 4.2. APORTES LABORALES                                          | . 26                   |
| 43 APORTES PATRONALES                                           | 27                     |
| CAPITIIOV                                                       | 29                     |
| 5 LITH IDADES                                                   | $\frac{2}{20}$         |
| 5.1 NUEVO USUADIO                                               | . 29                   |
| $5.1.  \text{NUEVO USUARIO} \dots$                              | . 29                   |
| 5.2. ACCESO A USUARIOS                                          | . 29                   |
| 5.3. RESPALDO DE LA INFORMACIÓN (BACKUP)                        | . 30                   |
| 5.4. IMPORTA DATOS. RECUPERACION DE LOS DATOS DE RESGUARDO      |                        |
| (BACKUP).                                                       | . 32                   |
| 5.5. EXPORTA AL SOFTWARE FACILITO (RC – IVA)                    | . 34                   |
| 5.6. EXPORTAR AL EXCEL PARA LA PLANILLA TRIMESTRAL              | . 36                   |
| 5.7. EXPORTAR AL EXCEL PARA LA PLANILLA MENSUAL (NUEVO FORMATO) | . 37                   |
| CAPITULO VI                                                     | . 38                   |
| 6. OTROS                                                        | . 38                   |
| 6.1 REGISTRO DEL SALDO A FAVOR DEL DEPENDIENTE                  | 38                     |
| 6.2 INICIO DEL SISTEMA DE PLANILLA DE SUELDOS                   | 28                     |
| $6.2 \qquad \text{MANTENIMIENTO DE ÍNDICES}$                    | 10                     |
| 6.5.  IMAIN I EMILYIIEN IODE INDICES.                           | . <del>4</del> 0<br>11 |
| 0.4. EDITA DATUS DE LA EMITKESA                                 | . 41                   |
| 0.5. LUGU.                                                      | . 41                   |
| CAPITULO VII                                                    | . 43                   |
| 7. ANEXOS                                                       | . 43                   |

| 7.1. | PASOS PREVIOS A LA INSTALACIÓN DEL SISTEMA "SPS-JAC"            | 43 |
|------|-----------------------------------------------------------------|----|
| 7.2. | PASOS PARA INSTALAR EL SISTEMA DE PLANILLA DE SUELDOS           | 44 |
| 7.3. | PASOS PARA ADICIONAR UNA NUEVA EMPRESA                          | 48 |
| 7.4. | INGRESO AL SISTEMA DE PLANILLA DE SUELDOS                       | 49 |
| 7.5. | PASOS PARA INSTALAR EN RED EL SISTEMA DE PLANILLA DE SUELDOS SP | S- |
| JAC. |                                                                 | 50 |
| 7.6. | PASOS PARA CREAR EL NUEVO ACCESO DIRECTO DEL SISTEMA DE         |    |
| PLAN | IILLA DE SUELDOS SPS-JACV EN EL ESCRITORIO                      | 54 |

### MANUAL PLANILLA DE SUELDOS

#### **INTRODUCCIÓN**

Planilla de sueldos y salarios es el documento que expone información periódica (mensual) en términos de unidades monetarias relativa al conjunto de remuneraciones, aportes patronales, descuentos laborales y otros beneficios que perciben los dependientes de una empresa.

Se denominan remuneraciones al precio del trabajo arrendado en términos de unidades monetarias, que el patrón (empresa o empleador) cancela al dependiente (empleado u obrero). Estas remuneraciones deben ser pagadas periódicamente por el empleador en forma independiente a los resultados que pueda obtener una empresa.

La planilla de sueldos y salarios es conocida también como "planilla Laboral", de esta planilla el empleado paga sus aportes laborales obligatorios para acceder a una jubilación y/o pensión por accidentes, la empresa actúa como agente de retención descontando del sueldo o total ganado los aportes de ley, que en el marco de la nueva ley de pensiones N° 065.

*SUELDO* Es la remuneración en términos de unidades monetarias que periódicamente percibe el dependiente de una empresa por desarrollar normalmente trabajo de carácter intelectual.

*SALARIO* Es el precio del trabajo arrendado que presta el asalariado a una determinada empresa, cuya condición esencial es que sea cierto, o sea, una remuneración fija sin que influya en ella los resultados de la empresa y que su cancelación sea periódica por desarrollar normalmente trabajo de carácter manual.

#### NORMAS GENERALES DE OPERACIÓN

El sistema para ingresar datos validos cuenta con una serie de opciones predeterminadas llamados controles como ser: cuadro de texto, cuadro de edición, cuadro combinado, cuadro de lista, grupo de opciones, casilla de verificación, control numérico y botón de comando.

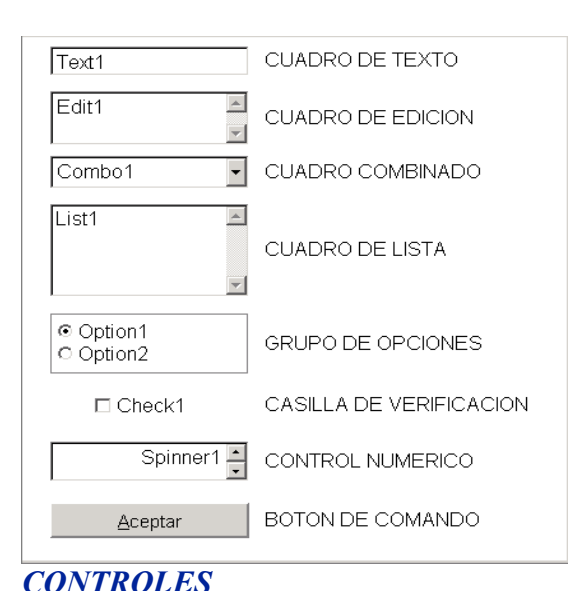

Cuadro de texto, Permite ingresar datos o mostrar información.

| Cargo: | GERENTE GENERAL |  |
|--------|-----------------|--|
| Cargo: | GERENTE GENERAL |  |

*Cuadro de edición*, Permite introducir textos largos. La tecla TAB se usa normalmente para pasar el enfoque al siguiente control en el orden de tabulación.

| Glosar [TAB]   |  |
|----------------|--|
| Para Finalizar |  |

*Cuadro combinado*, Este control permite seleccionar un elemento de la lista contenida en un cuadro combinado, se debe pulsar en el botón situado a la derecha del control.

| Ext. del Doc. de identidad: | LP   | $\sim$       |
|-----------------------------|------|--------------|
|                             | LP   | ^            |
|                             | CB   |              |
|                             | SC   |              |
|                             | - PT |              |
|                             | OR   |              |
|                             | TJ   |              |
|                             | BE   | $\checkmark$ |

*Grupo de opciones*, Este control contiene un grupo de botones de opción de las que sólo se puede elegir una.

Opción de Impresión

- Impresión Vertical (hoja planillera) IMPRESORA ESPSON
- Impresión Horizontal (Hoja tamaño oficio ) IMPRESORA HP

*Casilla de verificación*, Este control permite presentar varias opciones de las que se puede elegir una o más de una.

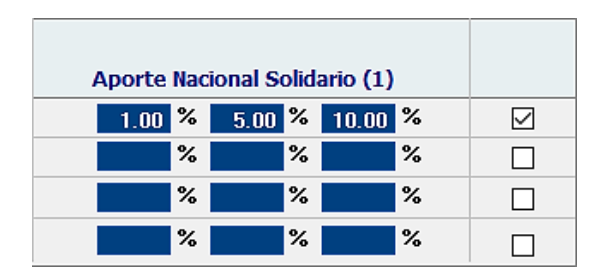

*Botón de comando*, Este control se emplea para iniciar acciones tales como imprimir un informe, aceptar los valores ingresados, cerrar o mostrar una ventana, o cada una de las opciones de una barra de tareas.

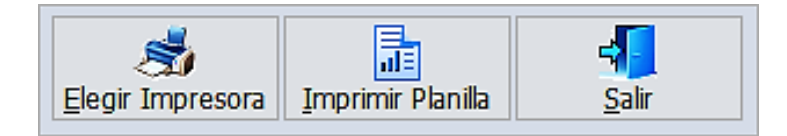

Para el ingreso de datos existen teclas que facilitan la edición de un campo (espacio destinado al ingreso de la información) las cuales se describen a continuación.

Núm. Lock Alterna el uso entre el teclado numérico y las flechas de movimiento.

| Del                     | Borra caracteres sobre el cursor.                                                     |
|-------------------------|---------------------------------------------------------------------------------------|
| Backs pace              | Borra caracteres a la izquierda del cursor                                            |
| Ins                     | Cambia entre el modo insertar y sobrescribir                                          |
| Enter                   | Permite confirmar la selección de una opción o el ingreso de la información digitada. |
| Crtl Y                  | Presionando simultáneamente permite borrar hasta el fin de la línea.                  |
| <b>Esc</b> realizando). | Esta tecla por lo general se utiliza para escapar (dejar de hacer la acción que está  |

En algunos Casos permite salir luego de realizada una acción.

Algunos campos no permiten el ingreso de ciertos caracteres o números, esto es debido a que el sistema realiza la verificación en el ingreso (Ejemplo, en el campo de importe no puede ingresar letras).

#### MENÚ DE OPCIONES

La operación del sistema está basada en la selección de opciones a través de selectores tipo menú.

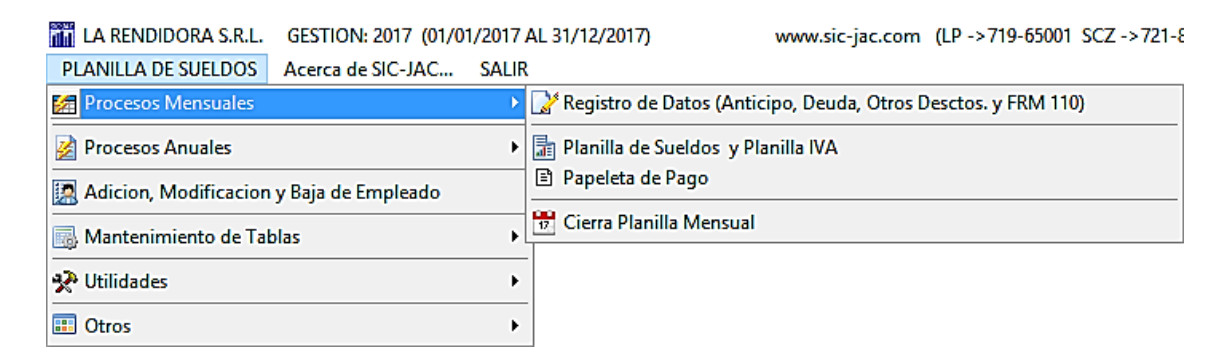

Para seleccionar alguna de las opciones presentadas en pantalla, se debe hacer uso de las flechas de movimiento de cursor que se encuentran ubicadas al lado del teclado numérico, hasta iluminar la opción deseada y luego presionar un clic con el mouse (ratón) presionando el botón izquierdo en la opción deseada para poder ingresar

## CAPITULO I 1. PROCESOS MENSUALES

## 1.1. REGISTRO DE DATOS (ANTICIPO, DEUDA, OTROS DESCUENTOS Y FORMULARIO. 110)

Para registrar los datos de anticipos, deudas, otros descuentos y formulario 110: ir al menú "**Planilla** de **Sueldos**", seleccione "**Procesos Mensuales**" y, a continuación, haga clic en "**Registro de Datos** (Anticipo, deuda, otros descuentos y formulario 110) aparecerá la siguiente pantalla:

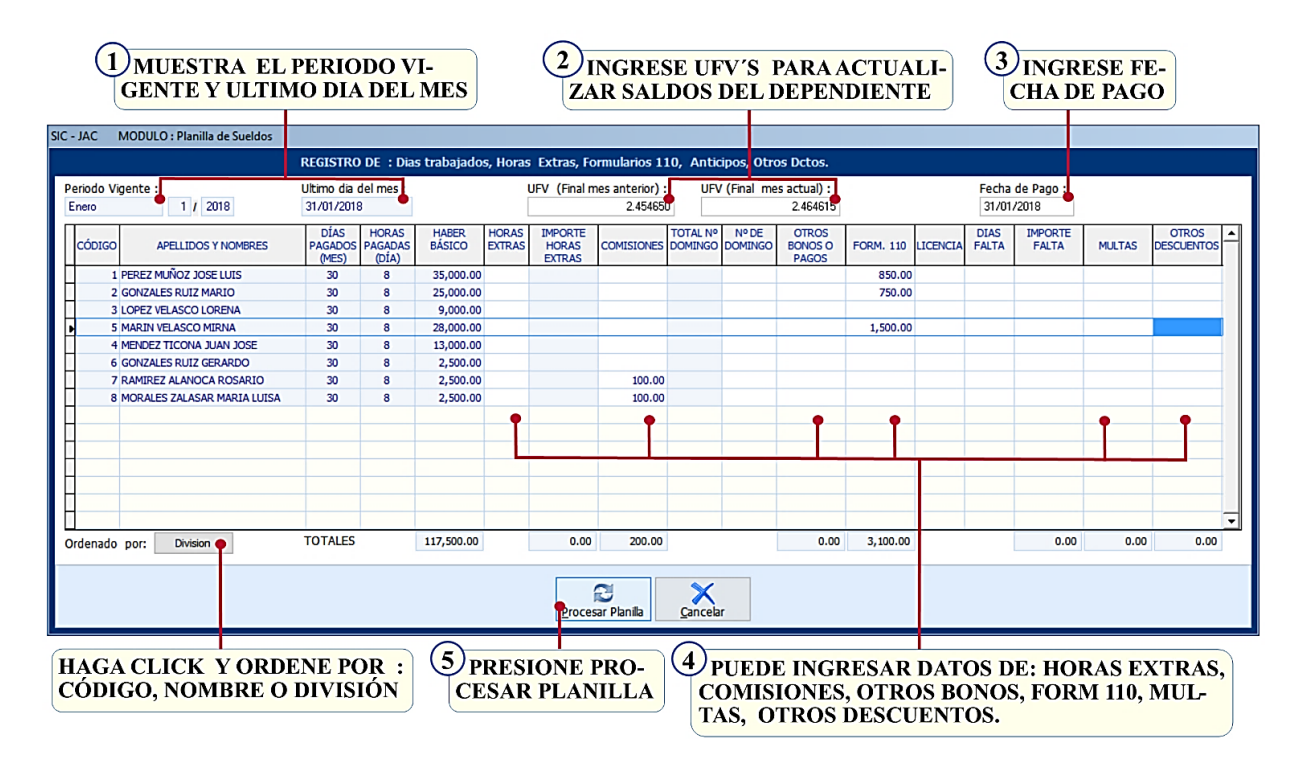

En pantalla principal mostrará automáticamente el periodo vigente y el último día del mes, deberá colocar la UFV del final del mes anterior y la UFV de final del mes actual y la fecha de pago. Podrá ordenar esta tabla por Código, Nombre o División.

En pantalla se puede observar 17 columnas, las columnas en blanco son para adicionar datos y las celestes hacen el cálculo automático. Las columnas son las siguientes:

- 1. Cód. Esta columna no es editable, genera automáticamente el número de empleados registrados.
- **2.** Apellidos y Nombres. Esta columna no es editable, genera automáticamente el listado de empleados.
- 3. Días pagados (mes). Esta columna le muestra el total de días del mes.
- 4. Horas pagadas. En esta columna muestra las horas de trabajo pagadas (día), no editable.
- 5. Haber Básico. En esta columna muestra el haber básico de cada empleado.
- 6. Horas Extra. En esta columna puede registrar la cantidad de horas extras que trabajo el empleado.
- 7. Importe Horas Extras. Esta columna calcula el monto según las horas extras y el sueldo básico.

- 8. Comisiones. En esta columna puede registrar el monto de comisiones del empleado.
- 9. Total, N° Domingos. Esta columna es automática.
- 10. Nº de domingos. En esta columna coloque el número de domingos de trabajo de los obreros.
- 11. Otros bonos o pagos. En esta columna puede registrar bonos o pagos extras del empleado.
- **12. Formulario 110.** En esta columna coloque el total del formulario 110 del empleado si corresponde.
- 13. Licencia. En esta columna se colocan los días con licencia que faltó el empleado.
- 14. Días falta. En esta columna coloque los días que faltó sin licencia el empleado.
- **15. Importe falta.** Esta columna generara automáticamente el importe por los días de falta.
- 16. Multas. En esta columna puede colocar el monto por multas del empleado si corresponde.
- 17. Otros descuentos. En esta opción debe colocar otros descuentos que tuviera el empleado.

Una vez revisadas estas columnas debe presionar el botón **Procesa**r **Planilla** para calcular la planilla del mes en que se encuentra, este proceso puede realizarlo las veces que vea necesario. Si desea salir sin procesar presione **Cancelar**.

#### 1. PLANILLA DE SUELDOS Y PLANILLA IVA

Para ingresar en esta opción debe ir al menú "Planilla de Sueldos". Seleccione "Procesos Mensuales" y a continuación haga clic en "Planilla de sueldos y planilla IVA" y obtendrá la siguiente pantalla:

| 2018 |
|------|
| 2018 |
|      |
|      |
|      |
|      |
|      |
|      |
| E 🔺  |
| NC   |
| •    |
| -    |
|      |
|      |
|      |
| _    |
| -    |
| -    |
| -    |
| -    |
|      |
|      |
|      |
|      |
|      |
|      |

En ventana de reporte de la planilla seleccione el mes, mostrará el mes y la fecha de pago, seleccione tipo de planilla, tipo de impresión, los márgenes izquierdo e inferior. En divisiones o departamentos debe marcar la división a imprimir y el titulo para la impresión.

En la parte inferior cuenta con 3 botones: **Seleccione impresora**: le ayuda a configurar o cambiar de impresora. **Imprimir planilla:** le permite imprimir la planilla. **Salir**: permite salir del formulario.

Según seleccione el tipo de planilla podrá imprimir las siguientes planillas:

#### ✓ REPORTE PLANILLA DE SUELDOS,

| RAZON SOCIAL : LA<br>RAMA DE ACTIVIDAD : VA<br>DIRECCION : CA | RAZONSOGAL : LA RENDOORA Nº N. N.T. : 1072150011<br>RAMA DE ACTIVIDAD : VEITA AL POIR NAVIOR Y MENOR DE LIMILEADOR : 01-927-5412<br>DRECCION : CALLE JOIP 100 ZONA NORTE<br>PLANILLA DE SUELDOS Y JORNALES - PERSONAL PERMANENTE - CORRESPONDIENTE AL MES DE ENERO DE 2018<br>(Expresado en Bolivianos) |                          |                                 |                  |                     |                      |                |                         |      |        |                 |                  |                |                 |                  |                  |        |                   |                     |                   |       |
|---------------------------------------------------------------|----------------------------------------------------------------------------------------------------|--------------------------|---------------------------------|------------------|---------------------|----------------------|----------------|-------------------------|------|--------|-----------------|------------------|----------------|-----------------|------------------|------------------|--------|-------------------|---------------------|-------------------|-------|
|                                                               |                                                                                                    |                          |                                 |                  | DIAS                | HORAS                |                |                         | HORA | EXTRAS |                 | BONOS            |                |                 |                  | DESCUE           | NTOS   |                   |                     |                   |       |
| CAINET DE<br>IDENTIDAD APELLIDOS Y NOME                       |                                                                                                    | TECHA SEX<br>DE NAC. F/N | CARGO                           | IEDIA<br>INGRESO | PAGA-<br>DOS<br>MIS | /DIA<br>PAGA-<br>DOS | HABER<br>BASKO | BONO<br>ANTIGUE-<br>DAD | Nro. | MONTO  | COMI-<br>SIONES | DOM6-<br>NICALES | OTROS<br>BONOS | TOTAL<br>GANADO | 51.P.<br>12.71 % | RC.NA            | MULTAS | OTHOS<br>DESCTOS. | TOTAL<br>DESCUENTOS | UQUIDO<br>PAGABLE | FIRMA |
| GERENCIA                                                      |                                                                                                    |                          |                                 |                  |                     |                      |                |                         |      |        |                 |                  |                |                 |                  |                  |        |                   |                     |                   |       |
| 1 45632254 UP PEREZ MUÑCIZION                                 | E BOLIMA                                                                                                    | 25/02/1977 M             | GERENCIA GENRAL                 | 03/03/2030       | 30                  | 8                    | 25,000.00      | 224.90                  |      |        |                 |                  | 0.00           | 35,324.90       | 4,489.79         | 2,119.59         |        |                   | 7,381.36            | 27,943.54         |       |
| TOTAL GERENCIA                                                |                                                                                                    |                          |                                 |                  |                     |                      | 35,000.00      | 324.90                  | 0.00 | 0.00   | 0.00            | 0.00             | 0.00           | 35,324.90       | 4,439.79         | 2,119.59         | 0.00   | 0.00              | 7,381.36            | 27,543.54         |       |
| ADMINISTRACION                                                |                                                                                                    |                          |                                 |                  |                     |                      |                |                         |      |        |                 |                  |                |                 |                  |                  |        |                   |                     |                   |       |
| 2256565666 LP GONZALES RUIZ<br>MARIO                          | BOLMA                                                                                                    | 03/03/1979 M             | ADMINISTRADOR                   | 01/01/2010       | 30                  | 8                    | 25,000.00      | 324.90                  |      |        |                 |                  | 0.00           | 25,324.90       | 3,218.79         | 1,167.11         |        |                   | 4,525.39            | 20,799.51         |       |
| 3 2536025 UP LOPEZ VELASCO<br>LORENA                          | BOLMA                                                                                                    | 15/05/1979 F             | SECRETARIA DE<br>ADMINISTRACION | 01/01/2010       | 30                  | 8                    | 9,000.00       | 324.90                  |      |        |                 |                  | 0.00           | 9,324.90        | 1,185.19         | 119.60           |        |                   | 1,304.79            | 8,020.11          |       |
| 4 25646256 LP MAR IN VELASCO<br>MIRNA                         | BOLMA                                                                                                    | 25/04/1988               | RECEPCIONISTA                   | 01/01/2013       | 30                  | a                    | 28,000.00      | 90.23                   |      |        |                 |                  | 0.00           | 28,090.25       | 3,570.27         | 709.35           |        |                   | 4,383.04            | 23,503.21         |       |
| TOTAL ADMINISTRACION                                          | TOTAL ADMINISTRACION 62,0000 748,6 600 600 600 600 600 60,000 62,744,85 7,574,25 1,956,6 600 600 164,4522 52,234,55                                                                                                    |                          |                                 |                  |                     |                      |                |                         |      |        |                 |                  |                |                 |                  |                  |        |                   |                     |                   |       |
| COMERCIALIZACION                                              |                                                                                                    |                          |                                 |                  |                     |                      |                |                         |      |        |                 |                  |                |                 |                  |                  |        |                   |                     |                   |       |
| 5 4526879 LP MENDEZ TICONA<br>JUAN JOSE                       | BOLMA                                                                                                    | 15/06/1954 M             | JEFE DE VENTAS                  | 01/01/2010       | 30                  | 8                    | 11,000.00      | 224.90                  |      |        |                 |                  | 0.00           | 13,324.90       | 1,693.59         | \$73.04          |        |                   | 2,269.88            | 11,055.02         |       |
| 6 45265422 LP GONZALES RULZ<br>GERARDO                        | BOLMA                                                                                                    | 15/04/1985 M             | VENTAS                          | 01/01/2015       | 30                  | 8                    | 2,500.00       | 90.25                   |      |        |                 |                  | 0.00           | 2,590.25        | 329.22           |                  |        |                   | 329.22              | 2,261.03          |       |
| 7 2565485 UP RAMIREZALANDC<br>ROSARID                         | BOLMA                                                                                                    | 16/06/1992 F             | VENTAS                          | 01/01/2015       | 30                  | 8                    | 2,500.00       | 90.25                   |      |        | 100.00          |                  | 0.00           | 2,690.25        | 341.93           |                  |        |                   | 341.93              | 2,348.32          |       |
| 8 41526877 UP MORALES ZALASA<br>MARIA LUISA                   | BOLMA                                                                                                    | 15/07/1985 F             | VENTAS                          | 01/01/2014       | 30                  | 8                    | 2,500.00       | 90.25                   |      |        | 100.00          |                  | 0.00           | 2,690.25        | 341.93           |                  |        |                   | 341.93              | 2,348.32          |       |
| TOTAL COMERCIALIZACION                                        |                                                                                                    |                          |                                 |                  |                     |                      | 20,500.00      | \$95.65                 | 0.00 | 0.00   | 200.00          | 0.00             | 0.00           | 21,295.65       | 2,706.67         | \$73.04          | 0.00   | 0.00              | 3,282.96            | 18,012.69         |       |
| TOTAL GENERAL                                                 |                                                                                                    |                          |                                 |                  |                     |                      | 117,500.00     | 1,660.60                | 0.00 | 0.00   | 200.00          | 0.00             | 0.00           | 119,360.60      | 15,170.71        | 4,688.69         | 0.00   | 0.00              | 21,079.54           | 98,281.06         |       |
| MAR                                                           | №                                                                                                    | 435<br>DE DOCUME         | 6785 LP<br>NTO DE ID            | entid.           | ND                  |                      | _              |                         | F    | IRMA   |                 |                  |                |                 | LA PAZ           | 31 de Enero 2018 |        |                   |                     |                   |       |

#### ✓ REPORTE PLANILLA IVA,

| RAZON SOCIAL : LA RENDIDORA<br>RAMA DE ACTIVIDAD : VENTA AL POIR MAYOR Y MENOR<br>DRECCION : CALLE 10 Nº 100 ZONA NORTE<br>CALCU | AZON SOGAL : LA RENDORA ING. N.T. : 10755001<br>AMA DE ALTVIDA : VEITA LA POIR MAYOR YMENOR<br>RECCON : GALLE 19/M 100 ZONA NORTE<br>CALCULO DE LIMPUESTO COMPLEMENTARIO AL I.V.A. CORRESPONDIENTE AL MES DE ENERO DE 2018<br>CALCULO DE LIMPUESTO COMPLEMENTARIO AL I.V.A. CORRESPONDIENTE AL MESTO DE 2018 |                        |           |             |                         |            |                |          |                                   |           |       |                            |           |          |                            |
|----------------------------------------------------------------------------------------------------|----------------------------------------------------------------------------------------------------|------------------------|-----------|-------------|-------------------------|------------|----------------|----------|-----------------------------------|-----------|-------|----------------------------|-----------|----------|----------------------------|
|                                                                                                    | SUELDO                                                                                                    | REDUCCION<br>2 MINIMOS | TOTAL     |             | DEDUCCION<br>13% S/2MIN | DEDUCCION  | SALDO IMPUESTO |          | SALDO ANTERIOR A FAVOR DEPENDIENT |           |       | SALDO TOTAL<br>A FAVOR DEL |           | RETENIDO | SALDO FAVOR<br>PARA EL MES |
| No. APELLIDOS Y NOMBRE                                                                                                    | COMPUTABLE                                                                                                    | NACIONALES             | IMPONIBLE | 13 % I.V.A. | NACIONALES              | FOR M. 110 | FISCO          | CONTRIB. | MES ANT.                          | ACTUALIZ. | TOTAL | DEPEDIENTE                 | UTILIZADO | APAGAR   | SIGUIENTE                  |
| 1 PEREZ MUÑOZ JOSE LUIS                                                                                                    | 30,063.00                                                                                                    | 3,610.00               | 26,453.00 | 3,438.89    | 469.30                  | 850.00     | 2,119.59       | 0.00     | 0.00                              | 0.00      | 0.00  | 0.00                       | 0.00      | 2,119.59 | 0.00                       |
| 2 GONZALES RUIZ MARIO                                                                                                    | 21,967.00                                                                                                    | 3,610.00               | 18,357.00 | 2,386.41    | 469.30                  | 750.00     | 1,167.11       | 0.00     | 0.00                              | 0.00      | 0.00  | 0.00                       | 0.00      | 1,167.11 | 0.00                       |
| 3 LOPEZ VELASCO LORENA                                                                                                    | 8,140.00                                                                                                    | 3,610.00               | 4,530.00  | 588.90      | 469.30                  | 0.00       | 119.60         | 0.00     | 0.00                              | 0.00      | 0.00  | 0.00                       | 0.00      | 119.60   | 0.00                       |
| 4 MARIN VELASCO MIRNA                                                                                                    | 24,215.00                                                                                                    | 3,610.00               | 20,605.00 | 2,678.65    | 469.30                  | 1,500.00   | 709.35         | 0.00     | 0.00                              | 0.00      | 0.00  | 0.00                       | 0.00      | 709.35   | 0.00                       |
| 5 MENDEZ TICONA JUAN JOSE                                                                                                    | 11,628.00                                                                                                    | 3,610.00               | 8,018.00  | 1,042.34    | 469.30                  | 0.00       | 573.04         | 0.00     | 0.00                              | 0.00      | 0.00  | 0.00                       | 0.00      | \$73.04  | 0.00                       |
| 6 GONZALES RUIZ GER ARD D                                                                                                    | 2,261.00                                                                                                    | 2,261.00               | 0.00      | 0.00        | 0.00                    | 0.00       | 0.00           | 0.00     | 0.00                              | 0.00      | 0.00  | 0.00                       | 0.00      | 00.0     | 0.00                       |
| 7 RAMIREZ ALANOCA ROSARIO                                                                                                    | 2,348.00                                                                                                    | 2,348.00               | 0.00      | 0.00        | 0.00                    | 0.00       | 0.00           | 0.00     | 0.00                              | 0.00      | 0.00  | 0.00                       | 0.00      | 0.00     | 0.00                       |
| 8 MORALES ZALASAR MARIA LUISA                                                                                                    | 2,348.00                                                                                                    | 2,348.00               | 0.00      | 0.00        | 0.00                    | 0.00       | 0.00           | 0.00     | 0.00                              | 0.00      | 0.00  | 0.00                       | 0.00      | 0.00     | 0.00                       |
| TOTALES                                                                                                    | 102,970.00                                                                                                    | 25,007.00              | 77,963.00 | 10,135.19   | 2,346.50                | 3,100.00   | 4,688.69       | 0.00     | 0.00                              | 0.00      | 0.00  | 0.00                       | 0.00      | 4,688.69 | 0.00                       |
| R.P. LARENDIDORA                                                                                                    |                                                                                                    |                        |           |             |                         |            |                |          |                                   |           |       |                            |           |          |                            |

#### ✓ REPORTE PLANILLA AFP PREVISIÓN,

| _ |                                          |                         |               |                   |                                    |                      |                    |                    |                  |                    |                   |                 |                  |                        |                                 |                                                                                                    |                                                                                                    |                                                                                                |                                                                                             |                          |                                         |
|---|------------------------------------------|-------------------------|---------------|-------------------|------------------------------------|----------------------|--------------------|--------------------|------------------|--------------------|-------------------|-----------------|------------------|------------------------|---------------------------------|----------------------------------------------------------------------------------------------------|----------------------------------------------------------------------------------------------------|------------------------------------------------------------------------------------------------|---------------------------------------------------------------------------------------------|--------------------------|-----------------------------------------|
|   | AZO<br>AMA<br>DIREC                      | N SOCI<br>DE AC<br>CION | AL<br>TIVIDAD | : L<br>: S<br>: C | A RENDIDO<br>ERVICIOS<br>ALLE 10Nº | RA<br>100 ZONA SI    | JR                 |                    |                  |                    |                   |                 |                  |                        |                                 |                                                                                                    |                                                                                                    | NÚMERO DE                                                                                      | Nro. N.I.T.<br>EL EMPLEADOR<br>TELEFONOS                                                    | : 3373580011<br>:<br>:   |                                         |
|   |                                          |                         |               |                   |                                    | PLAN                 | ILLA DE S          | UELDOS             | Y JOR NA         | les - Per          | RSONAL P          | ERMA            | NENTE            | - <b>CO</b>            | RESPOR                          | NDIENTE AL                                                                                                    | MES DE EN                                                                                                    | IERO DE 2                                                                                      | 017                                                                                         |                          |                                         |
|   | AFP                                      | PREVI                   | SION          |                   |                                    |                      |                    |                    |                  |                    | (Exp              | oresado         | en Boli          | vianos                 | )                               |                                                                                                    |                                                                                                    |                                                                                                |                                                                                             |                          |                                         |
|   | (13) (14) (15) (16) (17) (18) (19) (2    |                         |               |                   |                                    |                      |                    |                    |                  |                    |                   | (20)            | (21)             | (22)                   | (23)                            | (24)                                                                                                    | (25)                                                                                                    | (26)                                                                                           |                                                                                             |                          |                                         |
|   | Nº                                       | TIPO                    | NUMERO        | EXT.              | NUA/CUA                            | AP ELLIDO<br>PATERNO | APELUDO<br>MATERNO | APELLIDO<br>CASADA | P RMER<br>NOMERE | SEGUNDO<br>NOMB RE | DEPARTA-<br>MENTO | NOVEDAD<br>VNUS | FECHA<br>NOVEDAD | DÍAS<br>COTIZA-<br>DOS | TIPO DE<br>ASEGURADO<br>(M/C/E) | TOTAL GANADO<br>DEPENDIENTE<br>< 65 AÑOSO<br>ASEGURADO CON<br>PENSIÓN DEL SIP<br>< A 65 QUE DECIDE<br>APORTAR AL SIP | TOTAL GANADO<br>DEPENDIENTE<br>> 65 AÑO SO<br>ASEGURADO CON<br>PENSIÓN DEL SIP<br>> 65 QUE DECIDE<br>APORTAR AL SIP | TO TAL GANADO<br>ASEGURADO CON<br>PENSIÓN AL 3P<br>< 65 AÑOS<br>QUE DECIDE NO<br>APORTAR AL 3P | TO TAL GANADO<br>ASEGURADO CON<br>PENSIÓN AL SP<br>> 65 AÑOS<br>QUE DECIDE<br>APORTAR AL SP | COTIZACIÓN<br>ADICION AL | TO TAL<br>GAN ADO<br>FONDO DE<br>WWENDA |
|   | 1                                        | ci                      | 4625897       | LP                |                                    | GOMEZ                | PEREZ              |                    | 1055             | LUIS               | La Paz            |                 | 11               | 31                     |                                 |                                                                                                    | 25,220.00                                                                                                    |                                                                                                |                                                                                             |                          | 35,220.00                               |
|   | z                                        | ci                      | 256521132     | LP                |                                    | MARTINEZ             | PEREZ              |                    | MAURICIO         |                    | La Paz            |                 |                  | 31                     |                                 |                                                                                                    |                                                                                                    |                                                                                                | 25,220.00                                                                                   |                          | 25,220.00                               |
|   | 3                                        | Pa                      | 25444564      | -                 |                                    | PRIETO               | DEL CASTELIO       |                    | WILLIAM          |                    | La Paz            |                 | - 11             | 31                     |                                 |                                                                                                    |                                                                                                    | 13,200.00                                                                                      |                                                                                             |                          | 13,100.00                               |
|   | 4                                        | CI                      | 436987126     | LP                |                                    | GONZALEZ             | PEREZ              |                    | MARGARITA        |                    | La Paz            |                 |                  | 31                     |                                 | 9,220.00                                                                                                    |                                                                                                    |                                                                                                |                                                                                             |                          | 9,220.00                                |
|   | 5                                        | CI                      | 45678921      | LP                |                                    | PEREZ                | RUIZ               |                    | MARIELA          |                    | La Paz            |                 | 11               | 31                     |                                 | 5,220.00                                                                                                    |                                                                                                    |                                                                                                |                                                                                             |                          | 5,220.00                                |
|   | 1                                        | OTAL                    | ES            |                   |                                    |                      |                    |                    |                  |                    |                   |                 |                  |                        |                                 | 14,440.00                                                                                                    | 35,220.00                                                                                                    | 13,100.00                                                                                      | 25,220.00                                                                                   | 0.00                     | \$7,980.00                              |
|   | GOMEZ PEREZ XOSE LUIS<br>GERENTE GENERAL |                         |               |                   |                                    |                      |                    |                    |                  |                    |                   |                 |                  |                        |                                 |                                                                                                    |                                                                                                    |                                                                                                |                                                                                             |                          |                                         |

#### ✓ REPORTE PLANILLA AFP FUTURO DE BOLIVIA.

| AZO                    | N SOC | ial<br>Ctividad | : LA<br>: SE | RENDIDO         | RA                    |                     |                     |                  |                    |                   |                   |                  |                        |                                 |                                                                                                    |                                                                                                    | NÚMERO DE                                                                                             | Nro. NII.T.                                                                                            | : 3373580011<br>:               |                                               |
|------------------------|-------|-----------------|--------------|-----------------|-----------------------|---------------------|---------------------|------------------|--------------------|-------------------|-------------------|------------------|------------------------|---------------------------------|----------------------------------------------------------------------------------------------------|----------------------------------------------------------------------------------------------------|----------------------------------------------------------------------------------------------------|----------------------------------------------------------------------------------------------------|---------------------------------|-----------------------------------------------|
| JIRE                   | CION  |                 | : 0          | ALLE 10N* 1     | 100 ZONA SU           | IR                  |                     |                  |                    |                   |                   |                  |                        |                                 |                                                                                                    |                                                                                                    |                                                                                                    | TELEFONOS                                                                                              | :                               |                                               |
|                        |       |                 |              |                 | PLAN                  | ILLA DE S           | UELDOS              | y Jornai         | ES - PEF           | RSONAL P          | ERMA              | NENTE            | - COF                  | RESPON                          | IDIENTE ALI                                                                                                    | MES DE EN                                                                                                    | ERO DE 2                                                                                              | 017                                                                                                    |                                 |                                               |
| AFP<br>(12)            | FUIU  | KU (14)         |              | (15)            |                       |                     | 1                   | 16)              |                    | (Exp              | (17)              | en Boli          | (10)                   | (20)                            | (21)                                                                                                    | (77)                                                                                                    | (22)                                                                                                  | (74)                                                                                                   | (25)                            | (26)                                          |
| (13)<br>N <sup>2</sup> | TIPO  | NUMERO          | ÐT.          | (13)<br>NUA/CUA | AP ELLIDO<br>P ATERNO | APELIIDO<br>MATERNO | AP ELLIDO<br>CASADA | PRIMER<br>NOMBRE | SEGUNDO<br>NOMB RE | DEPARTA-<br>MENTO | NOVEDAD<br>VR/U/S | FECHA<br>NOVEDAD | DÍAS<br>COTIZA-<br>DOS | TIPO DE<br>ASEGURADO<br>(M/C/E) | (2.1)<br>TOTAL GANADO<br>DEP ENDIENTE<br>< 65 AÑO SO<br>ASEGURADO CON<br>PENSIÓN DEL SIP<br>< A 65 QUE DECIDE<br>APORTARAL SP | (22)<br>TOTAL GANADO<br>DEPENDIENTE<br>> 65 AÑO SO<br>ASEGURADO CON<br>PENSIÓN DEL SIP<br>> 65 QUE DECIDE<br>APORTAR AL SIP | (23)<br>TOTAL GANADO<br>ASEGURADO CON<br>PENSIÓN AL SP<br>< 65 AÑOS<br>QUE DECIDE NO<br>APORTAR AL SP | (24)<br>TO TAL GANADO<br>ASEGURADO CON<br>PENSIÓN AL SIP<br>> 65 AÑO S<br>QUE DECIDE<br>APORTAR AL SIP | (23)<br>COTIZACIÓN<br>ADICIONAL | (20)<br>TOTAL<br>GANADO<br>RONDO DE<br>WMENDA |
| 1                      | сі    | 435214434       | LP           |                 | MALDONADO             | RAMIREZ             |                     | VIVIANA          | SONIA              | La Paz            |                   |                  | 31                     |                                 | 3,220.00                                                                                                    |                                                                                                    |                                                                                                    |                                                                                                    |                                 | 3,220.00                                      |
| 2                      | а     | 4364353525      | LP           |                 | LUNA                  | POMA                |                     | MARLENE          |                    | La Paz            |                   |                  | 31                     |                                 | 2,220.00                                                                                                    |                                                                                                    |                                                                                                    |                                                                                                    |                                 | 2,220.00                                      |
|                        | TOTA  | LES             |              |                 |                       |                     |                     |                  |                    |                   |                   |                  |                        |                                 | 5,440.00                                                                                                    | 0.00                                                                                                    | 0.00                                                                                                  | 0.00                                                                                                   | 0.00                            | 5,440.00                                      |
|                        |       |                 | GOI          | MEZ PEREZ       | JOSE LUIS             |                     |                     |                  |                    |                   |                   |                  |                        |                                 |                                                                                                    |                                                                                                    |                                                                                                    |                                                                                                    |                                 |                                               |

| <br>Vista | prelin | ninar    |   |   |          | × |     |    |
|-----------|--------|----------|---|---|----------|---|-----|----|
| M         | •      | <b>®</b> | ۲ | H | 100% 🗸 🏴 | 9 | ane | se |

Dentro de estos documentos encontrará la barra de herramientas, encuentra en la parte superior del reporte y tiene las siguientes características:

| II, Este botón permite ir a la Primera Página.      | ■, Este botón permite ir a la Página                                                                                                    |
|-----------------------------------------------------|----------------------------------------------------------------------------------------------------|
| Anterior.                                           |                                                                                                    |
| 🚯, Este botón permite ir a una determinada Página.  | ▶, Este botón permite ir a la Página                                                                                                    |
| Siguiente.                                          |                                                                                                    |
| Este botón permite ir a la Ultima Pagina.           | 💽, Este botón permite Cerrar vista                                                                                                    |
| previa.                                             |                                                                                                    |
| 📕 Esta hatán namuita Inansinta da la haia an la ina | and a set of the set of the set o |

Este botón permite Imprimir toda la hoja en la impresora por defecto.

#### **1.2. PAPELETA DE PAGO**

Para ingresar en esta opción debe ir al menú **"Planilla de Sueldos"**, seleccione **"Procesos Mensuales"** y a continuación haga clic en **"Papeleta de pago"** y obtendrá la siguiente pantalla:

|                     | 1 SELECCIONE<br>EL MES                                                                                                    |                 |                         |            |           | OSTRAR<br>ECHA DE | Á MES<br>E PAGO       |     |
|---------------------|----------------------------------------------------------------------------------------------------|-----------------|-------------------------|------------|-----------|-------------------|-----------------------|-----|
| JAC MODULO :        | Planilla de Sueldos                                                                                                    |                 |                         |            |           |                   |                       |     |
|                     |                                                                                                    | F               | REPORTE: PAPELETA DE P  | AGO        |           |                   |                       |     |
| eleccione mes:      | inero                                                                                                    | Perio           | do Reporte : ENERO      | 1 2018     | 1         |                   | Fecha Pago : 31/01/20 | )18 |
| CÓDIGO TIPO         | NOMBRE                                                                                                    | C. I.           | CARGO                   | FECHA ING. | BÁSICO    | SEGURO            | DIVISION              |     |
| 1 P                 | PEREZ MUÑOZ JOSE LUIS                                                                                                    |                 | GERENCIA GENRAL         | 01/01/2010 | 35,000.00 |                   | GERENCIA              |     |
| 2 P                 | GONZALES RUIZ MARIO                                                                                                    |                 | ADMINISTRADOR           | 01/01/2010 | 25,000.00 |                   | ADMINISTRACION        |     |
| 3 P                 | LOPEZ VELASCO LORENA                                                                                                    |                 | SECRETARIA DE ADMINISTR | 01/01/2010 | 9,000.00  |                   | ADMINISTRACION        |     |
| 5 P                 | MARIN VELASCO MIRNA                                                                                                    |                 | RECEPCIONISTA           | 01/01/2015 | 28,000.00 |                   | ADMINISTRACION        |     |
| 4 P                 | MENDEZ TICONA JUAN JOSE                                                                                                    |                 | JEFE DE VENTAS          | 01/01/2010 | 13,000.00 |                   | COMERCIALIZACION      |     |
| 6 P                 | GONZALES RUIZ GERARDO                                                                                                    |                 | VENTAS                  | 01/01/2015 | 2,500.00  |                   | COMERCIALIZACION      |     |
| 7 P                 | RAMIREZ ALANOCA ROSARIO                                                                                                    |                 | VENTAS                  | 01/01/2015 | 2,500.00  |                   | COMERCIALIZACION      |     |
| <u>8</u> P          | MORALES ZALASAR MARIA LUISA                                                                                                    |                 | VENTAS                  | 01/01/2014 | 2,500.00  |                   | COMERCIALIZACION      |     |
| ara imprimir papele | ta individual, presione < <doble clic<="" td=""><td>k&gt;&gt; en la COLUI</td><td>MNA CODIGO</td><td></td><td></td><td></td><td></td><td>Y</td></doble> | k>> en la COLUI | MNA CODIGO              |            |           |                   |                       | Y   |
| HAG                 |                                                                                                    | gir Impresora   |                         |            |           | CLICK             | )                     |     |

En pantalla principal seleccione mes y mostrará el periodo del reporte y la fecha de pago. Cuenta con 4 botones: **Elegir impresora:** le ayuda a configurar o cambiar de impresora, **Todo:** permite imprimir todas las papeletas, **Individual**: permite imprimir de uno solo, **Salir**: permite salir del formulario.

|                 |               |       | BOL       | TA DE PAGO                         |            |           |
|-----------------|---------------|-------|-----------|------------------------------------|------------|-----------|
|                 |               |       | (Expre    | sado en bolivianos)                |            |           |
| NOMBRE :        | PEREZ MUÑ     | 0Z JO | SE LUIS   | SUELDO BASICO :                    | 35,000.0   | 0         |
| C.I. :          | 45632254 L    | P     |           | DIAS TRABADOS :                    | 30         |           |
| CARGO :         | GERENCIA (    | GENRA | L         | MES :                              | ENERO      |           |
| FECHA INGRESO : | 01/01/2010    |       |           |                                    |            |           |
|                 | INGRES        | os    |           | DESCUE                             | NTOS       |           |
| HABER BASICO    |               |       | 35,000.00 | AFP PREVISION                      |            | 4,489.79  |
| BONO DE ANTI    | GUEDAD 18 9   | 6 :   | 324.90    | APORTE NACIONAL SOUL               | DARIO :    | 771.98    |
| SALARIO DOMI    | NICAL         |       | 0.00      | R.C I.V.A.                         |            | 2,119.59  |
| HORAS EXTRAS    |               |       | 0.00      | MULTAS                             |            | 0.00      |
| COMISIONES      |               |       | 0.00      | OTROS DESCUENTOS                   |            | 0.00      |
| OTROS BONOS     | O PAGOS       |       | 0.00      |                                    |            |           |
| TOTAL INGRE     | sos           |       | 35,324.90 | TOTAL DESCUENTOS                   |            | 7,381.36  |
| LIQUIDO PAG     | ABLE (I - E): |       | 27,943.54 | Veinte y Siete Mil Novecientos Cua | renta y Tr | es 54/100 |
|                 |               |       |           | •                                  |            |           |

#### REPORTE DE LA PAPELETA DE PAGO

#### **1.3. CIERRA PLANILLA MENSUAL**

Para realizar el cierre de planilla, debe ir al menú **"Planilla de Sueldos"**, seleccione **"Procesos Mensuales"** y a continuación haga clic en **"Cierre Planilla Mensual"** y obtendrá la siguiente pantalla:

|               | MUESTR<br>SIN CIEF                | RA MES<br>RRE            |                                 |                   |                          |                        |
|---------------|-----------------------------------|--------------------------|---------------------------------|-------------------|--------------------------|------------------------|
| SIC - JAC MOD | )ULO : Planilla de Sueldos        |                          |                                 |                   |                          |                        |
|               |                                   | CIERRE ME                | NSUAL                           |                   |                          |                        |
|               |                                   | MES A CERR/              | AR FEBRERO_                     |                   |                          |                        |
|               | nero 🗹 Procesado                  |                          | 🔾 Julio                         | 🗌 No fu           | é Procesado              |                        |
| 0 F           | ebrero 🔳 Procesado (s             | in cierre)               | 🔿 Agosto                        | 🗌 No fu           | é Procesado              |                        |
| 0             | larzo 🗌 No fué Proce              | esado                    | O Septiembre                    | 🗌 No fu           | é Procesado              |                        |
| A ()          | bril 📃 No fué Proce               | esado                    | Octubre                         | 🗌 No fu           | é Procesado              |                        |
| 0             | layo 🗌 No fué Proce               | esado                    | O Noviembre                     | 🗌 No fu           | é Procesado              |                        |
| ⊖ <b>J</b>    | unio 📃 No fué Proce               | esado                    | O Diciembre                     | No fu             | é Procesado              |                        |
| UFV (I        | Mes Seleccio<br>Fin mes anterior) | onado para e<br>2.464615 | l Cierre ——>I<br>UFV (Final mes | FEBRER<br>actual) | : <b>O</b><br>2.323225   |                        |
|               |                                   | Aceptar                  | <u>Cancelar</u>                 |                   |                          |                        |
|               | PRESIONE<br>CIERRE M              | E PARA<br>IENSUAL        | PRESION<br>PARA SAI             |                   | MUESTRA I<br>RIOR Y LA I | LA UFV AN<br>JFV ACTUA |

Esta opción permite **"cerrar la planilla mensual"**, es necesario hacer el cierre para poder procesar la planilla de sueldos del siguiente mes.

En pantalla se puede visualizar los 12 meses del año, una vez cerrado el mes estará Procesado o cerrado, si realizará el cierre de la planilla, tenga la certeza de que los datos estén correctos para el mes, haga clic en **Aceptar.** 

Se recomienda que antes de hacer el cierre **genere un backup**, para tener un respaldo, en el caso que tenga que hacer correcciones, una vez **cerrada** la planilla ya **no** se podrá realizar cambios.

## CAPITULO II 2. PROCESOS ANUALES

#### 2.1. PROCESO DE AGUINALDO (CALCULO)

Esta pantalla le permite hacer el cálculo de la planilla de aguinaldo para lo cual debe, ir al menú "Planilla de Sueldos", seleccione "Procesos Anuales" y, a continuación, haga clic en "Proceso de aguinaldo (calculo)".

|                 |                                                  |                      | MUESTRA LOS<br>SES PROCESAD | ME-<br>OS |
|-----------------|--------------------------------------------------|----------------------|-----------------------------|-----------|
| SIC - JAC MODUL | .O : Planilla de Sueldos                         |                      |                             |           |
|                 | PROCESO DE AGU                                   | JINALDO GESTION      | >2018                       |           |
|                 | ——Detalle de los meses pro                       | ocesados (Planilla d | e Sueldos)                  |           |
| Enero           | Procesado                                        | 🔾 Julio              | Procesado                   |           |
| Febrero         | Procesado                                        | Agosto               | Procesado                   |           |
| 🔿 Marzo         | Procesado                                        | Septiembre           | Procesado                   |           |
| 🔾 Abril         | Procesado                                        | Octubre              | Procesado                   |           |
| 🔿 Mayo          | Procesado                                        | Noviembre            | Procesado                   |           |
| 🔾 Junio         | Procesado                                        | O Diciembre          | 🔳 Procesado (sin cierr      | e)        |
|                 |                                                  |                      |                             |           |
|                 | Procesar                                         | <u>Cancelar</u>      |                             |           |
| PR              | ESIONE PROCESAR, Y CAL<br>LA PLANILLA DE AGUINAL | CULA-<br>DO PRESIC   | DNE<br>ALIR                 |           |

En pantalla principal le mostrara los 12 meses estos deben estar procesados hasta el mes de noviembre para poder procesar la planilla de aguinaldos. Presione el botón **Procesar** para generar los datos de la planilla de aguinaldo, de lo contrario presione **Cancelar** para salir.

#### 2.2. PLANILLA DE AGUINALDO

Para imprimir la planilla de aguinaldo, debe ir al menú **"planilla de sueldos"**, seleccionar **"Procesos Anuales"** a continuación haga clic en**" Planilla de aguinaldo"**.

Esta pantalla le permite imprimir o exportar al Excel, para el ministerio de trabajo las siguientes planillas:

- ✓ Planilla de Aguinaldo Navideño,
- ✓ Planilla de Aguinaldo Esfuerzo por Bolivia,

Cuenta con 4 botones:

- ✓ Seleccionar impresora: le ayuda a configurar o cambiar de impresora
- ✓ Imprimir aguinaldo: permite imprimir la planilla de aguinaldo.

- Exportar Min. de Trabajo: permite exportar la planilla de aguinaldo al Excel para el Ministerio de Trabajo.
- ✓ Salir: permite salir del formulario.

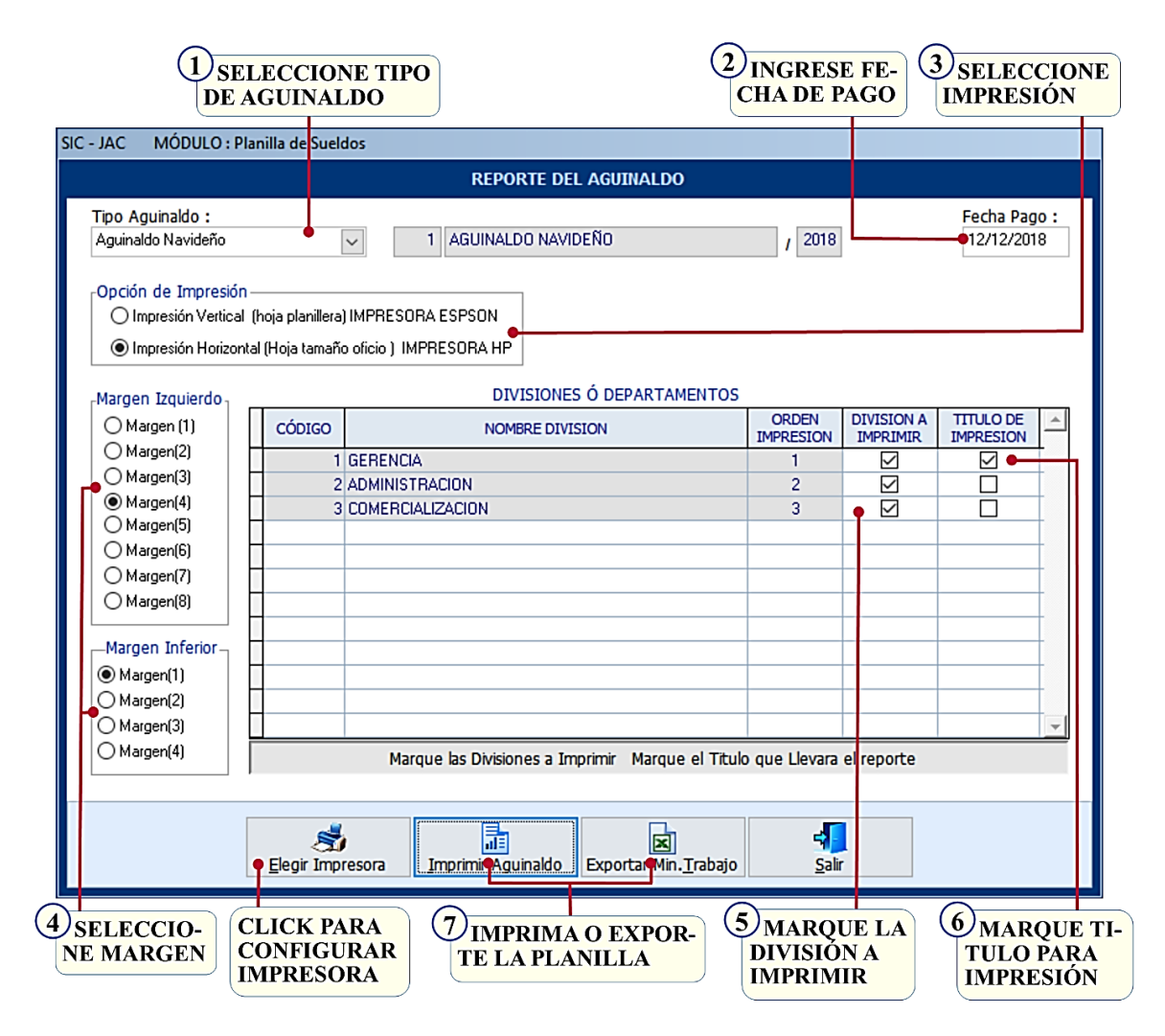

En pantalla seleccione el tipo de aguinaldo y coloque la fecha de pago, el tipo de impresión, seleccione el margen izquierdo e inferior, en división o departamento, debe marcar que división quiere imprimir y el titulo para la impresión.

#### **MUESTRA LOS SIGUIENTES REPORTES:**

#### ✓ REPORTE PLANILLA DE AGUINALDOS DE NAVIDAD,

| RECCION : CALLE 10 N° 100 ZONA NORTE |     | PLA                 | NILLA DE A       | AGUINALDO CORRESPONDIEN      | ITE A LA GESTION     | 2018              |                      | TELEFONOS          | •        |             |
|--------------------------------------|-----|---------------------|------------------|------------------------------|----------------------|-------------------|----------------------|--------------------|----------|-------------|
| Nro. APELLIDOS Y NOMBRE              | ci. | NUMERO<br>ASEGURADO | FECHA<br>INGRESO | CARGO                        | SUELDO<br>SEPTIEMBRE | SUELDO<br>OCTUBRE | SUELDO<br>NOVIEM BRE | SUELDO<br>PROMEDIO | MESES DI | AS AGUINALC |
| ERENCIA                              |     |                     |                  |                              |                      |                   |                      |                    |          |             |
| 1 PEREZ MUÑOZ JO SE LUIS             | ٥   |                     | 01/01/2010       | GERENCIA GENRAL              | 35,324.90            | 35,324.90         | 35,324.90            | 35,324.90          | 12       | 0 35,7      |
| OT AL GERENCIA                       |     |                     |                  | •                            | 35,324.90            | 35,324.90         | 35,324.90            | 35,324.90          |          | 35,/        |
| DMINISTRACION                        |     |                     |                  |                              |                      |                   |                      |                    |          |             |
| 2 GONZALES RUIZ MARIO                | ٥   |                     | 01/01/2010       | ADMINISTRADOR                | 25,324.90            | 25,324.90         | 25,324.90            | 25,324.90          | 12       | 0 25,3      |
| 3 LOPEZ VELASCO LORENA               | 0   |                     | 01/01/2010       | SECRETARIA DE ADMINISTRACION | 9,324.90             | 9,324.90          | 9,324.90             | 9,324.90           | 12       | 0 9,        |
| 4 MARIN VELASCO MIRNA                | 0   |                     | 01/01/2015       | RECEPCIONISTA                | 28,090.25            | 28,090.25         | 28,090.25            | 28,090.25          | 12       | 0 28,0      |
| OT AL ADMINISTRACION                 |     |                     |                  |                              | 62,740.05            | 62,740.05         | 62,740.05            | 62,740.05          |          | 62,3        |
| IO MERCIALIZACION                    |     |                     |                  |                              |                      |                   |                      |                    |          |             |
| 5 MENDEZ TICONA JUAN JOSE            | 0   |                     | 01/01/2010       | JEFE DE VENTAS               | 13,324.90            | 13,324.90         | 13,324.90            | 13,324.90          | 12       | 0 13,3      |
| 6 GONZALES RUIZ GERARDO              | ٥   |                     | 01/01/2015       | VENTAS                       | 2,590.25             | 2,590.25          | 2,590.25             | 2,590.25           | 12       | 0 2,        |
| 7 RAMIREZ ALANOCA ROSARIO            | 0   |                     | 01/01/2015       | VENTAS                       | 2,590.25             | 2,590.25          | 2,590.25             | 2,590.25           | 12       | 0 2,5       |
| 8 MORALES ZALASAR MARIA LUISA        | 0   |                     | 01/01/2014       | VENTAS                       | 2,590.25             | 2,590.25          | 2,590.25             | 2,590.25           | 12       | 0 2,5       |
| OTAL COMERCIALIZACION                |     |                     |                  |                              | 21,095.65            | 21,095.65         | 21,095.65            | 21,095.65          |          | 21,0        |
| TOTALES                              |     |                     |                  |                              | 119,160.60           | 119,160.60        | 119,160.60           | 119,160.60         |          | 119,1       |
| P.P. LA RENDIDORA                    |     |                     |                  |                              |                      |                   |                      |                    |          |             |

#### ✓ REPORTE PLANILLA DE AGUINALDO ESFUERZO POR BOLIVIA,

| RAZON SO CIAL : LA RENDIDORA<br>RAMA DE ACTIVIDAD : VENTA AL POIR I<br>DIRECCION : CALLE 10 N° 100 | MAYOR Y MENOR<br>ZONA NORTE |                               |                |                      |                      |                   |                      | Nro. N.I.T.<br>Nro. PATRO NAL<br>TELEFONO S | : 10735800<br>: 01-927-5 | PAGINA: 1<br>111<br>112 |
|----------------------------------------------------------------------------------------------------|-----------------------------|-------------------------------|----------------|----------------------|----------------------|-------------------|----------------------|---------------------------------------------|--------------------------|-------------------------|
|                                                                                                    | PLANIL                      | LA DE AGUINAL                 | DO ESFUER      | ZO POR BOLIVIA CORRI | SPONDIENTE A         | LA GESTION 2      | 018                  |                                             |                          |                         |
| Nro. APELLIDOS Y NOMBRE                                                                            | CJ.                         | NUMERO FECH<br>ASEGURADO INGR | A<br>ISO C     | ARGO                 | SUELDO<br>SEPTIEMBRE | SUELDO<br>OCTUBRE | SUELDO<br>NOVIEM BRE | SUELDO<br>PROMEDIO                          | MESES DIAS               | AGUINALDO               |
| GERENCIA                                                                                           |                             |                               |                |                      |                      |                   |                      |                                             |                          |                         |
| 1 PEREZ MUÑOZ JOSE LUIS                                                                            | 0                           | 01/01/2                       | 010 GERENCIA   | GENRAL               | 35,324.90            | 35,324.90         | 35,324.90            | 35,324.90                                   | 12 0                     | 35,324.90               |
| TOTAL GERENCIA                                                                                     |                             |                               |                |                      | 35,324.90            | 35,324.90         | 35,324.90            | 35,324.90                                   |                          | 35,324.90               |
| ADMINISTRACION                                                                                     |                             |                               |                |                      |                      |                   |                      |                                             |                          |                         |
| 2 GONZALES RUIZ MARIO                                                                              | 0                           | 01/01/2                       | 010 ADMINIST   | RADOR                | 25,324.90            | 25,324.90         | 25,324.90            | 25,324.90                                   | 12 0                     | 25,324.90               |
| 3 LOPEZ VELASCO LORENA                                                                             | 0                           | 01/01/2                       | 010 SECRETAR   | A DE ADMINISTRACION  | 9,324.90             | 9,324.90          | 9,324.90             | 9,324.90                                    | 12 0                     | 9,324.90                |
| 4 MARIN VELASCO MIRNA                                                                              | 0                           | 01/01/2                       | 015 RECEPCION  | IISTA                | 28,090.25            | 28,090.25         | 28,090.25            | 28,090.25                                   | 12 0                     | 28,090.25               |
| TOTAL ADMINISTRACION                                                                               |                             |                               |                |                      | 62,740.05            | 62,740.05         | 62,740.05            | 62,740.05                                   |                          | 62,740.05               |
| COMERCIALIZACION                                                                                   |                             |                               |                |                      |                      |                   |                      |                                             |                          |                         |
| 5 MENDEZ TICONA JUAN JOSE                                                                          | 0                           | 01/01/2                       | 010 JEFE DE VE | NTAS                 | 13,324.90            | 13,324.90         | 13,324.90            | 13,324.90                                   | 12 0                     | 13,324.90               |
| 6 GONZALES RUIZ GER ARDO                                                                           | 0                           | 01/01/2                       | 015 VENTAS     |                      | 2,590.25             | 2,590.25          | 2,590.25             | 2,590.25                                    | 12 0                     | 2,590.25                |
| 7 RAMIREZ ALANOCA ROSARIO                                                                          | 0                           | 01/01/2                       | 015 VENTAS     |                      | 2,590.25             | 2,590.25          | 2,590.25             | 2,590.25                                    | 12 0                     | 2,590.25                |
| 8 MORALES ZALASAR MARIA LUISA                                                                      | 0                           | 01/01/2                       | 014 VENTAS     |                      | 2,590.25             | 2,590.25          | 2,590.25             | 2,590.25                                    | 12 0                     | 2,590.25                |
| TOTAL COMERCIALIZACION                                                                             |                             |                               |                |                      | 21,095.65            | 21,095.65         | 21,095.65            | 21,095.65                                   |                          | 21,095.65               |
| TOTALES                                                                                            |                             |                               |                |                      | 119,160.60           | 119,160.60        | 119,160.60           | 119,160.60                                  |                          | 119,160.60              |
| P.P. LA REN                                                                                        | DIDORA                      |                               |                |                      |                      |                   |                      |                                             |                          |                         |

### ✓ EXPORTACIÓN AL EXCEL PARA ENVIÓ MINISTERIO DE TRABAJO

|      | Α  | В                                    | С                                      | D                                          | E                      | F           | G                   | н                   | 1                     | J                | К             | L                           | м                      | N    | 0        | р                        | Q                | R                   |      |
|------|----|--------------------------------------|----------------------------------------|--------------------------------------------|------------------------|-------------|---------------------|---------------------|-----------------------|------------------|---------------|-----------------------------|------------------------|------|----------|--------------------------|------------------|---------------------|------|
| 1    | 1  | 2                                    | 3                                      | 4                                          | 5                      | 6           | 7                   | 8                   | 9                     | 10               | 11            | 12                          | 13                     | 14   | 15       | 16                       | 17               | 18                  |      |
| 2    | N° | Tipo de<br>documento de<br>identidad | Número de<br>documento de<br>identidad | Extensión del<br>documento de<br>identidad | AFP a la que<br>aporta | NUA/<br>CUA | Apellido<br>Paterno | Apellido<br>Materno | Apellido<br>de casada | Primer<br>nombre | Otros nombres | País de<br>nacionalid<br>ad | Fecha de<br>nacimiento | Sexo | Jubilado | Clasificación<br>Iaboral | Cargo            | Fecha de<br>ingreso | Mc   |
| 3    | 1  | 0                                    |                                        | LP                                         | 1                      |             | PEREZ               | MUÑOZ               |                       |                  | JOSE LUIS     | BOLIVIA                     | 25/02/1977             | 0    | 0        | 4                        | GERENCIA GENRAL  | 01/01/2010          |      |
| 4    | 2  | 0                                    |                                        | LP                                         | 1                      |             | GONZALES            | RUIZ                |                       |                  | MARIO         | BOLIVIA                     | 03/03/1979             | 0    | 0        | 4                        | ADMINISTRADOR    | 01/01/2010          |      |
| 5    | 3  | 0                                    |                                        | LP                                         | 1                      |             | LOPEZ               | VELASCO             |                       |                  | LORENA        | BOLIVIA                     | 15/05/1979             | 0    | 0        | 4                        | SECRETARIA DE AD | 01/01/2010          |      |
| 6    | 4  | 0                                    |                                        | LP                                         | 1                      |             | MARIN               | VELASCO             |                       |                  | MIRNA         | BOLIVIA                     | 25/04/1988             | 0    | 0        | 4                        | RECEPCIONISTA    | 01/01/2015          |      |
| 7    | 5  | 0                                    |                                        | LP                                         | 1                      |             | MENDEZ              | TICONA              |                       |                  | JUAN JOSE     | Bolivia                     | 18/06/1984             | 0    | 0        | 4                        | JEFE DE VENTAS   | 01/01/2010          |      |
| 8    | 6  | 0                                    |                                        | LP                                         | 2                      |             | GONZALES            | RUIZ                |                       |                  | GERARDO       | Bolivia                     | 15/04/1985             | 0    | 0        | 4                        | VENTAS           | 01/01/2015          |      |
| 9    | 7  | 0                                    |                                        | LP                                         | 2                      |             | RAMIREZ             | ALANOCA             |                       |                  | ROSARIO       | Bolivia                     | 16/06/1992             | 0    | 0        | 4                        | VENTAS           | 01/01/2015          |      |
| 10   | 8  | 0                                    |                                        | LP                                         | 1                      |             | MORALES             | ZALASAR             |                       |                  | MARIA LUISA   | Bolivia                     | 15/07/1985             | 0    | 0        | 4                        | VENTAS           | 01/01/2014          |      |
| 11   |    |                                      |                                        |                                            |                        |             |                     |                     |                       |                  |               |                             |                        |      |          |                          |                  |                     | -    |
|      | 4  | > OVT                                | PLA-A01                                | ۲                                          |                        |             |                     |                     |                       |                  |               |                             |                        |      |          |                          |                  |                     | ►    |
| List | to | 1                                    |                                        |                                            |                        |             |                     |                     |                       |                  |               |                             |                        |      |          | <b>=</b>                 | ▣                | + 1                 | 100% |

#### 2.3. PAPELETA DE AGUINALDO

Para imprimir la papeleta de aguinaldo, debe ir al menú **"planilla de sueldos"**, seleccione **"Procesos anuales"** a continuación haga clic en**" Papeleta de aguinaldo"**.

|    |            |              | 1 SELECC<br>PO DE AC                                                                                                    | CIONE T<br>GUINAL | LI-<br>DO |                                       |                  |                   |            | 2 MOSTRARÁ<br>FECHA DE PA | GO |
|----|------------|--------------|----------------------------------------------------------------------------------------------------|-------------------|-----------|---------------------------------------|------------------|-------------------|------------|---------------------------|----|
| SI | C - JAC    | MODULC       | ) : Planilla de Sueldos                                                                                                    |                   |           |                                       |                  |                   |            |                           |    |
| Γ  |            |              |                                                                                                    |                   | REP       | ORTE: PAPELETA DE AGUI                | NALDO            |                   |            |                           |    |
| ŀ  | Tipo de A  | .guinaldo :  | Aguinaldo Navideño                                                                                                    | ~                 | 1         | AGUINALDO NAVIDEÑO                    |                  | / 2018            |            | Fecha Pago : 12/12/20     | 18 |
|    | CÓDIG      | O TIPO       | NOMBRE                                                                                                    |                   | C. I.     | CARGO                                 | FECHA ING.       | BÁSICO            | SEGURO     | DIVISION                  | ^  |
|    | •          | 1 P          | PEREZ MUÑOZ JOSE LUIS                                                                                                    |                   |           | GERENCIA GENRAL                       | 01/01/2010       | 35,000.00         |            | GERENCIA                  |    |
|    |            | 2 P          | GONZALES RUIZ MARIO                                                                                                    |                   |           | ADMINISTRADOR                         | 01/01/2010       | 25,000.00         |            | ADMINISTRACION            |    |
|    |            | 3 P          | LOPEZ VELASCO LORENA                                                                                                    |                   |           | SECRETARIA DE ADMINISTR               | 01/01/2010       | 9,000.00          |            | ADMINISTRACION            |    |
|    | 1          | 5 P          | MARIN VELASCO MIRNA                                                                                                    |                   |           | RECEPCIONISTA                         | 01/01/2015       | 28,000.00         |            | ADMINISTRACION            |    |
|    | 1          | 4 P          | MENDEZ TICONA JUAN JOSE                                                                                                    |                   |           | JEFE DE VENTAS                        | 01/01/2010       | 13,000.00         |            | COMERCIALIZACION          |    |
|    | 1          | 6 P          | GONZALES RUIZ GERARDO                                                                                                    |                   |           | VENTAS                                | 01/01/2015       | 2,500.00          |            | COMERCIALIZACION          |    |
|    | 1          | 7 P          | RAMIREZ ALANOCA ROSARIO                                                                                                    |                   |           | VENTAS                                | 01/01/2015       | 2,500.00          |            | COMERCIALIZACION          |    |
|    |            | 8 P          | MORALES ZALASAR MARIA LUIS                                                                                                    | Α.                |           | VENTAS                                | 01/01/2014       | 2,500.00          |            | COMERCIALIZACION          |    |
|    | Para impri | imir papelet | ta individual, presione < <doble< th=""><th>Click&gt;&gt; en l</th><th>a COLUMN</th><th>A CODIGO</th><th></th><th></th><th></th><th></th><th>-</th></doble<> | Click>> en l      | a COLUMN  | A CODIGO                              |                  |                   |            |                           | -  |
|    |            |              |                                                                                                    | Si<br>Elegir Imp  | resora    |                                       | al               | Salir 🗨           |            |                           |    |
|    |            |              | CLICK PARA CON<br>GURAR IMPRESO                                                                                                    | FI-<br>RA         | PRES      | I<br>IONE PARA VISU<br>ETA INDIVIDUAL | ALIZAR<br>O TODO | PRESIO<br>PARA SA | NE<br>ALIR |                           |    |

En pantalla principal seleccione el tipo de aguinaldo, mostrara la fecha de pago, por último, presione Todo o Individual para imprimir la planilla.

✓ PAPELETA DE AGUINALDO NAVIDEÑO y/o PAPELETA ESFUERZO POR BOLIVIA,

| LOGO ETEI            | LA REN                      | IDIDORA                              |           |
|----------------------|-----------------------------|--------------------------------------|-----------|
| EMPI                 | PAPELETA D                  | E AGUINALDO                          |           |
|                      | MES : Diciembre             | FECHA: 12/12/2018                    |           |
| NOMBRE : PEREZ MU    | ÑOZ JOSE LUIS               | DEPARTAMENTO :GERENCIA               |           |
| Nº DOC. IDENTIDAD    | : O LP                      | PROMEDIO 3 ULTIMOS MESES :           | 35,324.90 |
| CARGO : GERENCIA     | GENRAL                      | TIEMPO TRABAJADO MESES :             | 12        |
| FECHA DE INGRESO : 0 | 01/01/2010                  |                                      |           |
|                      | INGRESOS                    | DESCUENTO                            | S         |
| AGU IN A             | ALDO : 35,324.90            |                                      |           |
| TOTAL                | GANADO 35,324.90            | TOTAL DE SCUENTO S                   | 0.00      |
|                      | E: 35,324.90 Treinta y Cinc | co Mil Trescientos Veinte y Cuatro 9 | 0/100     |
|                      | FIRMA DE                    | LINTERESADO                          |           |

#### 2.4. PROCESO DE PRIMAS (CALCULO)

Esta pantalla le permite hacer el cálculo de la planilla de aguinaldo para lo cual debe, ir al menú "Planilla de Sueldos", seleccione "Procesos Anuales" y, a continuación, haga clic en "Proceso de primas (calculo)".

|                 |                                                      |                                  | MUESTRA LOS MESES<br>PROCESADOS |
|-----------------|------------------------------------------------------|----------------------------------|---------------------------------|
| SIC - JAC MODUL | O : Planilla de Sueldos                              |                                  |                                 |
|                 | PROCESO DI                                           | E PRIMAS GESTION                 | >2018                           |
|                 | ———Detalle de los mes                                | es procesados (Planill           | a de Sueldos)                   |
| Enero           | Procesado                                            | 🔾 Julio                          | Procesado                       |
| Febrero         | Procesado                                            | 🔿 Agosto                         | Procesado                       |
| 🔿 Marzo         | Procesado                                            | Septiembre                       | Procesado                       |
| 🔾 Abril         | Procesado                                            | Octubre                          | Procesado                       |
| 🔿 Mayo          | Procesado                                            | Noviembre                        | Procesado                       |
| 🔾 Junio         | Procesado                                            | O Diciembre                      | Procesado (sin cierre)          |
|                 |                                                      |                                  |                                 |
|                 | Procesa                                              | r <u>Cancelar</u>                |                                 |
| P.<br>L         | I<br>RESIONE PROCESAR, Y (<br>ARÁ LA PLANILLA DE PRI | CALCU-<br>IMAS PRESIC<br>PARA SA | ONE<br>ALIR                     |

En pantalla principal le mostrara los 12 meses estos deben estar procesados hasta el mes de noviembre para poder procesar la planilla de primas. Presione el botón **Procesar** para generar los datos de la planilla de primas, de lo contrario presione **Cancelar** para salir.

#### 2.5. PLANILLA DE PRIMAS

Para imprimir la planilla de primas, debe ir al menú "planilla de sueldos", seleccionar "Procesos Anuales" a continuación haga clic en" Planilla de primas".

Esta pantalla le permite imprimir o exportar al Excel, para el ministerio de trabajo la planilla de primas.

Cuenta con 4 botones:

- ✓ Seleccionar impresora: le ayuda a configurar o cambiar de impresora
- ✓ **Imprimir primas**: permite imprimir la planilla de primas.
- Exportar Min. de Trabajo: permite exportar la planilla de primas al Excel para el Ministerio de Trabajo.
- ✓ Salir: permite salir del formulario.

|                        |                   | REPORTE DE P                     | RIMAS              |               |              |                       |                 |
|------------------------|-------------------|----------------------------------|--------------------|---------------|--------------|-----------------------|-----------------|
| Prima :<br>Prima anual |                   | V 1 PRIMA ANUAL                  |                    | / 2018        |              | Fecha Pag<br>12/03/20 | <b>jo</b><br>18 |
| r−Opción de Impresió   | n                 |                                  |                    |               |              |                       |                 |
| O Impresión Vertical   | (hoja planillera) | ) IMPRESORA ESPSON               |                    |               |              |                       |                 |
| Impresión Horizont     | tal (Hoja tamaño  | o oficio ) IMPRESORA HP          |                    |               |              |                       |                 |
| Manager Manufacture    |                   |                                  |                    | -             |              |                       |                 |
| Margen Izquierdo       |                   | DIVISIONES O L                   | PARTAMEMINTO       | ORDEN         | DIVISION A   | TITULO DE             | 1.              |
| Margen(2)              | CODIGO            | NOMBRE DIVISION                  |                    | IMPRESION     | IMPRIMIR     | IMPRESION             | -               |
| Margen(3)              | ▶ 1               | GERENCIA                         |                    | 1             |              | <u> </u>              |                 |
| Margon(4)              | 2                 | ADMINISTRACION                   |                    | 2             | $\checkmark$ |                       | 1               |
|                        | 3                 | COMERCIALIZACION                 |                    | 3             |              |                       |                 |
|                        |                   |                                  |                    |               | 1            |                       |                 |
|                        |                   |                                  |                    |               |              |                       |                 |
| O Margen(7)            |                   |                                  |                    |               |              |                       |                 |
| () Margen[8]           |                   |                                  |                    |               |              |                       | 4               |
| -Margen Inferior-      |                   |                                  |                    |               |              |                       | +               |
| Margen(1)              |                   |                                  |                    |               |              |                       | +               |
| Margen(2)              | _                 |                                  |                    |               |              |                       | +               |
| Margen(2)              | -                 |                                  |                    |               |              |                       | -               |
| O Margen(3)            |                   |                                  |                    |               |              |                       |                 |
|                        |                   | Marque las Divisiones a Imprimir | Marque el Titulo q | ue Llevara el | reporte      |                       |                 |
|                        |                   |                                  |                    |               |              |                       |                 |
|                        |                   |                                  |                    |               | _            |                       |                 |
|                        |                   |                                  | X                  | 4             |              |                       |                 |
|                        |                   |                                  | anta dia Tanhaia   | Cali          |              |                       |                 |

En pantalla seleccione prima anual y coloque la fecha de pago, el tipo de impresión seleccione el margen izquierdo e inferior, en división o departamento, debe marcar que división quiere imprimir y el titulo para la impresión.

#### **MUESTRA LOS SIGUIENTES REPORTES:**

| R<br>R<br>D | ZON | i social<br>de activ<br>cion | : LA RENDIDORA<br>IDAD : VENTA AL POIR MAY<br>: CALLE 10 Nº 100ZON | DR Y MENOR<br>A NORTE   |                        |               |                             | ΡΙΔΝΙΙ              |                           | PRIM                     | 4AS COR             | RESPON                    | DIENT                             | E AL                              | PERIODO                                          | 2017                                             |                    |                                     | Nro                            | Nro.<br>PATRO<br>TELEFO | N.I.T. :<br>DNAL :<br>ONOS :     | P/<br>107358001<br>01-927-541                | AGINA<br>1<br>12 | : 1                                 |
|-------------|-----|------------------------------|--------------------------------------------------------------------|-------------------------|------------------------|---------------|-----------------------------|---------------------|---------------------------|--------------------------|---------------------|---------------------------|-----------------------------------|-----------------------------------|--------------------------------------------------|--------------------------------------------------|--------------------|-------------------------------------|--------------------------------|-------------------------|----------------------------------|----------------------------------------------|------------------|-------------------------------------|
|             |     | Documento<br>de Identidad    | Ap ellid as y nombres                                              | País de<br>nacionalidad | fecha de<br>nacimiento | Sexo<br>(V/M) | Ocupación que<br>des empeña | Fecha de<br>Ingreso | Horas<br>pagadas<br>(Dia) | Dias<br>pagadas<br>(Mes) | (1) Haber<br>básico | (2) Bono de<br>Antigüedad | (3) Bono<br>de<br>produc-<br>ción | (4)<br>Subsidio<br>de<br>trontera | (5) Trabajo<br>extraordi-<br>nario y<br>nocturno | (6) Pago<br>dominical y<br>domingo<br>trabajad o | (7) Otros<br>bonos | (8) TOTAL<br>GANADO<br>Suma (1 a 7) | (9)<br>Aporte<br>a las<br>AFPs | (10)<br>RC-IVA          | (11)<br>Otros<br>descuen-<br>tos | (12) TOTAL<br>DESCUENTOS<br>Suma<br>(9 a 11) | Mes              | (13) LÍQUIDO<br>PAGABLE<br>(12 - 8) |
| G           | REN | ICIA                         |                                                                    | -                       |                        | -             | 1                           |                     |                           |                          |                     |                           |                                   |                                   |                                                  |                                                  |                    |                                     |                                |                         |                                  |                                              |                  |                                     |
|             | 1 0 | LP.                          | PEREZ MUÑO Z JOSE LUIS                                             | BOUMA                   | 25/02/1977             | M             | GERENCIA GENRAL             | 01/01/2010          | 8                         | 30                       | 35,000.00           | 324.90                    |                                   |                                   |                                                  |                                                  |                    | 35,324.90                           |                                |                         |                                  | 0.00                                         | 12.00            | 35,324.90                           |
|             | οτΑ | L GERENCIA                   |                                                                    |                         |                        |               |                             |                     |                           |                          | 25,000.00           | 324.90                    | 0.00                              | 0.00                              | 0.00                                             | 0.00                                             | 0.00               | 35,324.90                           | 0.00                           | 0.00                    | 0.00                             | 0.00                                         |                  | 35,324.90                           |
|             |     |                              |                                                                    |                         |                        |               |                             |                     |                           |                          |                     |                           |                                   |                                   |                                                  | -                                                |                    |                                     |                                |                         |                                  |                                              |                  |                                     |
| A           | DMI | NISTRACI                     | ON                                                                 |                         |                        |               |                             |                     |                           |                          |                     |                           |                                   |                                   |                                                  |                                                  |                    |                                     |                                |                         |                                  |                                              |                  |                                     |
|             | 2 0 | LP                           | GONZALES RUI Z MARIO                                               | BOUMA                   | 03/03/1979             | M             | ADMINISTRADOR               | 01/01/2010          | 8                         | 30                       | 25,000.00           | 324.90                    |                                   |                                   |                                                  |                                                  |                    | 25,324.90                           |                                |                         |                                  | 0.00                                         | 12.00            | 25,324.90                           |
|             | 3 0 | LP                           | LOPEZ VELASCO LO RENA                                              | BOUMA                   | 15/05/1979             | F             | SECRETARIA DE               | 01/01/2010          | 8                         | 30                       | 9,000.00            | 324.90                    |                                   |                                   |                                                  |                                                  |                    | 9,324.90                            |                                |                         |                                  | 0.00                                         | 12.00            | 9,324.90                            |
|             | 4 0 | LP                           | MARIN VELASEO MIRNA                                                | ANUOS                   | 25/04/1988             |               | RECEPCIONISTA               | 01/01/2015          | 8                         | 30                       | 28,000.00           | 90.25                     |                                   |                                   |                                                  |                                                  |                    | 28,090.25                           |                                |                         |                                  | 0.00                                         | 12.00            | 28,090.25                           |
| 1           | ΟΤΑ | L ADMINIST                   | RACION                                                             |                         |                        |               |                             |                     |                           |                          | 62,000.00           | 740.05                    | 0.00                              | 0.00                              | 0.00                                             | 0.00                                             | 0.00               | 62,740.05                           | 0.00                           | 0.00                    | 0.00                             | 0.00                                         |                  | 62,740.05                           |
| _           |     |                              |                                                                    |                         |                        |               | _                           |                     |                           |                          |                     |                           |                                   |                                   |                                                  |                                                  |                    |                                     |                                |                         |                                  |                                              |                  |                                     |
| C           | OME | RCIALIZA                     | CION                                                               |                         |                        |               |                             |                     |                           |                          |                     |                           |                                   |                                   |                                                  |                                                  |                    |                                     |                                |                         |                                  |                                              |                  |                                     |
|             | 5 0 | LP                           | MENDEZ TI CONA JUAN JOSE                                           | AN UOB                  | 18/06/1984             | м             | JEFE DE VENTAS              | 01/01/2010          | 8                         | 30                       | 13,000.00           | 324.90                    |                                   |                                   |                                                  |                                                  |                    | 13,324.90                           |                                |                         |                                  | 0.00                                         | 12.00            | 13,324.90                           |
| L           | 6 0 | LP                           | GONZALES RUI Z GERARDO                                             | BOUMA                   | 15/04/1985             | M             | VENTAS                      | 01/01/2015          | 8                         | 30                       | 2,500.00            | 90.25                     |                                   |                                   |                                                  |                                                  |                    | 2,590.25                            |                                |                         |                                  | 0.00                                         | 12.00            | 2,590.25                            |
| L           | 7 0 | LP                           | RAMIREZ ALANOCA ROSARIO                                            | BOUMA                   | 16/06/1993             | F             | VENTAS                      | 01/01/2015          | 8                         | 30                       | 2,500.00            | 90.25                     |                                   |                                   |                                                  |                                                  |                    | 2,590.25                            |                                |                         |                                  | 0.00                                         | 12.00            | 2,590.25                            |
| H           | 8 0 | LP                           | MORALES ZALASAR MARIA LUISA                                        | BOUMA                   | 15/07/1985             | - F           | VENTAS                      | 01/01/2014          | 8                         | 30                       | 2,500.00            | 90.25                     |                                   |                                   |                                                  |                                                  |                    | 2,590.25                            |                                |                         |                                  | 0.00                                         | 12.00            | 2,590.25                            |
|             | οτΑ | L COMERCI                    | ALIZACION                                                          |                         |                        |               |                             |                     |                           |                          | 20,500.00           | 595.65                    | 0.00                              | 0.00                              | 0.00                                             | 0.00                                             | 0.00               | 21,095.65                           | 0.00                           | 0.00                    | 0.00                             | 0.00                                         |                  | 21,095.65                           |
| Г           | т   | OTALE                        | 5                                                                  |                         |                        |               |                             |                     |                           |                          | 117500.00           | 1660.60                   | 0.00                              | 0.00                              | 0.00                                             | 0.00                                             | 0.00               | 119,160,60                          | 0.00                           | 0.00                    | 0.00                             | 0.00                                         |                  | 119160-60                           |
|             |     | UTALL                        | ,                                                                  |                         |                        |               |                             |                     |                           |                          | 117,000.00          | 1,000,000                 | 0.00                              | 0.00                              | 0.00                                             | 0.00                                             | 0.00               | 110,200.00                          | 0.00                           | 0.00                    | 0.00                             | 0.00                                         |                  | 110,100.00                          |
|             |     |                              |                                                                    |                         |                        |               |                             |                     |                           |                          |                     |                           |                                   |                                   |                                                  |                                                  |                    |                                     |                                |                         |                                  |                                              |                  |                                     |
|             |     |                              |                                                                    |                         |                        |               |                             |                     |                           |                          |                     |                           |                                   |                                   |                                                  |                                                  |                    |                                     |                                |                         |                                  |                                              |                  |                                     |
|             |     |                              |                                                                    |                         |                        |               |                             |                     |                           |                          |                     |                           |                                   |                                   |                                                  |                                                  |                    |                                     |                                |                         |                                  |                                              |                  |                                     |
|             |     |                              |                                                                    |                         |                        |               |                             |                     |                           |                          |                     |                           |                                   |                                   |                                                  |                                                  |                    |                                     |                                |                         |                                  |                                              |                  |                                     |
|             |     |                              |                                                                    |                         |                        |               |                             |                     |                           |                          |                     |                           |                                   |                                   |                                                  |                                                  |                    |                                     |                                |                         |                                  |                                              |                  |                                     |
|             |     |                              | P.P. DA KENDIDOKA                                                  |                         |                        |               |                             |                     |                           |                          |                     |                           |                                   |                                   |                                                  |                                                  |                    |                                     |                                |                         |                                  |                                              |                  |                                     |
|             |     |                              |                                                                    |                         |                        |               |                             |                     |                           |                          |                     |                           |                                   |                                   |                                                  |                                                  |                    |                                     |                                |                         |                                  |                                              |                  |                                     |

#### ✓ REPORTE PLANILLA DE PRIMAS,

#### ✓ EXPORTACIÓN AL EXCEL PARA ENVIÓ MINISTERIO DE TRABAJO

|     | A  | В                                    | С                                      | D                                          | E                      | F           | G                   | н                   | 1                     | J                | К             | L                           | м                      | N    | 0        | р                        | Q                | R                   |           |
|-----|----|--------------------------------------|----------------------------------------|--------------------------------------------|------------------------|-------------|---------------------|---------------------|-----------------------|------------------|---------------|-----------------------------|------------------------|------|----------|--------------------------|------------------|---------------------|-----------|
| 1   | 1  | 2                                    | 3                                      | 4                                          | 5                      | 6           | 7                   | 8                   | 9                     | 10               | 11            | 12                          | 13                     | 14   | 15       | 16                       | 17               | 18                  |           |
| 2   | N° | Tipo de<br>documento de<br>identidad | Número de<br>documento de<br>identidad | Extensión del<br>documento de<br>identidad | AFP a la que<br>aporta | NUA/<br>CUA | Apellido<br>Paterno | Apellido<br>Materno | Apellido<br>de casada | Primer<br>nombre | Otros nombres | País de<br>nacionalid<br>ad | Fecha de<br>nacimiento | Sexo | Jubilado | Clasificación<br>laboral | Cargo            | Fecha de<br>ingreso | Mc        |
| 3   | 1  | 0                                    |                                        | LP                                         | 1                      |             | PEREZ               | MUÑOZ               |                       |                  | JOSE LUIS     | BOLIVIA                     | 25/02/1977             | 0    | 0        | 4                        | GERENCIA GENRAL  | 01/01/2010          | $\square$ |
| 4   | 2  | 0                                    |                                        | LP                                         | 1                      |             | GONZALES            | RUIZ                |                       |                  | MARIO         | BOLIVIA                     | 03/03/1979             | 0    | 0        | 4                        | ADMINISTRADOR    | 01/01/2010          |           |
| 5   | 3  | 0                                    |                                        | LP                                         | 1                      |             | LOPEZ               | VELASCO             |                       |                  | LORENA        | BOLIVIA                     | 15/05/1979             | 0    | 0        | 4                        | SECRETARIA DE AD | 01/01/2010          |           |
| 6   | 4  | 0                                    |                                        | LP                                         | 1                      |             | MARIN               | VELASCO             |                       |                  | MIRNA         | BOLIVIA                     | 25/04/1988             | 0    | 0        | 4                        | RECEPCIONISTA    | 01/01/2015          |           |
| 7   | 5  | 0                                    |                                        | LP                                         | 1                      |             | MENDEZ              | TICONA              |                       |                  | JUAN JOSE     | BOLIVIA                     | 18/06/1984             | 0    | 0        | 4                        | JEFE DE VENTAS   | 01/01/2010          |           |
| 8   | 6  | 0                                    |                                        | LP                                         | 2                      |             | GONZALES            | RUIZ                |                       |                  | GERARDO       | BOLIVIA                     | 15/04/1985             | 0    | 0        | 4                        | VENTAS           | 01/01/2015          |           |
| 9   | 7  | 0                                    |                                        | LP                                         | 2                      |             | RAMIREZ             | ALANOCA             |                       |                  | ROSARIO       | BOLIVIA                     | 16/06/1992             | 0    | 0        | 4                        | VENTAS           | 01/01/2015          |           |
| 10  | 8  | 0                                    |                                        | LP                                         | 1                      |             | MORALES             | ZALASAR             |                       |                  | MARIA LUISA   | BOLIVIA                     | 15/07/1985             | 0    | 0        | 4                        | VENTAS           | 01/01/2014          |           |
| 11  |    |                                      |                                        |                                            |                        |             |                     |                     |                       |                  |               |                             |                        |      |          |                          |                  |                     |           |
|     | -  | > OVT                                | PLA-A01                                | ۲                                          |                        |             |                     |                     |                       |                  |               | : •                         |                        |      |          |                          |                  |                     | ►         |
| Lis | to | <b>1</b>                             |                                        |                                            |                        |             |                     |                     |                       |                  |               |                             |                        |      |          |                          | ▤ ◰              | +                   | 100%      |

#### 2.6. PAPELETA DE PRIMAS

Para imprimir la papeleta de aguinaldo, debe ir al menú **"planilla de sueldos"**, seleccione **"Procesos anuales"** a continuación haga clic en**" Papeleta de primas"**.

|                 |        | 1 SELECCIO<br>PRIMA ANU                            | ONE<br>UAL     |                                   |                  |                   |        | 2 MOSTI<br>CHA DE | RARÁ FE-<br>PAGO |
|-----------------|--------|----------------------------------------------------|----------------|-----------------------------------|------------------|-------------------|--------|-------------------|------------------|
| SIC - JAC M     | ODULO  | D : Planilla de Sueldos                            |                |                                   |                  |                   |        |                   |                  |
|                 |        |                                                    | RI             | EPORTE: PAPELETA DE PR            | IMAS             |                   |        |                   |                  |
| Prima Anual :   | Prima  | a anual                                            | 1 PRIMA        | ANUAL                             | 1 2              | 018               |        | Fecha Pago :      | 31/03/2018       |
| CÓDIGO          | TIPO   | NOMBRE                                             | C. I.          | CARGO                             | FECHA ING.       | BÁSICO            | SEGURO | DIVISIO           | N 📩              |
| ▶ 1             | Р      | PEREZ MUÑOZ JOSE LUIS                              |                | GERENCIA GENRAL                   | 01/01/2010       | 35,000.00         |        | GERENCIA          |                  |
| 2               | Р      | GONZALES RUIZ MARIO                                |                | ADMINISTRADOR                     | 01/01/2010       | 25,000.00         |        | ADMINISTRACION    | N                |
| 3               | Р      | LOPEZ VELASCO LORENA                               |                | SECRETARIA DE ADMINISTR           | 01/01/2010       | 9,000.00          |        | ADMINISTRACION    | N                |
| 5               | Р      | MARIN VELASCO MIRNA                                |                | RECEPCIONISTA                     | 01/01/2015       | 28,000.00         |        | ADMINISTRACION    | N                |
| 4               | P      | MENDEZ TICONA JUAN JOSE                            |                | JEFE DE VENTAS                    | 01/01/2010       | 13,000.00         |        | COMERCIALIZACI    | ION              |
| 6               | Р      | GONZALES RUIZ GERARDO                              |                | VENTAS                            | 01/01/2015       | 2,500.00          |        | COMERCIALIZACI    | ION              |
| 71              | Р      | RAMIREZ ALANOCA ROSARIO                            |                | VENTAS                            | 01/01/2015       | 2,500.00          |        | COMERCIALIZACI    | ION              |
| 8               | Р      | MORALES ZALASAR MARIA LUISA                        |                | VENTAS                            | 01/01/2014       | 2,500.00          |        | COMERCIALIZACI    | ION              |
|                 |        |                                                    |                |                                   |                  |                   |        |                   |                  |
|                 |        |                                                    |                |                                   |                  |                   |        |                   |                  |
| H               |        |                                                    |                |                                   |                  |                   |        |                   |                  |
|                 |        |                                                    |                |                                   |                  |                   |        |                   | -                |
| Para imprimir i | papele | ta individual, presione < <doble click=""></doble> | >> en la COLUM | A CODIGO                          |                  |                   |        |                   |                  |
|                 |        | Eler                                               | gir Impresora  |                                   |                  | salir             |        |                   |                  |
|                 |        | CLICK PARA CONFI-<br>GURAR IMPRESORA               | 3 PRES         | IONE PARA VISU.<br>ETA INDIVIDUAL | ALIZAR<br>O TODO | PRESIO<br>PARA SA |        |                   |                  |

En pantalla principal seleccione prima anual, mostrara la fecha de pago, por último, presione Todo o Individual para imprimir la planilla.

✓ PAPELETA DE PRIMAS,

| LOGO ETE)                                                  | LA REN                            | DIDORA                                             |            |
|------------------------------------------------------------|-----------------------------------|----------------------------------------------------|------------|
| EMPI                                                       | PAPELETA DE                       | PRIMAS 2016                                        |            |
|                                                            | MES : Abril                       | FECHA: 30/04/2018                                  |            |
| NOMBRE : PEREZ MU<br>Nº DOC. IDENTIDAD<br>CARGO : GERENCIA | ÑOZ JOSE LUIS<br>: O LP<br>GENRAL | DEPARTAMENTO :GERENCIA<br>TIEMPO TRABAJADO MESES : | 12 DIAS: 0 |
|                                                            | INGRESOS                          | DE SCUENTO S                                       |            |
| PRIMA                                                      | ANUAL : 35,324.90                 |                                                    |            |
| TOTAL                                                      | GANADO 35,324.90                  | TOTAL DE SCUENTO S                                 | 0.00       |
|                                                            | : 35,324.90 Treinta y Cinc        | o Mil Trescientos Veinte y Cuatro 90,              | /100       |
|                                                            | FIRMA DEI                         | INTERESADO                                         |            |

## CAPITULO III 3. ADICIÓN, MODIFICACIÓN Y BAJA DE EMPLEADO

#### 3.1. ADICIÓN, MODIFICACIÓN Y BAJA DE EMPLEADO

Esta opción nos muestra el listado de empleados, esta pantalla no es editable se genera automáticamente, de los datos que se generan en la opción adición de datos. Para lo cual debe ingresar a la opción **"Planilla de Sueldos".** A continuación, haga clic en **"Adición, modificación y baja de empleado"** obtendrá la siguiente pantalla:

| AC MODULO             | Planilla de Sueldos           |             |                         |            |           |        |                  |   |
|-----------------------|-------------------------------|-------------|-------------------------|------------|-----------|--------|------------------|---|
|                       | ADICION                       | , MODIFICAC | ION, Y BAJA DE EMPLEADO |            |           |        |                  |   |
| regar <u>M</u> odific | ar <u>B</u> aja <u>S</u> alir |             |                         |            |           |        |                  |   |
| CÓDIGO TIPO           | NOMBRE                        | C. I.       | CARGO                   | FECHA ING. | BÁSICO    | SEGURO | DIVISION         | - |
| 1 P                   | PEREZ MUÑOZ JOSE LUIS         |             | GERENCIA GENRAL         | 01/01/2010 | 35,000.00 |        | GERENCIA         | - |
| 2 P                   | GONZALES RUIZ MARIO           |             | ADMINISTRADOR           | 01/01/2010 | 25,000.00 |        | ADMINISTRACION   |   |
| 3 P                   | LOPEZ VELASCO LORENA          |             | SECRETARIA DE ADMINISTR | 01/01/2010 | 9,000.00  |        | ADMINISTRACION   |   |
| 5 P                   | MARIN VELASCO MIRNA           |             | RECEPCIONISTA           | 01/01/2015 | 28,000.00 |        | ADMINISTRACION   |   |
| 4 P                   | MENDEZ TICONA JUAN JOSE       |             | JEFE DE VENTAS          | 01/01/2010 | 13,000.00 |        | COMERCIALIZACION |   |
| 6 P                   | GONZALES RUIZ GERARDO         |             | VENTAS                  | 01/01/2015 | 2,500.00  |        | COMERCIALIZACION |   |
| 7 P                   | RAMIREZ ALANOCA ROSARIO       |             | VENTAS                  | 01/01/2015 | 2,500.00  |        | COMERCIALIZACION |   |
| 8 P                   | MORALES ZALASAR MARIA LUISA   |             | VENTAS                  | 01/01/2014 | 2,500.00  |        | COMERCIALIZACION |   |
|                       |                               |             |                         |            |           |        |                  |   |
|                       |                               |             |                         |            |           |        |                  |   |
|                       |                               |             |                         |            |           |        |                  |   |

Esta pantalla muestra el listado de empleados, además cuenta con 4 botones que son:

- Agregar, le permite adicionar los datos de los empleados.
- > Modificar, le permite modificar los datos de los empleados que tengan errores.
- **Baja:** le permite dar de baja o borrar los datos de los empleados.
- Salir: le permite salir de la ventana.

#### 3.1.1. AGREGAR DATOS

Esta opción permite registrar los datos de los empleados, para lo cual presione el botón **Agregar**. En pantalla de adición coloque los datos del empleado, en el lado izquierdo encontrara los siguientes campos:

- Código. Es un cuadro no editable, la numeración se va generando automáticamente.
- Tipo de Planilla. Seleccione el tipo de planilla.
- División. Elija la división o departamento al que ingresará el empleado.
- Tipo De Doc. De Identidad. Seleccione una opción CI, o Pasaporte
- Número Doc. De Identidad. Ingrese el número de documento de identidad
- Ext. Del Doc. De Identidad. Seleccione una opción. Ejemplo: LP = La Paz
- AFP a la Que Aporta. Marque una opción. 1 = AFP Previsión, o 2 = AFP Futuro.
- NUA/CUA Asig. por AFP. Ingrese el número identificador del dependiente asignado por las AFP.

- Apellido Paterno. Ingrese el apellido paterno.
- Apellido Materno. Ingrese el apellido materno.
- Nombre. Ingrese el nombre.
- País de Nacionalidad. Ingrese la nacionalidad, Ejem. Bolivia.
- Fecha de Nacimiento. Ingrese la fecha de nacimiento.
- Sexo. Marque una opción. F = Femenino, o M = Masculino.
- Jubilado. Marque una opción. 1 = Si es jubilado, o 0 = No es jubilado.
- ¿Aporta a la AFP? Marque una opción. 1 = Aporta a la AFP, o 0 = No aporta a la AFP.

Al lado derecho seguimos llenando los datos como puede ver en la imagen a continuación:

|                              | 1 INGR<br>DEL E                 | RESE LO<br>MPLEA      | S DATO<br>DO             | DS                                |                          | 2 MARQUE SEGÚN<br>CORRESPONDA                               |         |
|------------------------------|---------------------------------|-----------------------|--------------------------|-----------------------------------|--------------------------|-------------------------------------------------------------|---------|
| ALTA DE TRABAJADORES Mes>    | 1 Año> 2018                     |                       |                          |                                   |                          |                                                             |         |
|                              |                                 | AI                    | lta de emi               | PLEADOS                           |                          |                                                             |         |
| Codigo:                      | 8                               |                       | (NUEVO)                  | Persona co<br>discapacida         | n<br>d?:                 | O 1 = Tiene algun tipo de discapacidad                      | acidad  |
| Tipo de Planilla:            | Permanente                      |                       | (NUEVO)                  | Tutor de perso<br>con discapacida | na<br>d?:                | O 1 = Es tutor de una persona con discapacidad              | utor    |
| Division:                    | COMERCIALIZACION                |                       |                          | Clasificación labo                | ral:                     | 4=Empleados de oficina                                      | ~       |
| Tipo de Doc. de Identidad:   | CI 🗸                            |                       |                          | Car                               | go: [                    | VENTAS                                                      |         |
| Nro. de Doc. de Identidad:   | 41526877                        |                       |                          | Fecha de ingre                    | so:                      | 01/01/2014 (dd/mm/aaaa)                                     |         |
| Ext. del Doc. de identidad:  | LP 🗸                            |                       | Mod                      | dalidad de contra                 | ito:                     | 1=Tiempo indefinido                                         | ~       |
| AFP a la que aporta:         | 1 = AFP Previsión     2 = AFP   | Futuro                | (NUEVO)                  | Tipo de contra                    | ito:                     | ● 1 = Escrito ○ 2 = Verbal                                  |         |
| NUA/CUA Asig. por AFP 's:    |                                 |                       |                          | Fecha de ret                      | iro: [                   | / / (dd/mm/aaaa)                                            |         |
| Apellido Paterno:            | MORALES                         |                       | (NUEVO)                  | Motivo de ret                     | iro: [                   |                                                             | ~       |
| Apellido Materno:            | ZALASAR                         |                       | (NUEVO)                  | Caja de sal                       | ud: [                    | 1 = Caja Nacional de Salud (C.N.S.).                        | $\sim$  |
| Nombres:                     | MARIA LUISA                     |                       | Sucursa                  | al o ubicación adi                | c.: [                    | SUCURSAL 1                                                  | $\sim$  |
| País de nacionalidad:        | BOLIVIA Ej:                     | BOLIVIA               |                          | Haber bási                        | ico: [                   | 2500.00                                                     |         |
| Fecha de Nacimiento:         | 15/07/1985 (dd/mm/aaaa)         |                       |                          | Nro. de Matric                    | ula: [                   |                                                             |         |
| Sexo:                        | F = Femenino OM = Masculino     |                       |                          | Catego                            | ria: [                   | 34                                                          |         |
| Jubilado:                    | ○ 1 =SI es jubilado             | oilado                |                          | Domic                             | ilio:                    | CALACOTO CALLE 15 N° 656                                    |         |
| (NUEVO) Aporta a la AFP? :   | ○ 1 = Aporta a la AFP           | a a la AFP            |                          | Obre                              | ero:                     | O Si  No                                                    |         |
| FCI(Fondo de Capit           | alización Individual)           | Cotización<br>Mensual | Prima<br>Riesgo<br>Común | Ap<br>Comisión La<br>AFP So       | orte<br>boral<br>lidario | e al al Aporte Nacional Solidario (1)                       | •       |
| Aportante (Jubilado SSO <6   | 5 años de edad)                 | 10.00 %               | 1.71 %                   | 0.50 %                            | 0.50                     | 0 % 1.00 % 5.00 % 10.00 %                                   |         |
| Aportante (>65 años, jubilac | do SSO >65 años de edad)        | %                     | %                        | %                                 |                          | %                                                           |         |
| No aportante (Rentista < 65  | de edad o extran. con exención) | %                     | %                        | %                                 |                          | %                                                           |         |
| No aportante (Jubilado SSO   | > 65 años de edad)              | %                     | %                        | %                                 |                          | %                                                           |         |
|                              | (1) El aporte N                 | lacional Solida       | rio se paga,             | sólo si el total ga               | nado                     | do del trabajador supera los montos de Bs. 13.000, 25.000 y | 35.000. |
|                              |                                 | P Ac                  | <b>S</b><br>ceptar       | Cancelar                          |                          |                                                             |         |
|                              | 3 PRE<br>RA D                   | ESIONE                | PA-<br>ALTA              | PRESION<br>PARA SA                | IE<br>LII                | IR                                                          |         |

Los siguientes campos son:

- **Persona con discapacidad?** Marque una opción. 1 = tiene algún tipo de discapacidad o 0 = no tiene discapacidad.
- Tutor de persona con discapacidad? Marque una opción. 1 = es tutor de una persona con discapacidad, o 0 = no es tutor.
- Clasificación Laboral. Seleccione una opción de la lista. 1=ocupaciones de dirección en la administración pública y empresas, 2= ocupaciones de profesionales científicos e intelectuales, 3= ocupaciones de técnicos y profesionales de apoyo, 4= empleados de oficina, 5= trabajadores de los servicios y vendedores del comercio, 6=productores y trabajadores en la agricultura, pecuaria, agropecuaria y pesca, 7= trabajadores de la industria extractiva, construcción, industria

manufacturera y otros oficios, 8= operadores de instalaciones y maquinarias, 9= trabajadores no calificados, 10= fuerzas armadas.

- Cargo. Ingrese el cargo del dependiente.
- Fecha de Ingreso. Ingrese la fecha de ingreso del empleado.
- Modalidad de Contrato. Seleccione una opción de la lista, 1=Tiempo indefinido, 2=A plazo fijo, 3=Por temporada, 4=Por realización de obra o servicio, 5=Condicional o eventual.
- **Tipo de Contrato**. Marque una opción. 1= escrito, o 2 = verbal.
- Fecha de Retiro. Ingrese la fecha de retiro del empleado.
- Motivo del Retiro. Seleccione una opción de la lista, 1 = Retiro voluntario del trabajador, 2 = vencimiento del contrato, 3 = conclusión de obra, 4 = perjuicio material causado con intensión en los instrumentos de trabajo, 5 = revelación de secretos industriales, 6 = omisiones o imprudencias que afecten a la seguridad o higiene industrial, 7 = inasistencia injustificada de más de seis días continuos, 8 = incumplimiento total o parcial del convenio, 9 = robo o hurto por el trabajador, y 10 = retiro forzoso.
- **Caja de salud**. Seleccione una opción, 1= caja nacional de salud, 2 = caja petrolera de salud, 3 = caja de salud caminos, 4 = caja bancaria estatal de salud, 5 = caja de salud de la banca privada, 6 = caja de salud cordes, 7 = seguro social universitario, 8 = corporación del seguro social militar, 9 = seguro integral de salud.
- Sucursal o Ubicación Adic. Seleccione una opción de la lista.
- Haber Básico. Ingrese el haber básico del empleado.
- Número de Matrícula. Ingrese el número de matrícula.
- Categoría. Es de acuerdo con los años trabajados, ej.: el escalafón del magisterio.
- **Domicilio**. Ingrese el domicilio actual del empleado.
- Obrero. Seleccione una opción, si o no.
- FCI Fondo de Capitalización Individual. Marque una opción según corresponda:
  - Aportantes (jubilado SSO < a 65 años), aplica todos los descuentos.</p>
  - Aportante (>65 años, jubilado SSO > 65 años), No aplica Prima Riesgo Común.
  - No Aportante (Rentista < 65 años o extranjeros con exención), No aplica Cotización Mensual.
  - No Aportante (Jubilado SSO > 65 años), No aplica Cotización Mensual y Prima Riesgo Común.

Por último, presione Aceptar para dar de alta al empleado o Cancelar para salir.

#### **3.1.2. MODIFICACIÓN DE DATOS**

Para modificar los datos de un empleado, en pantalla principal, debe hacer doble clic en el código del empleado, luego presione el botón **Modificar**, y siga los siguientes pasos:

| DIFICACION DE DATOS MIS-           |                                   |                      | MODIFICAC                     | ION DE DAT       | 05                            |                        |                                      |              |
|------------------------------------|-----------------------------------|----------------------|-------------------------------|------------------|-------------------------------|------------------------|--------------------------------------|--------------|
| Codigo:                            | 5                                 |                      | (NUEVO)                       | Persor<br>discap | a con<br>acidad?:             | 1 = Tiene algun tip    | o de discapacidad 🛛 🔿 0 = NO tiene ( | discapacidad |
| Tipo de Planilla:                  | Permanente                        | /                    | (NUEVO)                       | Tutor de p       | ersona<br>acidad?:            | ◯ 1 = Es tutor de una  | persona con discapacidad 💿 0 = N     | O es tutor   |
| Division:                          | ADMINISTRACION                    | -                    |                               | Clasificación    | laboral:                      | 4=Empleados de oficin  | a                                    | ~            |
| Tipo de Doc. de Identidad:         | CI                                |                      |                               |                  | Cargo:                        | RECEPCIONISTA          |                                      |              |
| Nro. de Doc. de Identidad:         | 25646256                          |                      |                               | Fecha de         | ingreso:                      | 01/01/2015             | (dd/mm/aaaa)                         |              |
| Ext. del Doc. de identidad:        | LP 🗸                              |                      | Mo                            | odalidad de c    | ontrato:                      | 1=Tiempo indefinido    |                                      | ~            |
| AFP a la que aporta:               | 1 = AFP Previsión     0 2         | = AFP Futuro         | (NUEVO)                       | Tipo de c        | ontrato:                      | 1 = Escrito            | 2 = Verbal                           |              |
| NUA/CUA Asig. por AFP 's:          |                                   |                      |                               | Fecha d          | e retiro:                     | 11                     | (dd/mm/aaaa)                         |              |
| Apellido Paterno:                  | MARIN                             |                      | (NUEVO)                       | Motivo d         | e retiro:                     |                        |                                      | ~            |
| Apellido Materno:                  | VELASCO                           |                      | (NUEVO)                       | Caja d           | e salud:                      | 1 = Caja Nacional de S | ialud (C.N.S.).                      | ~            |
| Nombres:                           | MIRNA                             |                      | Sucur                         | sal o ubicació   | n adic.:                      | Casa matriz            |                                      | ~            |
| País de nacionalidad:              | BOLIVIA                           | Ej: BOLIVIA          |                               | Haber            | básico:                       | 28000.00               |                                      |              |
| Fecha de Nacimiento:               | 25/04/1988 (dd/mm/aa              | iaa)                 |                               | Nro. de M        | atricula:                     |                        |                                      |              |
| Sexo:                              | F = Femenino     M = Masc         | ulino                |                               | Ca               | tegoria:                      | 18                     |                                      |              |
| Jubilado:                          | O 1 =SI es jubilado ● 0 = NC      | ) es jubilado        | 1                             | D                | omicilio:                     | VILLA FATIMA EL CAP    | RMEN                                 |              |
| (NUEVO) Aporta a la AFP? :         | 0 = NC                            | ) aporta a la AFP    |                               |                  | Obrero:                       | ⊖ Si (● No             |                                      |              |
| FCI(Fondo de Cap                   | italización Individual)           | Cotizacio<br>Mensual | Prima<br>ón Riesgo<br>I Común | Comisión<br>AFP  | Aporte<br>Laboral<br>Solidari | o Apo                  | orte Nacional Solidario (1)          |              |
| Aportante (Jubilado SSO <          | 65 años de edad)                  | 10.00                | % 1.71 %                      | 6 0.50 %         | 0.50                          | %                      | .00 % 5.00 % 10.00 %                 |              |
| Aportante (>65 años, jubila        | do SSO >65 años de edad)          |                      | % %                           | ۶ <b>۲</b>       |                               | %                      | % % %                                |              |
| <b>No aportante</b> (Rentista < 6) | 5 de edad o extran. con exención) |                      | %                             | ۶ ×              |                               | %                      | % % %                                |              |
| No aportante (Jubilado SS          | D > 65 años de edad)              |                      | % %                           | 6 %              |                               | %                      | % % %                                |              |
|                                    | (1) El ap                         | orte Nacional Sc     | lidario se paga               | , sólo si el tot | al ganado                     | o del trabajador supe  | ra los montos de Bs. 13.000, 25.     | 000 y 35.000 |
|                                    |                                   |                      | Aceptar                       | <u>Cancelar</u>  |                               |                        |                                      |              |

En pantalla de modificación de datos, podrá modificar todos los campos que desee, excepto el campo código.

Una vez realizada la modificación, presione Aceptar, para guardar los datos modificados del empleado o Cancelar para salir de la ventana sin modificar ni grabar los datos.

#### **3.1.3. BAJA DE DATOS**

Esta opción permite dar de baja a los empleados. Para lo cual debe presionar doble clic sobre el código del empleado a dar de baja, en pantalla principal, luego presione el botón **Baja** y siga los siguientes pasos:

| RRADO DE DATOS Mes> 1                                                                                                    | Año> 2018                       |                   |            |                 |                        |                     |                      |                |                     |                 |
|----------------------------------------------------------------------------------------------------|---------------------------------|-------------------|------------|-----------------|------------------------|---------------------|----------------------|----------------|---------------------|-----------------|
|                                                                                                    |                                 |                   | в          | ORRADO DI       | DATOS                  |                     |                      |                |                     |                 |
| Codigo:                                                                                                    | 7                               |                   | •          | (NUEVO)         | Perso<br>discap        | na con<br>acidad?:  | 0 1 = Tiene algun ti | po de discapa  | cidad 💿 0 = NO tien | e discapacidad  |
| Tipo de Planilla:                                                                                                    | Permanente                      | $\sim$            |            | (NUEVO)         | Tutor de<br>con discar | persona<br>acidad?: | 1 = Es tutor de un   | a persona con  | discapacidad 🔿 0 =  | NO es tutor     |
| Division:                                                                                                    | COMERCIALIZACION                | ~                 |            |                 | Clasificación          | n laboral:          | 4=Empleados de ofic  | ina            |                     | $\sim$          |
| Tipo de Doc. de Identidad:                                                                                                    | CI 🗸                            |                   |            |                 |                        | Cargo:              | VENTAS               |                |                     |                 |
| Nro. de Doc. de Identidad:                                                                                                    | 2565485                         |                   |            |                 | Fecha de               | ingreso:            | 01/01/2015           | (dd/mm/aa      | aa)                 |                 |
| Ext. del Doc. de identidad:                                                                                                    | LP                              |                   |            | Мос             | lalidad de c           | ontrato:            | 1=Tiempo indefinido  |                |                     | $\sim$          |
| AFP a la que aporta:                                                                                                    | ○ 1 = AFP Previsión ●           | 2 = AFP Futuro    |            | (NUEVO)         | Tipo de c              | ontrato:            | 🔿 1 = Escrito 🤅      | ) 2 = Verbal   |                     |                 |
| NUA/CUA Asig. por AFP 's:                                                                                                    |                                 |                   |            |                 | Fecha d                | e retiro:           | 11                   | (dd/mm/aa      | aa)                 |                 |
| Apellido Paterno:                                                                                                    | RAMIREZ                         |                   |            | (NUEVO)         | Motivo d               | e retiro:           |                      |                |                     | $\sim$          |
| Apellido Materno:                                                                                                    | ALANOCA                         |                   |            | (NUEVO)         | Caja (                 | de salud:           | 1 = Caja Nacional de | Salud (C.N.S.) | ļ                   | $\sim$          |
| Nombres:                                                                                                    | ROSARIO                         |                   |            | Sucursa         | l o ubicació           | n adic.:            | SUCURSAL 1           | _              |                     | $\sim$          |
| País de nacionalidad:                                                                                                    | BOLIVIA                         | Ej: BOLIVIA       |            |                 | Habe                   | r básico:           | 2500.0               | 0              |                     |                 |
| Fecha de Nacimiento:                                                                                                    | 16/06/1992 (dd/mm/a             | aaa)              |            |                 | Nro. de M              | latricula:          |                      |                |                     |                 |
| Sexo:                                                                                                    | F = Femenino OM = Mass          | ulino             | _          |                 | C                      | ategoria:           | 3                    | 3              |                     |                 |
| Jubilado:                                                                                                    | ◯ 1 =SI es jubilado             | 0 es jubilado     |            |                 | [                      | omicilio:           | VILLA VICTORIA       | _              |                     |                 |
| (NUEVO) Aporta a la AFP? :                                                                                                    | 0 = N 🕥 1 = Aporta a la AFP     | D aporta a la AFP |            |                 |                        | Obrero:             | ⊖Si ●No              |                |                     |                 |
| ECI/Eondo do Coni                                                                                                    | Diración Induidual)             | Cotizac           | ión        | Prima<br>Riesgo | Comisión               | Aporte<br>Labora    |                      | orte Nacio     | nal Solidario (1)   |                 |
| Aportante (Jubilado SSO <e< td=""><td>35 años de edad)</td><td>10.00</td><td>%</td><td>1 71 %</td><td>0.50 2</td><td>0.50</td><td></td><td>1 00 %</td><td></td><td></td></e<> | 35 años de edad)                | 10.00             | %          | 1 71 %          | 0.50 2                 | 0.50                |                      | 1 00 %         |                     |                 |
| Aportante (>65 años jubilac                                                                                                    | do SSD >65 años de edad)        | 10.00             | %          | %               | 0.50 %                 | 0.30                | %                    | ×              | × ×                 |                 |
| No aportante (Bentista < 65                                                                                                    | de edad o extran. con exención) |                   | %          | %               | 2                      | 6                   | %                    | %              | % %                 |                 |
| No aportante (Jubilado SSE                                                                                                    | l > 65 años de edad)            |                   | %          | %               | 2                      |                     | %                    | %              | %                   |                 |
|                                                                                                    | (1) El aj                       | orte Nacional S   | olidar     | rio se paga, :  | sólo si el to          | tal ganad           | o del trabajador sup | era los mont   | os de Bs. 13.000, 2 | 5.000 y 35.000. |
|                                                                                                    |                                 |                   | • <u>A</u> | ceptar          | X<br>Cancelar          | •                   |                      |                |                     |                 |

En pantalla de borrado de datos podrá visualizar los datos a ser borrados, presione el botón **Aceptar** para borrar los datos del empleado o **Cancelar** para salir del formulario sin dar de baja al empleado.

## CAPITULO IV 4. MANTENIMIENTO DE TABLAS

#### 4.1. DIVISIÓN

Esta pantalla permite la adición, edición y borrado de las divisiones de la empresa, para lo cual debe ir al menú **"Planilla de Sueldos"** haga clic en **"Mantenimiento de tablas"** y a continuación hacer clic en "*División*", obtendrá la siguiente pantalla:

| - JA         | AC MOI                | ULO : Planilla de Sueld                        | os              |                                |   |
|--------------|-----------------------|------------------------------------------------|-----------------|--------------------------------|---|
|              |                       |                                                | EDITAR DIVISION |                                |   |
| <u>A</u> dic | cionar j              | iditar Borrar                                  | salir           |                                |   |
|              |                       |                                                |                 |                                | - |
| Π            | CÓDIGO                |                                                | NOMBRE DIVISION | ORDEN IMPRESION                | - |
|              | CÓDIGO<br>1           | GERENCIA                                       | NOMBRE DIVISION | ORDEN IMPRESION                | * |
| •            | CÓDIGO<br>1<br>2      | GERENCIA<br>ADMINISTRACION                     | NOMBRE DIVISION | ORDEN IMPRESION<br>1<br>2      | * |
| •            | CÓDIGO<br>1<br>2<br>3 | GERENCIA<br>ADMINISTRACION<br>COMERCIALIZACION | NOMBRE DIVISION | ORDEN IMPRESION<br>1<br>2<br>3 | * |
|              | CÓDIGO<br>1<br>2<br>3 | GERENCIA<br>ADMINISTRACION<br>COMERCIALIZACION | NOMBRE DIVISION | ORDEN IMPRESION<br>1<br>2<br>3 | * |

#### 4.1.1. ADICIONAR DIVISIÓN

Para adicionar una división presione el botón Adicionar, y siga los siguientes pasos:

| JAC MODULO : P      | anilla de Sueldos              |                   |
|---------------------|--------------------------------|-------------------|
|                     | EDITAR DIVISION                |                   |
| Adicionar Editar    | Borrar Salir                   |                   |
| CÓDIGO              | NOMBRE DIVISION                | ORDEN IMPRESION   |
| 1 GEREN             | A                              | 1                 |
|                     | TRACIUN                        | 2 👻               |
| Adicionar           |                                |                   |
| Código Division :   | 3 Orden(Impresion):            | 3                 |
| Nombre Division :   | COMERCIALIZACION               |                   |
| Razon Social :      | LA RENDIDORA                   |                   |
| Nro. N.I.T. :       | 1073580011                     | • <u>A</u> ceptar |
| Rama de Actividad : | VENTAS POR MAYOR Y MENOR       | Cancelar          |
| Direccion :         | CALLE 10 N° 100 ZONA NORTE     |                   |
| Nro. Patronal :     | 01-927-4512                    |                   |
| Telefonos :         | (Máximo 2 números de teléfono) |                   |
| L                   |                                |                   |

En pantalla de adición coloque los datos de la división, debe llenar todos los datos, una vez llenados los campos presione **Aceptar**, o de lo contrario **Cancelar** para salir.

#### 4.1.2. EDITA DIVISIÓN

Esta pantalla permite editar las divisiones, haga clic en el código de la división que desee editar, luego presione el botón **Editar**, y siga los siguientes pasos:

|                      |                          |                 | EDTT/                   | AR DIVISION                   |    |                  |
|----------------------|--------------------------|-----------------|-------------------------|-------------------------------|----|------------------|
| Adicionar            | <u>E</u> ditar           | <u>B</u> orrar  | <u>S</u> alir           |                               |    |                  |
| CÓDIGO               | 1 GERENI                 |                 | NOMBRE D                | IVISION                       | OF | RDEN IMPRESION   |
| Código D<br>Nombre I | livision :<br>Division : | 1<br>GERENCIA   |                         | Orden(Impresion):             | 1  |                  |
| Nro. N.I.            | осіаі :<br>Г. :          |                 | 1073580011              |                               |    | <u>A</u> ceptar  |
| Rama de<br>Direccior | Actividad :              | CALLE 10 N° 100 | MAYUH Y ME<br>ZONA NORT | NUH<br>E                      |    | <u>C</u> ancelar |
| Nro. Patr            | onal :                   | 01-927-5412     |                         | (Máximo 2 números de teléfono | )  |                  |

En esta pantalla podrá modificar todos los campos excepto el código de la división, una vez modificado presione **Aceptar** o de lo contrario **Cancelar**.

#### 4.1.3. BORRAR DIVISIÓN

Esta pantalla permite borrar las divisiones, haga clic en el código de la división que desee borrar, luego presione el botón **Borrar**, y siga los siguientes pasos:

|                     | ED                      | ITAR DIVISION                  |                 |
|---------------------|-------------------------|--------------------------------|-----------------|
| Adicionar Editar    | Borrar Salir            |                                |                 |
| CÓDIGO              | NOMBR                   | E DIVISION                     | ORDEN IMPRESION |
| 3 COMERC            | CIALIZACION             |                                | 3               |
|                     | DAD                     |                                | 5               |
| Borrar              |                         |                                |                 |
| Código Division :   | 4                       | Orden(Impresion):              | 5               |
| Nombre Division :   | PUBLICIDAD              |                                |                 |
| Razon Social :      | LA RENDIDORA            |                                |                 |
| Nro. N.I.T. :       | 33735800                | 11                             | <u>A</u> ceptar |
| Rama de Actividad : | CALLE JO N 100 ZONA SUR | 1                              | Cancelar        |
| Direccion :         |                         |                                | Gancelai        |
| Nro. Patronal :     |                         |                                |                 |
| Teleformer          |                         | (Máximo 2 números de teléfono) |                 |

En pantalla le mostrara los datos a ser borrados, una vez revisados los datos presione el botón **Aceptar** o de lo contrario **Cancelar.** 

#### 4.2. APORTES LABORALES

Esta pantalla muestra los aportes laborales con sus porcentajes y el mínimo nacional, estos campos son editables, para lo cual debe ir al menú **"Planilla de Sueldos"** haga clic en **"Mantenimiento de tablas"** y a continuación haga clic en **"Aportes Laborales"** obtendrá la siguiente pantalla:

| AC MÓDULO : Planilla de Sueldos               |                    |                        |  |  |  |  |
|-----------------------------------------------|--------------------|------------------------|--|--|--|--|
| MANTENIMIENTO DE PARAMETROS (a                | portes laborales)  | ſ                      |  |  |  |  |
| COTIZACIONES Y APORTES LABORAL                |                    |                        |  |  |  |  |
| Salario Minimo Nacional :                     | 2000.00            | Bs                     |  |  |  |  |
| Cuenta Individual de Vejez :                  | 10.00              | %                      |  |  |  |  |
| Seguro de Invalidez :                         | 1.71               | %                      |  |  |  |  |
| Comision AFP :                                | 0.50               | %                      |  |  |  |  |
| Provivienda :                                 | 0.00               | %                      |  |  |  |  |
| IVA :                                         | 13.00              | %                      |  |  |  |  |
| APORTE NACIONAL SOLIDARIO LABORAL             |                    |                        |  |  |  |  |
| Aporte Solidario del Asegurado (ASA) :        | 0.50               | %                      |  |  |  |  |
| Aporte Nacional Solidario (ANS) (13,000 Bs.): | 1.00               | %                      |  |  |  |  |
| Aporte Nacional Solidario (ANS) (25,000 Bs.): | 5.00               | *                      |  |  |  |  |
| Aporte Nacional Solidario (ANS) (35,000 Bs.): | 10.00              | %                      |  |  |  |  |
|                                               | 1 Minimo Nacion    | al                     |  |  |  |  |
|                                               | O 2 Minimos Nacion | nales                  |  |  |  |  |
| CALCULO DEL BONO DE ANTIGUEDAD SOBRE :        | O 3 Minimos Nacion | O 3 Minimos Nacionales |  |  |  |  |
|                                               | O 4 Minimos Nacion | nales                  |  |  |  |  |
|                                               | O Basico           |                        |  |  |  |  |
|                                               |                    |                        |  |  |  |  |
| Aceptar                                       | lar 🕈              |                        |  |  |  |  |

Los campos en esta ventana son:

- ✓ *Salario Mínimo Nacional.* Ingrese la cantidad que corresponde al sueldo mínimo nacional dictado por el gobierno.
- ✓ Aporte Laboral. Es el conjunto de deducciones de carácter obligatorio calculados sobre el total ganado de cada empleado según planilla de sueldos y salarios destinados a coberturas del régimen de seguridad social. En este campo se deben introducir datos de porcentajes (%) que corresponden a diferentes aportes reglamentados por la ley.
  - 10% del total ganado, con destino a la cuenta personal Previsional del trabajador dependiente, lo cual le permitirá acceder a una pensión por vejez vitalicia.

- 1.71% del total ganado, con destino a la cuenta colectiva de riesgo común, que le da derecho al trabajador dependiente a la cobertura por invalidez o muerte causada por accidente o enfermedad fuera del horario de trabajo.
- 0.5% del total ganado, por concepto de comisión a la gestora por la administración de los aportes de la cuenta personal previsional del trabajador dependiente.
- ✓ Contribuyente Al Sistema Integral De Pensiones (SIP) laboral. Según la nueva ley de pensiones, aplicada a partir del 1 de enero del 2011. El empleador debe retener un aporte adicional del Total Ganado del Trabajador Dependiente siempre y cuando estos sean igual o mayor a Bs. 13.000.- de acuerdo con los siguientes rangos y porcentajes:
  - 0.5% del total ganado, por concepto de aporte solidario del asegurado con destino al fondo solidario.

| Ra | ngos de Total Ganado | Aporte Nacional Solidario              |
|----|----------------------|----------------------------------------|
| 0  | Mayor a Bs. 13.000   | * (total ganado menos Bs. 13.000) x 1% |
| 0  | Mayor a Bs. 25.000   | * (total ganado menos Bs. 25.000) x 5% |
| 0  | Mayor a Bs. 35.000   | *(total ganado menos Bs. 35.000) x 10% |

- ✓ Calculo Bono de Antigüedad. Debe seleccionar una opción para el cálculo del bono de antigüedad.
  - El bono de antigüedad nace sobre la base de un mínimo nacional con el D.S. Nº 21060, se amplió a que la base sea de dos y por último de tres mínimos nacionales para las empresas del sector productivo. Las empresas No Productivas mantienen un mínimo nacional de acuerdo con lo dispuesto por el D.S. 23113, de 10 de abril de 1992.

Una vez revisados estos campos presione el botón **Aceptar** para guardar los cambios o **Cancelar** para salir sin modificar.

#### 4.3. APORTES PATRONALES

En esta pantalla encontrará los aportes patronales con sus porcentajes, estos campos son editables, para lo cual debe ir al menú **"Planilla de Sueldos"** haga clic en **"Mantenimiento de tablas"** y a continuación haga clic en "*Aportes Patronales*" obtendrá la siguiente pantalla:

|                                               | MODIFIQUE LOS PORCEN<br>TAJES SI ES NECESARIO |
|-----------------------------------------------|-----------------------------------------------|
| SIC - JAC MÓDULO : Planilla de Sueldos        |                                               |
| MANTENIMIENTO DE PARAMETROS (a)               | portes patronal)                              |
| APORTES PATRONALES                            | •                                             |
| Seguro de Accidentes por Riesgo Profesional : | 1.71 %                                        |
| Provivienda :                                 | 2.00 %                                        |
| INFOCAL :                                     | 0.00 %                                        |
| CNSS :                                        | 10.00 %                                       |
| APORTE PATRONAL SOLIDARIO                     |                                               |
| Aporte Patronal Solidiario :                  | 3.00 %                                        |
|                                               |                                               |
| <u>Aceptar</u>                                | ar •                                          |
| CLICK PARA MO-<br>DIFICAR DATOS RA            | ICK PA-<br>SALIR                              |

Los campos en esta ventana son:

- ✓ Aporte Patronal. Se denomina aportes patronales al conjunto de imposiciones que realiza el estado a todas las empresas calculadas sobre el total ganado de cada dependiente según planilla de sueldos y salarios, destinados a coberturas del régimen de seguridad social.
  - 1.71% con destino a la cuenta colectiva de riesgo profesional, que le da derecho al trabajador dependiente a la cobertura por invalidez o muerte causada por accidente o enfermedad dentro del horario de trabajo.
  - 2% sobre el total ganado, por concepto de aporte de vivienda. Se realiza a las administradoras de Fondos de Pensiones, como aporte para proyectos de viviendas sociales para los trabajadores.
  - > 10% sobre el total ganado, para la cobertura del aporte de salud.
- ✓ Contribuyente Al Sistema Integral De Pensiones (SIP) Patronal. Es un conjunto de deducciones de carácter obligatorio que realiza el estado a las empresas, este porcentaje (%) es según a la nueva ley de pensiones, aplicada a partir del 1 de enero del 2011.
  - 3% del total ganado del dependiente, como aporte patronal solidario con destino al fondo solidario.

Una vez revisados estos campos presione el botón Aceptar para guardar los cambios o Cancelar para salir sin modificar.

## **CAPITULO V 5. UTILIDADES**

#### 5.1. NUEVO USUARIO

Para crear un nuevo usuario, ir al menú "**Planilla de Sueldos**", seleccione "**Utilidades**" y, a continuación, haga clic en "**Nuevo Usuario**", y obtendrá la siguiente pantalla:

|                 |               | DEL NU                                                      | QUE NOMBRE<br>EVO USUARIO            |                   | JE<br>JEÑ. |  |  |  |  |
|-----------------|---------------|-------------------------------------------------------------|--------------------------------------|-------------------|------------|--|--|--|--|
| SIC - JAC       | MODULO : Plan |                                                             |                                      |                   |            |  |  |  |  |
| AGREGAR USUARIO |               |                                                             |                                      |                   |            |  |  |  |  |
|                 |               | lombre de usuario :<br>iontraseña :<br>ionfirmar contraseñ: | MARCELO<br>INFORMACIÓN<br>A : NOCEON |                   |            |  |  |  |  |
|                 |               | Aceptar                                                     | Cancelar                             |                   |            |  |  |  |  |
|                 |               | ESIONE<br>EPTAR                                             |                                      | IFIRME<br>TRASEÑA |            |  |  |  |  |

#### **5.2. ACCESO A USUARIOS**

Para dar acceso a un nuevo usuario, ir al menú "**Planilla de sueldos**", seleccione "**Utilidades**" y, a continuación, haga clic en "Acceso a Usuarios", y obtendrá la siguiente pantalla:

|                                     | USUARIOS                                                               |                    |
|-------------------------------------|------------------------------------------------------------------------|--------------------|
| eleccione Usuario :<br><<br>MARCELO | Eliminar Usuario<br>Usuario<br>Seleccionado: 3 MARCELO                 | Elimina<br>Usuario |
| MÓDULO                              | OPCIÓN                                                                 | ▲                  |
| PLANILLA DE SUELDOS                 | Registro de Datos (Anticipo, Deuda, Otros Desctos, y FRM 110)          |                    |
| PLANILLA DE SUELDOS                 | Planilla de Sueldos y Planilla IVA                                     |                    |
| PLANILLA DE SUELDOS                 | Papeleta de Pago                                                       |                    |
| PLANILLA DE SUELDOS                 | Cierra Planilla Mensual                                                | $\checkmark$       |
| PLANILLA DE SUELDOS                 | Proceso de Aguinaldo (Cálculo)                                         |                    |
| PLANILLA DE SUELDOS                 | Planilla de Aguinaldo                                                  |                    |
| PLANILLA DE SUELDOS                 | Pepeleta de Aguinaldo                                                  |                    |
| PLANILLA DE SUELDOS                 | Proceso de Primas (Cálculo)                                            |                    |
| PLANILLA DE SUELDOS                 | Planilla de Primas                                                     |                    |
| PLANILLA DE SUELDOS                 | Pepeleta de Primas                                                     |                    |
| PLANILLA DE SUELDOS                 | Adicion, Modificacion y Baja de Empleado                               |                    |
| PLANILLA DE SUELDOS                 | Division                                                               |                    |
| PLANILLA DE SUELDOS                 | Aportes Laborales                                                      |                    |
| PLANILLA DE SUELDOS                 | Aportes Patronales                                                     |                    |
| PLANILLA DE SUELDOS                 | Sucursal                                                               | ⊻ ▼                |
| PCIONES: Para habilitar             | ó deshabilitar las diferentes opciones marque en la CASILLA DE VERIFIC | CACION.            |
| Marca ó Desmarca                    | todas las opciones de Planilla de Sueldos 🛛 🛉 Aplicar planilla de S    | ueldos             |
|                                     |                                                                        |                    |
|                                     | Grabar P                                                               |                    |

Después de adicionar un nuevo usuario debe darle los accesos de uso en el sistema de planilla de sueldos, puede marcar opción por opción o marcar todas las opciones. Una vez otorgadas las opciones presione **Grabar** o de lo contario **Cancelar**.

#### 5.3. RESPALDO DE LA INFORMACIÓN (BACKUP)

Para obtener un resguardo de la información del sistema, ir al menú "Planilla de Sueldos", seleccione "Utilidades", a continuación, haga clic en "Respaldo de la Información (Backup)".

Esta ventana tiene dos opciones:

La primera opción generará un backup en la carpeta por defecto, esta se encuentra dentro de la carpeta que genera el sistema cuando se instala, por ejemplo, su ubicación será: E:\SPS-JACV\XX-EMPRE\201X\BACKUP\, como se visualiza en la imagen a continuación:

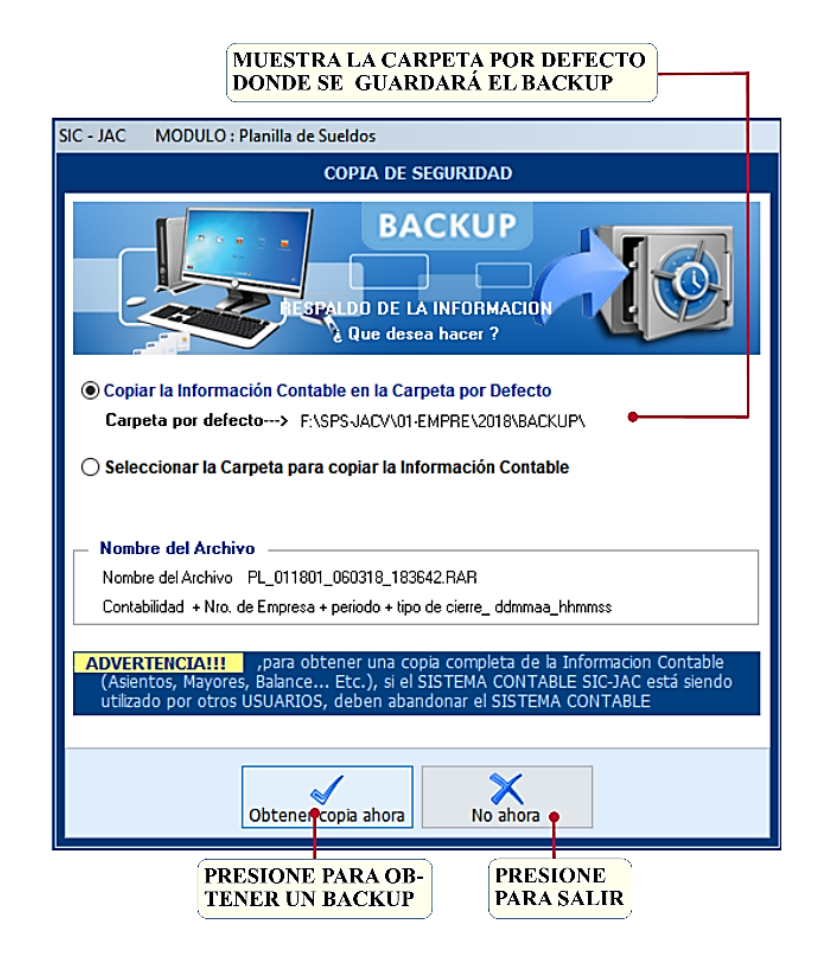

Al momento de salir del sistema de planillas de sueldos le aparecerá la ventana de backup, presione **Obtener copia ahora**, este generará un archivo en formato .rar en su carpeta por defecto, se recomienda generar este backup todos los días al finalizar su trabajo con el sistema, si no desea generar un backup presione **No Ahora**.

La segunda opción, guarda la información en una carpeta seleccionada, para ello debe marcar la segunda opción y aparecerá el botón Examinar y siga los pasos:

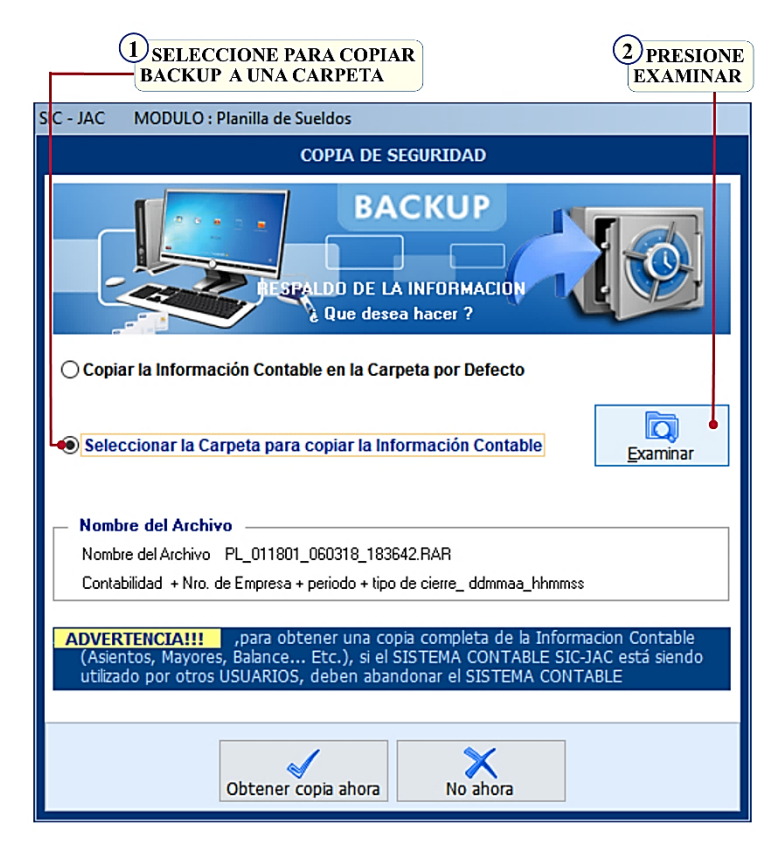

Aparecerá una ventana en la que debe seleccionar la ubicación para el backup, como puede observar en la siguiente imagen:

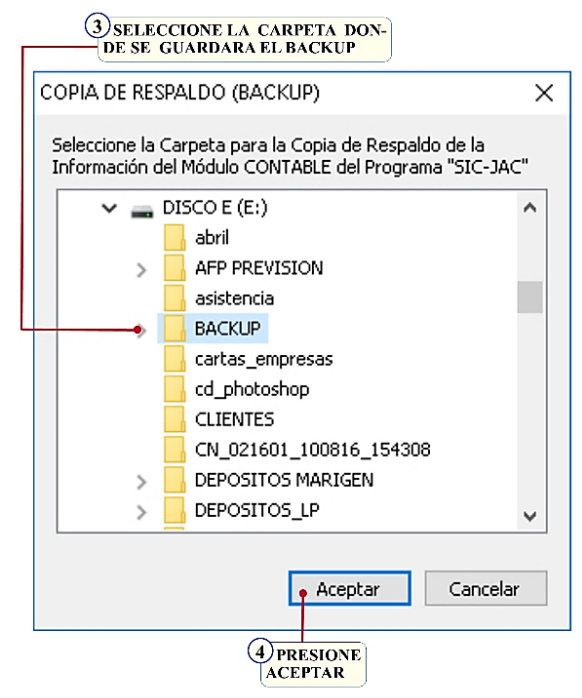

Una vez seleccionada la carpeta donde se generará el backup presione el botón Aceptar, se copiará la dirección del archivo a la ventana principal. Por último, presione el botón **Obtener copia ahora**, como en la siguiente imagen:

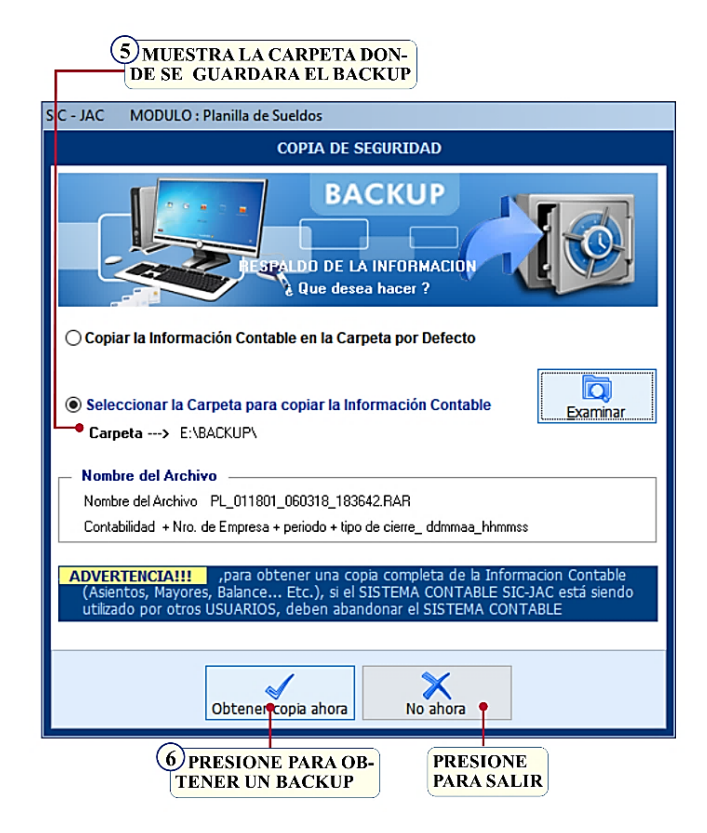

El sistema generará un archivo comprimido con extensión .RAR, con el nombre del archivo PL\_011701\_310717\_095745, dependiendo de la empresa, fecha y hora.

El archivo se lee así: Planilla de sueldos\_n° de empresa + periodo + tipo de cierre\_día mes año \_ hora minutos segundos.

# 5.4. IMPORTA DATOS. RECUPERACIÓN DE LOS DATOS DE RESGUARDO (BACKUP)

Esta opción nos permite importar datos de un sistema de planillas anterior o de un backup. Para ingresar en esta opción debe ir al menú "*planilla de sueldos*". Seleccionar la opción "*Utilidades*" haga clic en" *Importa Datos, Recuperación de los Datos de Resguardo (Backup)*" y siga los siguientes pasos:

|                                                                                                    | SIONE<br>IINAR |
|----------------------------------------------------------------------------------------------------|----------------|
| SIC - JAC MODULO : Planilla de Sueldos                                                                                                    |                |
| IMPORTACION DE DATOS                                                                                                    |                |
| Esta opción permite importar Datos del anterior SISTEMA DE INFORMACION "SICJAC", por<br>ejemplo de "C:\SPSJACW\01-EMPRE\2016\" a la nueva Versión 9.0, que está en el directorio<br>"C:\SPSJACV\01-EMPRE\2017".<br>Debe Ingresar la RUTA DE ACCESO donde se encuenta el anterior sistema.<br>INGRESE LA RUTA EN LA CUAL SE ENCUENTA<br>EL SISTEMA ANTERIOR |                |
| Importar Salir                                                                                                    |                |

Presione el boton **Examinar**. Aparecera una nueva ventana donde debe seleccionar la carpeta donde se encuentra el backup, como se ve en la siguiente imagen:

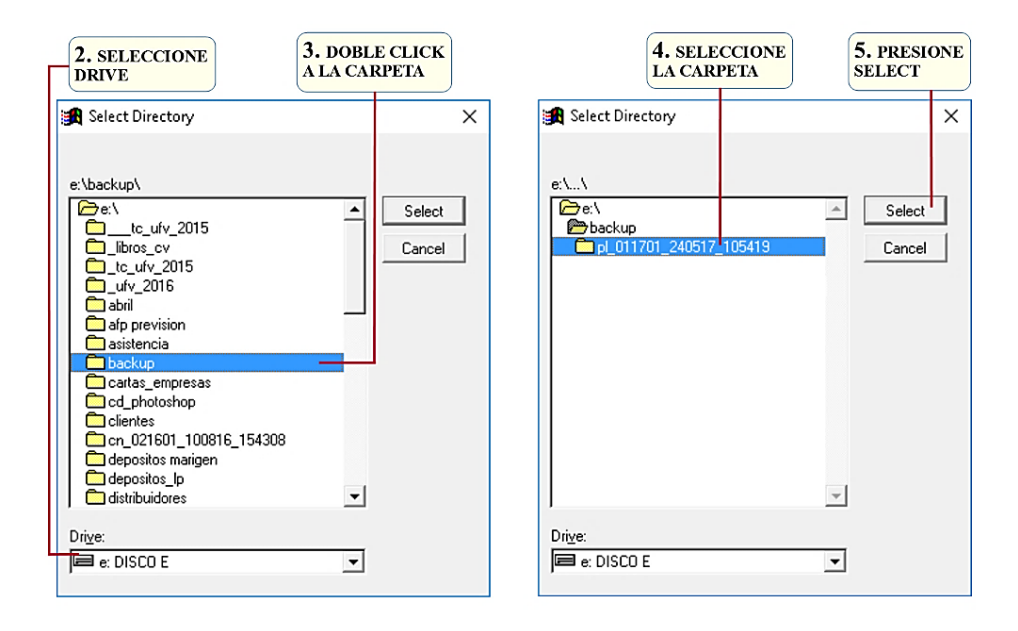

Tenga en cuenta que antes de hacer este paso debe descomprimir el archivo .rar, este le generara una carpeta con el mismo nombre que el archivo .rar, si no estuviera descomprimido no se visualizara al momento de buscar. Una vez seleccionada la carpeta seguimos los siguientes pasos:

| SIC - JAC MODULO : Planilla de Sueldos                                                                                                    |                                                                                               |                   |
|----------------------------------------------------------------------------------------------------|-----------------------------------------------------------------------------------------------|-------------------|
| IMPORTACION DE D                                                                                                    | ATOS                                                                                          |                   |
| Esta opción permite importar Datos del anterior SISTEM<br>ejemplo de "C:\SPSJACW\01-EMPRE\2016\" a la m<br>"C:\SPSJACV\01-EMPRE\2017 ".<br>Debe Ingresar la RUTA DE ACCESO donde se encue | A DE INFORMACION "SICJAC",<br>Jeva Versión 9.0 , que está en el c<br>nta el anterior sistema. | por<br>directorio |
| INGRESE LA RUTA EN LA CUAL SE ENCUENTA<br>EL SISTEMA ANTERIOR<br>E:\BACKUP\PL_011701_240517_105419\                                                                                       | E                                                                                             | ixaminar          |
| r Importar                                                                                                    | <b>≼</b><br><u>S</u> alir •                                                                   |                   |

Por último, presione el botón Importar y los datos serán importados, de lo contrario presione Salir.

#### 5.5. EXPORTA AL SOFTWARE FACILITO (RC – IVA)

Para ingresar a esta opción de ir al menú "**planilla de sueldos**", seleccione la opción "**Utilidades**" Y a continuación haga clic en "**Exporta el software Facilito (RC – IVA)**" obtendrá la siguiente pantalla:

| SIC - JAC MODULO : Planilla de Sueldos                                                                                                    |                                                                                                    |
|----------------------------------------------------------------------------------------------------|----------------------------------------------------------------------------------------------------|
| Exporta datos en format                                                                                                    | o texto (TXT) al Software FACILITO                                                                                                    |
| Alta de Dependientes<br>Esta opción se recomienda realizarlo SOLA UNA VEZ,<br>y para las futuras incorporaciónes del dependiente<br>debe hacer uso de la opción ADMINISTRACION DE<br>DEPENDIENTES (Adicionar, Modificar y Borrar) del<br>Software DaVinci<br>Seleccione Ultima planilla<br>Enero | Incorporación de planillas mensuales<br>Esta opción SE DEBE REALIZAR CADA MES para incorporar la<br>planilla del Software FACILITO<br>Elija mes para Incorporar la Planilla Enero |
| Exportar Datos del Dependiente al Software FACILITO                                                                                                    | Incorporar la planilla mensual al Software FACILITO REPORTE DE LA PLANILLA RC-IVA                                                                                                 |
| CLICK PARA EXPORTAR LOS                                                                                                    |                                                                                                    |

#### ✓ Alta De Dependientes

Esta opción se recomienda realizarlo **una sola vez** y para las futuras incorporaciones del dependiente debe hacer uso de la opción **administración de dependientes** del software Facilito.

Para exportar los datos de los dependientes, seleccione el mes de la última planilla, y presione el botón de **Exporta datos del dependiente al Software Facilito**, esto generara un archivo en TXT, con el nombre dependientes.

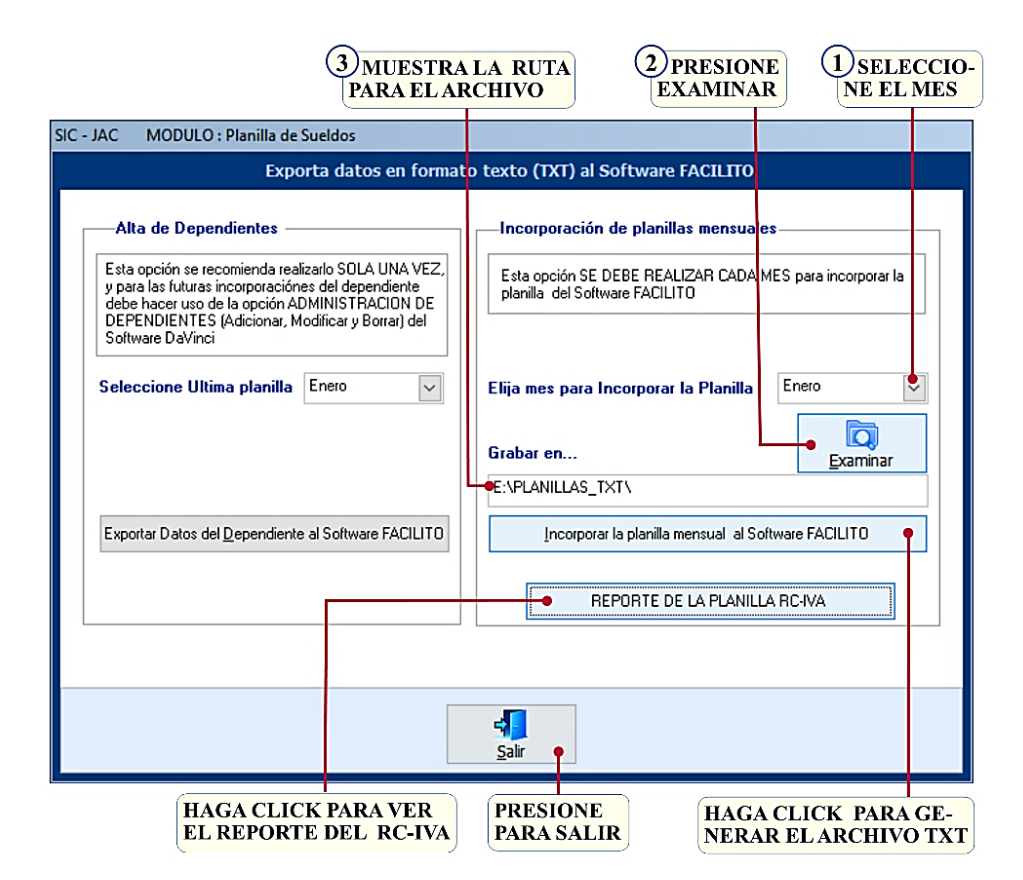

#### ✓ Incorporación de Planillas Mensuales

Esta opción se debe realizar cada mes para incorporar la planilla al Software Facilito.

Para exportar el archivo TXT debe elegir el mes de incorporación de la planilla, presione el botón Examinar, este mostrara una ventana en la cual debe seleccionar una carpeta donde se generará el TXT, por último, presione el botón **Incorporar la planilla mensual al Software Facilito**, este generará el archivo .TXT en la ubicación seleccionada.

#### ✓ Reporte de Planillas RC-IVA/Totales

Mostrará una ventana con los totales del RC-IVA de cada empleado.

#### 5.6. EXPORTAR AL EXCEL PARA LA PLANILLA TRIMESTRAL

Para él envió al ministerio de trabajo de la planilla trimestral, debe ir al menú "**Planilla de Sueldos**", seleccione "**Utilidades**" y, a continuación, haga clic en "**Exportar al Excel para la planilla** trimestral", y siga los pasos:

| eleccione I | Mes : Marzo                          | Reporte N                              | 1ensual (le la                             | Planilla d<br>P           | le Sueldos<br>eriodo : | PERIODO :          | 3 / 2017         | 31/12/2017         |               |               |                       |
|-------------|--------------------------------------|----------------------------------------|--------------------------------------------|---------------------------|------------------------|--------------------|------------------|--------------------|---------------|---------------|-----------------------|
| Nº          | Tipo de<br>documento de<br>identidad | Número de<br>documento de<br>identidad | Extensión del<br>documento de<br>identidad | AFP a la<br>que<br>aporta | NUA/CUA                | Apellido Paterno   | Apellido Materno | Apellido de casada | Primer nombre | Otros nombres | País de<br>acionalida |
| 1           | 1                                    | 4625897                                | LP                                         | 1                         |                        | GOMEZ              | PEREZ            |                    | JOSE          | LUIS          | BOLIVIA               |
| 2           | 1                                    | 256521132                              | LP                                         | 1                         |                        | MARTINEZ           | PEREZ            |                    | MAURICIO      |               | BOLIVIA               |
| 3           | 3                                    | 25444564                               |                                            | 1                         |                        | PRIETO             | DEL CASTILLO     |                    | WILLIAM       |               | COLOMB                |
| 4           | 1                                    | 456987126                              | LP                                         | 1                         |                        | GONZALEZ           | PEREZ            |                    | MARGARITA     |               | BOLIVIA               |
| 5           | 1                                    | 45678921                               | LP                                         | 1                         |                        | PEREZ              | RUIZ             |                    | MARIELA       |               | BOLIVIA               |
| 6           | 1                                    | 456214454                              | LP                                         | 2                         |                        | MALDONADO          | RAMIREZ          |                    | VIVIANA       | SONIA         | BOLIVIA               |
| 7           | 1                                    | 4564555525                             | LP                                         | 2                         |                        | LUNA               | POMA             |                    | MARLENE       |               | BOLIVIA               |
|             |                                      |                                        |                                            |                           |                        |                    |                  |                    |               |               | ,                     |
|             |                                      |                                        |                                            |                           | . Ex                   | <b>X</b><br>portar | Sair             |                    |               |               |                       |

En ventana principal seleccione el mes, aparecerá el listado de los empleados que están en planilla, por último, presione el botón Exportar, este generara un Excel con los datos para él envió de las planillas trimestrales. Podrá visualizar el siguiente reporte en Excel:

|     | ( A | В                                       | с                                      | D                                          | E                      | F       | G                   | н                   | 1                         | J                | к                | L                       | м                      | N    | 0        | Р                        | Q              | R                   |            |
|-----|-----|-----------------------------------------|----------------------------------------|--------------------------------------------|------------------------|---------|---------------------|---------------------|---------------------------|------------------|------------------|-------------------------|------------------------|------|----------|--------------------------|----------------|---------------------|------------|
| 1   | N°  | Tipo de<br>documento<br>de<br>identidad | Número de<br>documento<br>de identidad | Extensión del<br>documento de<br>identidad | AFP a la<br>que aporta | NUA/CUA | Apellido<br>Paterno | Apellido<br>Materno | Apellid<br>o de<br>casada | Primer<br>nombre | Otros<br>nombres | País de<br>nacionalidad | Fecha de<br>nacimiento | Sexo | Jubilado | Clasificación<br>Iaboral | Cargo          | Fecha de<br>ingreso | Moc<br>coi |
| 2   | 1   |                                         |                                        | LP                                         | 1                      |         | PEREZ               | MUÑOZ               |                           |                  | JOSE LUIS        | BOLIVIA                 | 25/02/1977             |      |          | 4                        | ERENCIA GENRA  | 1/1/2010            |            |
| 3   | 2   |                                         |                                        | LP                                         | 1                      |         | GONZALES            | RUIZ                |                           |                  | MARIO            | BOLIVIA                 | 3/3/1979               |      |          | 4                        | ADMINISTRADOF  | 1/1/2010            |            |
| 4   | 3   |                                         |                                        | LP                                         | 1                      |         | LOPEZ               | VELASCO             |                           |                  | LORENA           | BOLIVIA                 | 15/05/1979             |      |          | 4                        | RIA DE ADMINIS | 1/1/2010            |            |
| 5   | 4   |                                         |                                        | LP                                         | 1                      |         | MARIN               | VELASCO             |                           |                  | MIRNA            | BOLIVIA                 | 25/04/1988             |      |          |                          | RECEPCIONISTA  | 1/1/2015            | $\square$  |
| 6   | 5   |                                         |                                        | LP                                         | 1                      |         | MENDEZ              | TICONA              |                           |                  | JUAN JOSE        | BOLIVIA                 | 18/06/1984             |      |          | 4                        | IEFE DE VENTAS | 1/1/2010            | $\square$  |
| 7   | 6   |                                         |                                        | LP                                         | 2                      |         | GONZALES            | RUIZ                |                           |                  | GERARDO          | BOLIVIA                 | 15/04/1985             |      |          | 4                        | VENTAS         | 1/1/2015            | $\square$  |
| 8   | 7   |                                         |                                        | LP                                         | 2                      |         | RAMIREZ             | ALANOCA             |                           |                  | ROSARIO          | BOLIVIA                 | 16/06/1992             |      |          | 4                        | VENTAS         | 1/1/2015            | $\square$  |
| 9   | 8   |                                         |                                        | LP                                         | 1                      |         | MORALES             | ZALASAR             |                           |                  | MARIA LUISA      | BOLIVIA                 | 15/07/1985             |      |          | 4                        | VENTAS         | 1/1/2014            | $\square$  |
| 10  |     |                                         |                                        |                                            |                        |         |                     |                     |                           |                  |                  |                         |                        |      |          |                          |                |                     | •          |
|     |     | •                                       | Hoja1                                  | $\oplus$                                   |                        |         |                     |                     |                           |                  |                  | -                       |                        |      | ]        |                          |                |                     | ►          |
| Lis | to  | 13                                      |                                        |                                            |                        |         |                     |                     |                           |                  |                  |                         |                        |      | <b>=</b> |                          | -              | +                   | 100%       |

# 5.7. EXPORTAR AL EXCEL PARA LA PLANILLA MENSUAL (NUEVO FORMATO)

Para él envió al ministerio de trabajo de la planilla mensual, debe ir al menú "**Planilla de Sueldos**", seleccione "**Utilidades**" y, a continuación, haga clic en "**Exportar al Excel para la planilla mensual (nuevo formato)**", y siga los pasos:

| 1 SELECCIO-<br>NE EL MES                     |                                                                                                    | HAGA CL<br>EXPORTA      | LICK PARA<br>R A EXEL | PRESIONE PARA<br>MODIFICAR |               |                      |                                  |  |
|----------------------------------------------|----------------------------------------------------------------------------------------------------|-------------------------|-----------------------|----------------------------|---------------|----------------------|----------------------------------|--|
| Reporte Mensual de la Planilla de Sueldos    | PERIODO :01/01/2018 - 31/12/2                                                                                                    | 018                     |                       |                            |               |                      |                                  |  |
| Seleccione Mes : Periodo :<br>Enero V        | : 1/ 2018                                                                                                    |                         |                       |                            | M             | odificar             | <u>S</u> air                     |  |
| Nro Tipo de Número de documento de identidad | ugarde Fechade<br>xpedición nacimiento ApellidoPa                                                                                                    | aterno Apellido Materno | Nombres               | País de<br>nacionalidad S  | exo Jubilado  | ¿Aporta a la<br>AFP? | ¿Persona ▲<br>con<br>iscapacidad |  |
| ▶ <u>1</u> CI 45632254 LP                    | P 25/02/1977 PEREZ                                                                                                    | MUÑOZ                   | JOSE LUIS E           | Bolivia M                  | 0             | 1                    | 0                                |  |
| 2 Cl 256565666 LP                            | 03/03/1979 GONZALES                                                                                                    | 6 RUIZ                  | MARIO E               | BOLIVIA M                  | 0             | 0                    | 0                                |  |
| 3 Cl 2536025 LP                              | P 15/05/1979 LOPEZ                                                                                                    | VELASCO                 | LORENA E              | BOLIVIA F                  | 0             | 0                    | 0                                |  |
| 4 Cl 25646256 LP                             | 25/04/1988 MARIN                                                                                                    | VELASCO                 | MIRNA E               | BOLIVIA F                  | 0             | 0                    | 1                                |  |
| 5 Cl 4526879 LP                              | P 18/06/1984 MENDEZ                                                                                                    | TICONA                  | JUAN JOSE E           | BOLIVIA M                  | 0             | 0                    | 0                                |  |
| 6 CI 45265422 LP                             | 2 15/04/1985 GONZALES                                                                                                    | 6 RUIZ                  | GERARDO E             | BOLIVIA M                  | 0             | 0                    | 0                                |  |
| 7 CI 2565485 LP                              | 2 16/06/1992 RAMIREZ                                                                                                    | ALANOCA                 | ROSARIO               | BOLIVIA F                  | 0             | 0                    | 0                                |  |
|                                              | > 15/07/1985 MORALES                                                                                                    | ZALASAR                 | MARIA LUISA E         |                            |               | 0                    |                                  |  |
| Select                                       | cione presionando < <doble (<="" td=""><td>CLICK&gt;&gt; en el NUME</td><td>RO DE DOCUMENTO I</td><td>DE IDENTIDAD</td><td>para modifica</td><td>r</td><td></td></doble> | CLICK>> en el NUME      | RO DE DOCUMENTO I     | DE IDENTIDAD               | para modifica | r                    |                                  |  |

Para exportar las planillas mensuales deber seleccionar el mes, le mostrara un listado de los empleados de la planilla del mes, luego presione el botón **Exportar**, este le generara un archivo en Excel con el formato para él envió de planillas al ministerio de trabajo. También tiene la opción de modificar los datos de los empleados desde esta ventana, para lo cual debe hacer doble clic en el número de documento de identidad del empleado y presionar el botón **Modificar**.

El archivo en Excel que le genera es el siguiente:

|      | Α       | В                         | С                        | D                   | E                   | F                | G                | н          | 1                    | J    | к        | L               | [     | * |
|------|---------|---------------------------|--------------------------|---------------------|---------------------|------------------|------------------|------------|----------------------|------|----------|-----------------|-------|---|
| 1    | Nro     | o de documento de identio | ero de documento de iden | Lugar de expedición | Fecha de nacimiento | Apellido Paterno | Apellido Materno | Nombres    | País de nacionalidad | Sexo | Jubilado | Aporta a la AFP | Persc |   |
| 2    | 1       | CI                        | 45632254                 | LP                  | 25/02/1977          | PEREZ            | MUÑOZ            | JOSE LUIS  | BOLIVIA              | М    | 0        | 1               |       |   |
| 3    | 2       | CI                        | 256565666                | LP                  | 03/03/1979          | GONZALES         | RUIZ             | MARIO      | BOLIVIA              | М    | 0        | 0               |       |   |
| 4    | 3       | CI                        | 2536025                  | LP                  | 15/05/1979          | LOPEZ            | VELASCO          | LORENA     | BOLIVIA              | F    | 0        | 0               |       |   |
| 5    | 4       | CI                        | 25646256                 | LP                  | 25/04/1988          | MARIN            | VELASCO          | MIRNA      | BOLIVIA              | F    | 0        | 0               |       |   |
| 6    | 5       | CI                        | 4526879                  | LP                  | 18/06/1984          | MENDEZ           | TICONA           | JUAN JOSE  | BOLIVIA              | M    | 0        | 0               |       |   |
| 7    | 6       | CI                        | 45265422                 | LP                  | 15/04/1985          | GONZALES         | RUIZ             | GERARDO    | BOLIVIA              | М    | 0        | 0               |       |   |
| 8    | 7       | CI                        | 2565485                  | LP                  | 16/06/1992          | RAMIREZ          | ALANOCA          | ROSARIO    | BOLIVIA              | F    | 0        | 0               |       |   |
| 9    | 8       | CI                        | 41526877                 | LP                  | 15/07/1985          | MORALES          | ZALASAR          | IARIA LUIS | BOLIVIA              | F    | 0        | 0               |       |   |
| 10   |         |                           |                          |                     |                     |                  |                  |            |                      |      |          |                 |       | ÷ |
|      |         | Hoja1 🕀                   |                          |                     |                     |                  | : •              |            |                      |      |          |                 | Þ     |   |
| List | Listo 🛅 |                           |                          |                     |                     |                  |                  |            |                      |      | 巴 -      |                 | 100%  |   |

## CAPITULO VI 6. OTROS

#### 6.1. REGISTRO DEL SALDO A FAVOR DEL DEPENDIENTE.

Para ingresar en esta opción debe ir al menú "**planilla de sueldos**", seleccione la opción "**Otros**" Y a continuación haga clic en "*Registro del saldo a Favor del Dependiente*" obtendrá la siguiente pantalla:

| CÓDIGO<br>1<br>2<br>3 | TIPO PLANILLA<br>Permanente<br>Permanente | APELLIDOS Y NOMBRES<br>PEREZ MUÑOZ JOSE LUIS                                                                                                    | SALDO A                                                                                                    | NTERIOR                                                                                                    |  |
|-----------------------|-------------------------------------------|----------------------------------------------------------------------------------------------------|----------------------------------------------------------------------------------------------------|----------------------------------------------------------------------------------------------------|--|
| 1<br>2<br>3           | Permanente<br>Permanente                  | PEREZ MUÑOZ JOSE LUIS                                                                                                    | •                                                                                                    | 900.00                                                                                                    |  |
| 2<br>3                | Permanente                                |                                                                                                    |                                                                                                    | 000.00                                                                                                    |  |
| 3                     |                                           | GONZALES RUIZ MARIO                                                                                                    |                                                                                                    | 560.00                                                                                                    |  |
|                       | Permanente                                | LOPEZ VELASCO LORENA                                                                                                    |                                                                                                    |                                                                                                    |  |
| 4                     | Permanente                                | MENDEZ TICONA JUAN JOSE                                                                                                    |                                                                                                    | 950.00                                                                                                    |  |
| 5                     | Permanente                                | MARIN VELASCO MIRNA                                                                                                    |                                                                                                    |                                                                                                    |  |
| 6                     | Permanente                                | GONZALES RUIZ GERARDO                                                                                                    |                                                                                                    |                                                                                                    |  |
| 7                     | Permanente                                | RAMIREZ ALANOCA ROSARIO                                                                                                    |                                                                                                    |                                                                                                    |  |
| 8                     | Permanente                                | MORALES ZALASAR MARIA LUISA                                                                                                    | IORALES ZALASAR MARIA LUISA                                                                                                    |                                                                                                    |  |
| 0                     |                                           |                                                                                                    |                                                                                                    |                                                                                                    |  |
|                       |                                           |                                                                                                    |                                                                                                    |                                                                                                    |  |
|                       |                                           |                                                                                                    |                                                                                                    |                                                                                                    |  |
|                       |                                           |                                                                                                    |                                                                                                    |                                                                                                    |  |
|                       |                                           |                                                                                                    |                                                                                                    |                                                                                                    |  |
|                       |                                           |                                                                                                    |                                                                                                    |                                                                                                    |  |
|                       |                                           |                                                                                                    |                                                                                                    |                                                                                                    |  |
|                       |                                           |                                                                                                    |                                                                                                    |                                                                                                    |  |
|                       | 0.5                                       | Purson per Nambre                                                                                                    |                                                                                                    | 0.00                                                                                                    |  |
| iado por .            | Lodigo                                    |                                                                                                    |                                                                                                    | 0.00                                                                                                    |  |
|                       |                                           |                                                                                                    |                                                                                                    |                                                                                                    |  |
|                       | 5<br>6<br>7<br>8<br>0                     | 5 Permanente<br>6 Permanente<br>7 Permanente<br>0 Permanente<br>0 Per | 5     Permanente     MARIN VELASCO MIRNA       6     Permanente     GONZALES RUIZ GERARDO       7     Permanente     RAMIREZ ALANOCA ROSARIO       8     Permanente     MORALES ZALASAR MARIA LUISA       0 | 5     Permanente     MARIN VELASCO MIRNA       6     Permanente     GONZALES RUIZ GERARDO       7     Permanente     RAMIREZ ALANOCA ROSARIO       8     Permanente     MORALES ZALASAR MARIA LUISA       0 |  |

En esta opción se visualiza los siguientes datos:

- Los campos Código, Tipo Planilla, Apellidos y Nombres, son columnas donde se encuentra registrado la nómina de los empleados, estas columnas NO son editables.
- En la columna **saldo anterior** se debe colocar el monto de dinero, que va a favor del dependiente según el resultado que ha obtenido en el formulario 110.
- Los **totales** es un cuadro NO editable, suma de forma automática.
- Ordenar por es un botón de comando que nos permiten ordenar los nombres de los empleados, por código, tipo planilla y nombre.
- Buscar por nombre, nos permite encontrar el nombre del empleado, en forma rápida.
- Grabar. *Este botón* permite grabar los cambios.
- Cancelar. *El botón permite* salir del formulario

#### 6.2. INICIO DEL SISTEMA DE PLANILLA DE SUELDOS.

Para ingresar en esta opción debe ir al menú **"planilla de sueldos"**, seleccione la opción **"Otros"** Y a continuación haga clic en **"Inicio del Sistema de Planilla de Sueldos"**.

Esta opción nos permite inicializar la planilla de sueldos, para lo cual hay dos opciones:

APERTURA INICIAL (por primera vez), seleccione tipo de apertura, apertura inicial por primera vez, seleccione el mes en el cual ingresará los datos para la planilla de sueldos, sin importar su periodo fiscal, seguidamente presione el Botón Aceptar, podrá procesar las planillas a partir del mes que selecciono. Para salir sin inicializar presione Cancelar.

| 1 SELECCIONE<br>APERTURA INICIAL                                   | 2) SELECCIONE EL<br>MES DE INICIO                                                                                                    |
|--------------------------------------------------------------------|----------------------------------------------------------------------------------------------------|
| SIC - JAC MODULO : Planilla                                        | de Sueldos                                                                                                    |
|                                                                    | APERTURA DE PLANILLA DE SUELDOS                                                                                                    |
| Importante<br>Para Inicializar el Sistem<br>trabajando en RED de d | a de Planilla de Sueidos, debe realizar desde el COMPUTADOR PRINCIPAL. Si está<br>computadoras deben abandonar los demas usuarios                                                                    |
| Pl<br>Tipo de Apertura                                             | ERIODO : 01/01/2018 - 31/12/2018                                                                                                    |
| Apertura Inicial (por p                                            | rimera vez) O Apertura de la Gestión (solo si existe la Gestión Anterior)                                                                                                    |
| Mes Inicio : Para<br>Enero de la<br>No in                          | inicializar la planilla de sueldos por primera vez, debe seleccionar el mes de inicio<br>panilla de sueldos<br>mporta el periodo de apertura ó cierre (comercial, Industrial, Agropecuaria ó Minera) |
| Apertura de la Gestión                                             | solo si existe la Gestión Anterior)                                                                                                    |
| Fecha Final (Gest. Ant.) : L                                       | Ibicacion Gestion Anterior :                                                                                                    |
| 31/12/2017                                                         | SPS-JACV/01-EMPRE/2017/                                                                                                    |
| PRES                                                               | Aceptar Cancelar PRESIONE                                                                                                    |

APERTURA DE LA GESTIÓN (solo si existe gestión anterior), esta opción es para inicializar la gestión cuando ya hay una gestión anterior trabajada en el sistema para lo cual debe seguir los siguientes pasos:

|                                           | JULO : Plani                      | la de Sueldos                                                                                             |                                                     |       |
|-------------------------------------------|-----------------------------------|----------------------------------------------------------------------------------------------------|-----------------------------------------------------|-------|
|                                           |                                   | APERTURA DE PLANILLA D                                                                                    | E SUELDOS                                           |       |
| Important                                 | e                                 |                                                                                                    |                                                     |       |
| <ul> <li>Para Ini<br/>trabajan</li> </ul> | cializar el Siste<br>do en RED de | ema de Planilla de Sueldos, debe realiza<br>e computadoras deben abandonar los de                         | r desde el COMPUTADOR PRINCIPAL. S<br>emas usuarios | 6ies  |
|                                           |                                   | PFPIODO - 01/01/2018 - 3                                                                                  | 21/12/2018                                          |       |
|                                           |                                   | ERIODO : 01/01/2018 - 3                                                                                   | 51/12/2013                                          |       |
| Tipo de Ap                                | ertura                            |                                                                                                    |                                                     |       |
| ○ Apert                                   | ura Inicial (poi                  | primera vez) O Apertura de l                                                                              | a Gestión (solo si existe la Gestión Anterio        | (n    |
| Enero<br>Apertura (                       | de<br>No                          | la panilla de sueldos<br>pimporta el periodo de apertura ó cierre<br>n (solo si existe la Gestión Anterio | (comercial, Industrial, Agropecuaria ó Mir          | nera) |
|                                           | best. Ant. J :                    | Ubicación Gestion Anterior :                                                                              |                                                     |       |
| Fecha Final (                             | 6                                 |                                                                                                    |                                                     | _     |

En pantalla debe seleccionar en tipo de apertura, apertura de la gestión solo si hay una gestión anterior, en un cuadro más abajo mostrara la fecha final de la gestión anterior y la ubicación de la gestión anterior, verificados los datos y presione el botón **Aceptar** para inicializar la planilla de sueldos, o de lo contrario **Cancelar**.

#### 6.3. MANTENIMIENTO DE ÍNDICES.

Para ingresar en esta opción de ir al menú **"planilla de sueldos"**, seleccione **"Otros"** Y a continuación haga clic en **"Mantenimiento de Índices"** obtendrá la siguiente pantalla:

| SIC - JAC        | MODULO : Planilla de Sueldos                                                                                                    |  |  |  |  |  |
|------------------|----------------------------------------------------------------------------------------------------|--|--|--|--|--|
|                  | MANTENIMIENTO DE ÍNDICES                                                                                                    |  |  |  |  |  |
| _Instru          | Instrucción                                                                                                    |  |  |  |  |  |
| •                | <ul> <li>Para el mantenimiento de INDICES,<br/>debe realizar desde el computador<br/>principal. Si está trabajando en RED,<br/>deben abandonar el sistema los</li> </ul> |  |  |  |  |  |
| Aceptar Cancelar |                                                                                                    |  |  |  |  |  |
| PRESIONE         | PARA HACER PRESIONA<br>MIENTO DE ÍNDICES PARA SALIR                                                                                                    |  |  |  |  |  |

En pantalla principal, muestra un mensaje indicando que debe realizarse esta operación desde el computador principal. Si estuvieran trabajando en red, deben abandonar el sistema los demás usuarios. Presione **Aceptar**, para realizar el mantenimiento de índices, de lo contrario **Cancelar**.

#### 6.4. EDITA DATOS DE LA EMPRESA.

Para ingresar a esta opción de ir al menú **"planilla de sueldos"**, seleccione la opción **"Otros"** Y a continuación haga clic en **"Edita Datos de la Empresa"** obtendrá la siguiente pantalla:

|                                                    | O : Planilla de Sueldos                                             |                                  |                   |
|----------------------------------------------------|---------------------------------------------------------------------|----------------------------------|-------------------|
|                                                    | EDITAR DATOS GENI                                                   | ERALES DE LA EMPRESA O INSTITUCI | ÓN                |
| Datos de la E                                      | npresa o Institución                                                |                                  |                   |
| Nombre :                                           | LA RENDIDORA                                                        |                                  |                   |
| Dirección :                                        | CALLE 10 N* 100 ZONA NORTE                                          |                                  |                   |
| Teléfono :                                         | 0                                                                   | Ciudad :                         | PAZ               |
| NIT :                                              | 1053780011                                                          | No. Patronal :                   |                   |
| Datos del Em                                       | pleador o Representante Legal<br>npleto del Empleador o Representan | ite Legal                        |                   |
| Nombre co                                          | AMPOS RUIZ                                                          | Tipo de Doc. de I                | identidad: 1-Cl 🖂 |
| Nombre co<br>MARCELO                               |                                                                     | Nes de Des de T                  | dentidad: 4356785 |
| Nombre co<br>MARCELO (<br>Título del E             | mpleador o Representante Legal                                      | Nro. de Doc. de 1                |                   |
| Nombre co<br>MARCELO (<br>Titulo del E<br>REPRESEN | mpleador o Representante Legal<br>TANTE LEGAL                       | Ext. del Doc. de i               | dentidad: LP 🔽    |

En pantalla principal podrá editar los datos de la empresa, año y periodo NO son editables, en empleador o representante legal, debe llenar los datos del empleador o Representante Legal para el pie de las planillas.

#### 6.5. LOGO.

Para colocar logo debe ir al menú "**Planilla de Sueldos**", seleccione "**Otros**" y, a continuación, haga clic en "**Logo**", y seguir los pasos:

| SIC - JAC MODULO : Planilla de Sueldos                                                                                                    | <b>2PRESIONE ARCHIVO</b>                                                                                                    |
|----------------------------------------------------------------------------------------------------|----------------------------------------------------------------------------------------------------|
| EDITAR LOGO                                                                                                    | Y SELECCIONE ABRIR                                                                                                    |
| Para que los reportes tengan logolipo de<br>la Empresa, debe diseñar y copiar el<br>Logolipo, para esto Presione el Boton Para Grabar el Logolipo, para<br>las teclas (Ctrl) + (W) | Image: second second             |
| Dimension del Logolipo (1)<br>Dimension del Logolipo (2)<br>Dimension del Logolipo (2)<br>SIG - JAC<br>SISTEMA DE INFORMACION CONTABLE                                             | Imc.2015/01.4/X002.jereg     Imc.2015/01.4/X002.jereg     Guardar     Guardar     Guardar     Guardar Como     Finder Como     Finder     Finder Como     Finder     Find |
| Pixeles>Ancho 178 Max Alto 72 Max<br>Cm> Ancho 3,56 Max Alto 1.44 Max<br>Pixeles>Ancho 364 Max Alto 43 Max<br>Cm> Ancho 7.28 Max Alto 0.86 Max                                     | Image: Section of a classical         Image: Section of a classical         Image: Section of a classical </th                                                                                                    |
|                                                                                                    | Arerce de Gant           Salir           2-           12           12           12           12           12           12           12           12           12           12           12           12           12           12           12           12           12           12           12           12           12           12           12           12           12           12           12           12           12           12           12           12           12           12           12           12           12           12           12           12           12           12           12           12           12           12           12           12           12                                                                                                    |
| 1) PRESIONE DISEÑAR<br>Y COPIAR LOGO                                                                                                    |                                                                                                    |

En ventana principal presione el botón **Diseñar y Copiar logo**, se abrirá en una sub ventana del Paint, presione archivo, luego abrir, ubique en que unidad y carpeta se encuentra su logo, seleccione el logo y presione abrir, debe editar su logo para que tenga los parámetros que indica en la ventana:

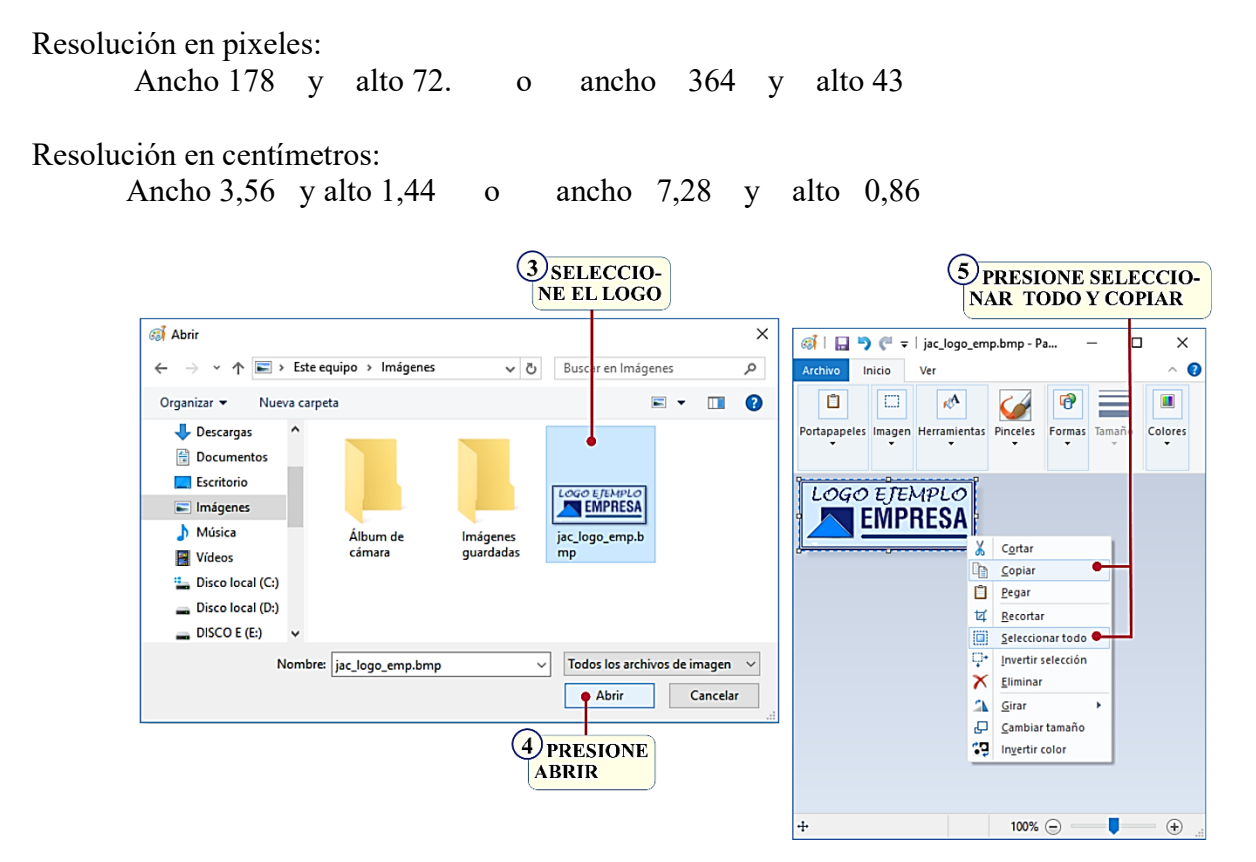

Una vez que el logo esté listo clic derecho con el mouse y Copiar.

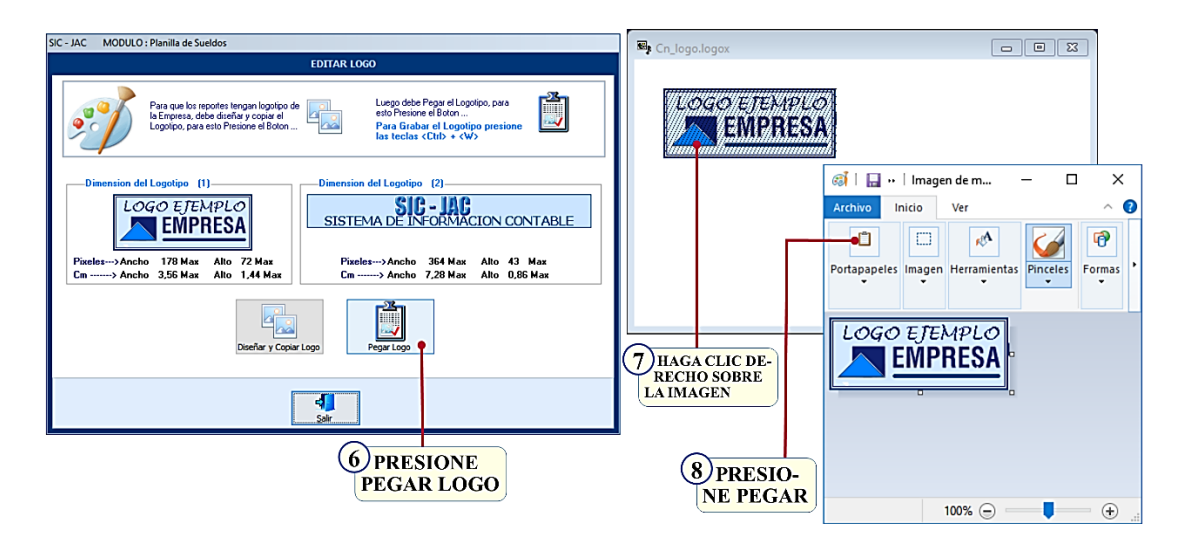

Volvemos a la ventana principal del sistema, presione el botón **Pegar Logo**, generara una sub ventana, sobre el logo haga clic derecho, se abrirá el Paint, presione el botón **pegar**, se pegará el logo de su empresa, cierra el Paint, se podrá visualizar su logo en la primera pantalla, para cerrar esta pantalla presione (CTRL+W) para grabar el logo en los reportes.

## CAPITULO VII 7. ANEXOS

#### 7.1. PASOS PREVIOS A LA INSTALACIÓN DEL SISTEMA "SPS-JAC"

Si existe instalado el **SISTEMA DE PLANILLA DE SUELDOS "SPS-JAC"**, previamente a la instalación del Sistema, debe renombrar la CARPETA **"SPS-JACV"**.

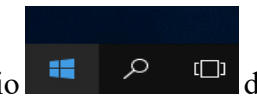

del escritorio, en el menú desplegable seleccione

Haga clic derecho en el botón inicio Explorador de archivos.

| Panel de control                     |      |
|--------------------------------------|------|
| Explorador de archivos               |      |
| Buscar                               |      |
| Ejecutar                             |      |
| Apagar o cerrar sesión               | >    |
| Escritorio                           |      |
| <b>U D U</b>                         | ılıl |
|                                      | _    |
| > 👝 Disco local (D:)                 |      |
| 🗸 🔜 DISCO E (E:)                     |      |
| 🔒 abril                              |      |
| > 📙 SCI-JACV                         |      |
| > 📙 SCI-JACV_RED                     |      |
| > SIC-JACV                           |      |
| > SPS-JACV                           |      |
| UFV_2017 🗸                           |      |
| 26 elementos 1 elemento seleccionado |      |

La Carpeta **"SPS-JACV"** debe renombrar, por ejemplo, con **"SPS-JACVMMM"** o con cualquier otro nombre. Para que la información existente no se **PIERDA o DESAPAREZCA** 

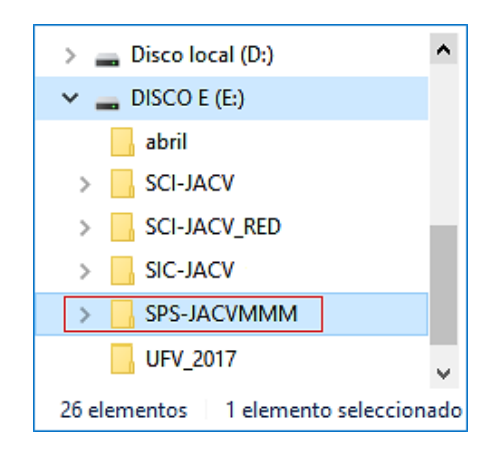

Una vez renombrada la carpeta "SPS-JACV", por ejemplo, con "SPS-JACVMMM".

Para desinstalar el sistema de planilla de sueldos, haga clic derecho en el botón inicio, y elija **Panel De Control**, busque **Desinstalar o Cambiar un Programas**, en la lista de programas, busque el sistema de planilla de sueldos, con el nombre **SPS-JACV**, haga clic sobre este y presione desinstalar.

| O | 🖸 Panel de control\Programas\Programas y características — 🗆 🗙              |                                                                                                    |                           |                |             |  |  |
|---|-----------------------------------------------------------------------------|----------------------------------------------------------------------------------------------------|---------------------------|----------------|-------------|--|--|
| ÷ | ← → → ↑ 🖸 > Panel de control > Programas > Programas y características 🗸 ♂  |                                                                                                    |                           |                |             |  |  |
|   | Ventana principal del Panel de<br>control<br>Ver actualizaciones instaladas | Panel de Desinstalar o cambiar un programa<br>staladas Para desinstalar un programa, selecciónelo en la lista y después haga clic en Desinstalar, Cambiar<br>o Reparar.                                                                                                    |                           |                |             |  |  |
| • | Activar o desactivar las<br>características de Windows                      | Organizar 🔻 Desinstalar Cambiar Reparar                                                                                                    |                           | • = =<br>• = = | • 🕜         |  |  |
|   | Nombre Editor                                                               |                                                                                                    |                           |                | Se instal ^ |  |  |
|   |                                                                             | 得SPS-JACV SIC-JAC S.R.L.                                                                                                    |                           |                | 11/8/201    |  |  |
|   |                                                                             | TeamViewer 12 TeamViewer                                                                                                    |                           |                | 11/8/20     |  |  |
|   |                                                                             | Microsoft Office Profesional Plus 2016 - es-es     Microsoft Corporation                                                                                                    |                           |                | 11/8/20     |  |  |
|   |                                                                             | Windows 10 Update and Privacy Settings                                                                                                    | Microsoft Corporation     |                | 7/7/2017    |  |  |
|   |                                                                             | 🚜 Realtek High Definition Audio Driver                                                                                                    | Realtek Semiconductor Cor | р.             | 6/6/2017    |  |  |
|   |                                                                             | 🛛 Camtasia Studio 8                                                                                                    | TechSmith Corporation     |                | 5/6/2017    |  |  |
|   |                                                                             | 🚜 Realtek Ethernet Controller Driver                                                                                                    | Realtek                   |                | 2/6/2017    |  |  |
|   |                                                                             | Driver Easy 5.5.1                                                                                                    | Easeware                  |                | 2/6/2017    |  |  |
|   |                                                                             | Kaspersky Internet Security Kaspersky Lab                                                                                                    |                           |                | 15/4/201    |  |  |
|   |                                                                             | ntering and the comment of the comment of the commentation of the commentation of the |                           |                | 3/4/2017    |  |  |
|   |                                                                             | Text Aloud Next In com                                                                                                    |                           |                | 31/3/20: *  |  |  |
|   |                                                                             | SIC-JAC S.R.L. Versión producto: 9.17.2505<br>Tamaño: 32,7 MB                                                                                                    | ,<br>,                    |                | >           |  |  |

Una vez realizada la desinstalación del sistema de planilla de sueldos, **PUEDE PROCEDER CON** LA INSTALACIÓN del nuevo Sistema de Planilla de sueldos.

#### 7.2. PASOS PARA INSTALAR EL SISTEMA DE PLANILLA DE SUELDOS

Paso 1)

Introduzca el CD en la unidad de Disco, y obtendrá la siguiente pantalla:

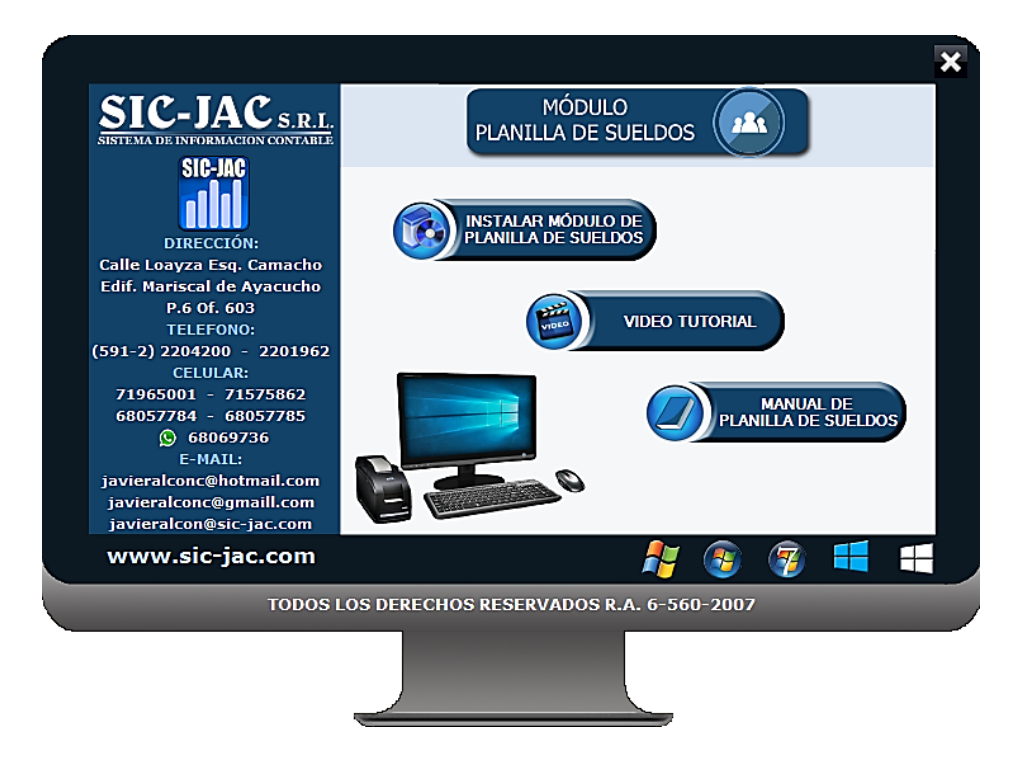

En esta pantalla también podrá encontrar el video tutorial y el manual de operaciones del sistema de planilla de sueldos.

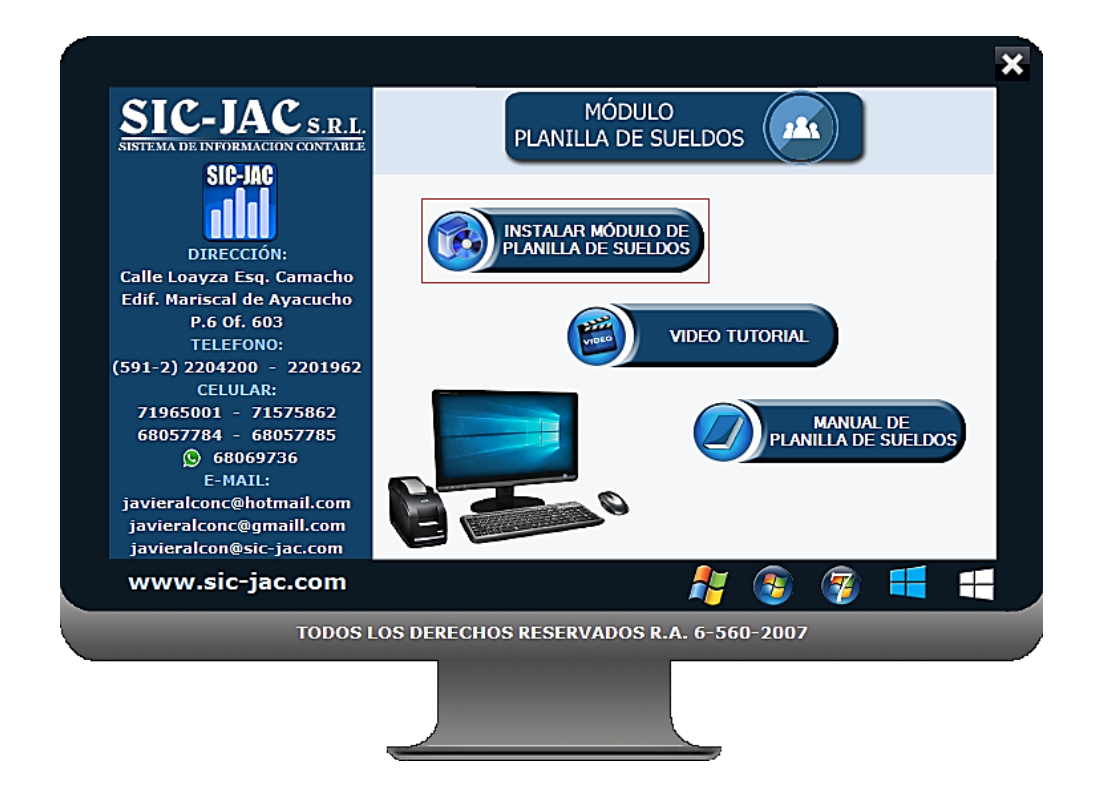

Paso 2) Haga un clic en "Instalar Modulo de Planilla de Sueldos":

*Paso 3)* Obtendrá la siguiente pantalla:

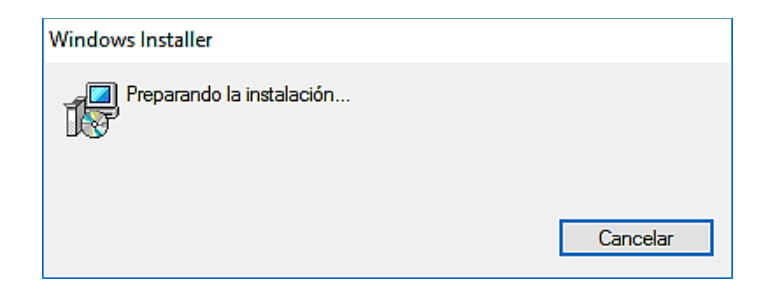

Paso 4) Le aparecerá el asistente para la instalación. Pulse "Siguiente>".

| 最 SPS-JACV - InstallShield Wi | zard X                                                                                                    | 2) PRESIONE<br>CAMBIAR                                                                                      |
|-------------------------------|----------------------------------------------------------------------------------------------------|----------------------------------------------------------------------------------------------------|
| E.                            | InstallShield(R) Wizard instalará SPS-JACV en su equipo. Para<br>continuar, haga clic en Siguiente.               |                                                                                                    |
|                               |                                                                                                    | Haga dic en Siguiente para instalar en esta carpeta o en Cambiar para instalar<br>en una carpeta diferente. |
| 2                             | ADVERTENCIA: Este programa está protegido por las leyes de<br>derechos de autor y otros tratados internacionales. | InstalarSPS-JACV en:<br>D;\SPS-JACV\<br>Cambiar                                                             |
|                               | < Atrás Siguiente > Cancelar                                                                                      |                                                                                                    |
|                               | 1 PRESIONE<br>SIGUIENTE                                                                                           | InstallShield                                                                                               |

**Paso 5)** Pulse "**Cambiar...**>", Se recomienda instalar el sistema en una unidad distinta a la unidad C, siga los pasos a continuación para cambiar la unidad:

| 提 SPS-JACV - InstallShield Wizard X                                | ₿ SPS-JACV - InstallShield Wizard ×                                   |
|--------------------------------------------------------------------|-----------------------------------------------------------------------|
| Cambiar la carpeta de destino actual Buscar la carpeta de destino. | Cambiar la carpeta de destino actual<br>Buscar la carpeta de destino. |
| Buscar en:                                                         | Buscar en:                                                            |
| 😤 SPS-JACV 🔨 🖻                                                     | 😤 SPS-JACV 🔨 🖻                                                        |
|                                                                    |                                                                       |
| Nombre de la carpeta:                                              | Nombre de la carpeta:                                                 |
| SPS-JACV\                                                          | E:\SPS-JACV\                                                          |
| Instal Shield Cancelar Cancelar                                    | Install hield Cancelar Cancelar                                       |
| 3 HAGA CLIC CON<br>EL CURSOR                                       | CAMBIE LA SPRESIONE<br>UNIDAD SACEPTAR                                |

Paso 6) Luego haga clic en "Instalar", una vez que finalice la instalación haga clic en "Finalizar".

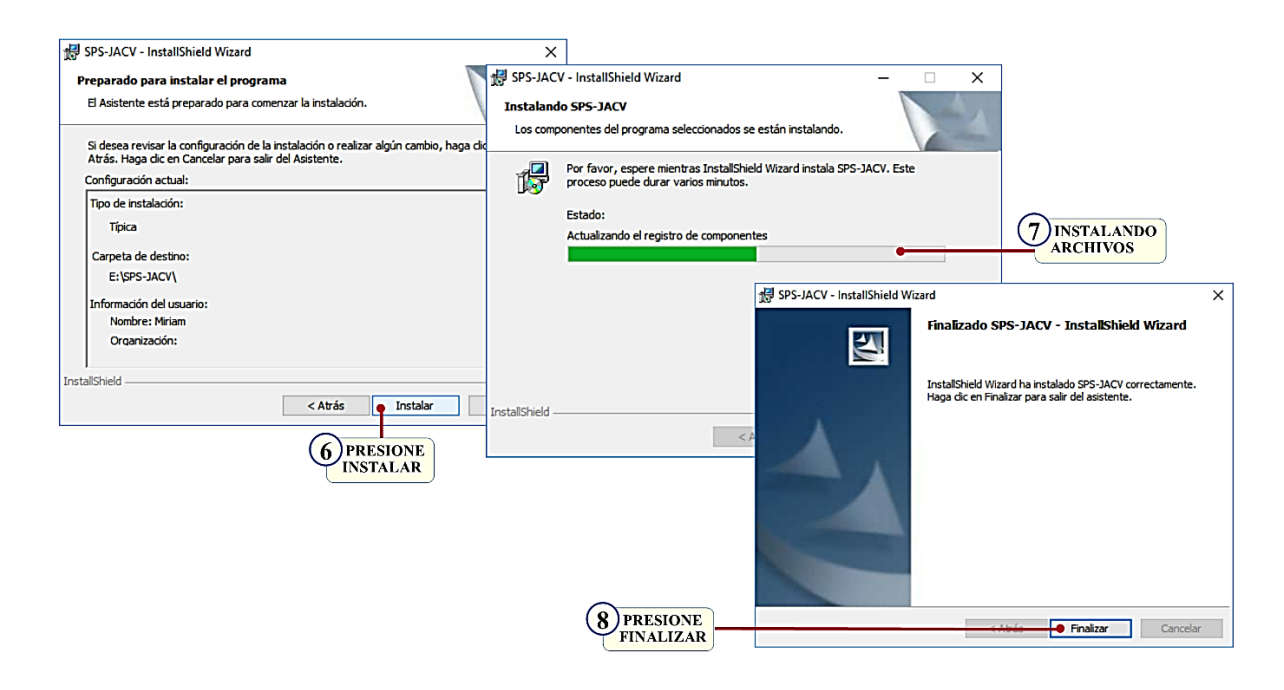

Una vez instalado el sistema, en el escritorio del Windows se muestra el icono para ingresar al sistema También existe otro acceso para ingresar al sistema en el menú "Todos los programas"

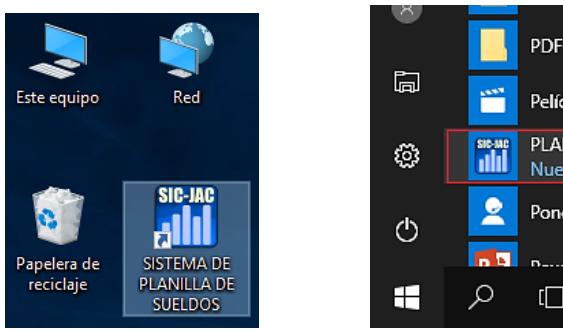

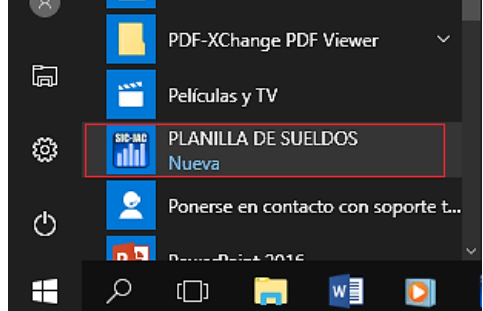

#### 7.3. PASOS PARA ADICIONAR UNA NUEVA EMPRESA

Paso 1. Ingresando al sistema no existe ninguna empresa creada, para crear una nueva empresa, presione "Adiciona Empresa"

| 1 PRESIONE AI<br>CIONAR EMPI                                 | DI-<br>RESA                                                |                                |                                                |                                           |      |
|--------------------------------------------------------------|------------------------------------------------------------|--------------------------------|------------------------------------------------|-------------------------------------------|------|
|                                                              | Sistema de Información Cor                                 | table "SIC-JAC" EDICÍON 2017   | Módulo de Planilla de Sue                      | eldos                                     | x    |
|                                                              |                                                            | Versión Demostrativa           |                                                |                                           |      |
|                                                              | NOMBE                                                      | RE DE LA EMPRESA O INSTITUCIÓN |                                                | Nª de NIT GESTIÓN                         | N    |
| Adiciona empresa                                             |                                                            |                                |                                                | ^                                         | ^    |
|                                                              |                                                            |                                |                                                |                                           |      |
|                                                              |                                                            |                                |                                                |                                           |      |
|                                                              |                                                            |                                |                                                |                                           |      |
|                                                              |                                                            |                                |                                                |                                           |      |
| Modifica empresa                                             |                                                            |                                |                                                |                                           |      |
| 8                                                            |                                                            |                                |                                                |                                           |      |
| Borra empresa                                                |                                                            |                                |                                                |                                           |      |
| 57                                                           |                                                            |                                |                                                |                                           |      |
| Actualiza versión                                            | Buscar Empresa                                             | c                              | Buscar NIT                                     | <u>د</u>                                  | ~    |
| Oficina Central La Paz:                                      |                                                            |                                | Sucursal Santa Cruz                            |                                           |      |
| relf. : (591) 2 - 2201962 M<br>Mail : javieralcon@sic-jac.co | ovil : 719-65001 - 715-75862<br>om javieralconc@hotmail.co | m 🔊 www.sic-jac.co             | Telf. : (591) 3 - 32438<br>EMail : marigenrs@h | 14 Movil : 721-88189 - 731-<br>otmail.com | 1933 |

**Paso 2.** Puede ingresar todos los datos, pero los datos que necesariamente debe ingresar son: **Nombre**, **Ciudad y Año**, seleccionar el **periodo** y luego pulse **"Aceptar"** 

|                                                                            | 2 COLOQU<br>TOS DE L                                                                                                    | E LOS DA-<br>A EMPRESA | 4) SELECCIONE<br>EL PERIODO |  |  |  |
|----------------------------------------------------------------------------|----------------------------------------------------------------------------------------------------|------------------------|-----------------------------|--|--|--|
| ADICIÓN DE UNA NUEVA EMPRES                                                | sa ó institución                                                                                                    |                        |                             |  |  |  |
| Ingrese información de                                                     | su empresa ó institución                                                                                                    | •                      |                             |  |  |  |
| * Nombre empresa :                                                         | LA RENDIDORA S.R.L.                                                                                                    |                        |                             |  |  |  |
| Dirección :                                                                | CALLE 10 Nº 100 ZONA NORTE                                                                                                    |                        |                             |  |  |  |
| NIT :                                                                      | 1073580011                                                                                                    | Teléfono               | . 0                         |  |  |  |
| * Ciudad :                                                                 | LA PAZ                                                                                                    | No. Patronal           | :                           |  |  |  |
| Seleccione año y perior     * Año (Inicio Periodo):     * Datos requeridos | 2017                                                                                                    | * Periodo              | Enero - Diciembre           |  |  |  |
| ADVERTENCIA !!!, para<br>Si el SOFTWARE CONTAL                             | ADVERTENCIA !!!, para adicionar una nueva EMPRESA Ó INSTITUCION<br>Si el SOFTWARE CONTABLE "SIC-JAC" está trabajando en RED de Computadoras, deben abandonar los demas usuarios. |                        |                             |  |  |  |
|                                                                            | <u>A</u> cep                                                                                                    | tar Cancelar           |                             |  |  |  |
| 3 COLOQUE<br>ELAÑO 5 PRESIONE<br>ACEPTAR                                   |                                                                                                    |                        |                             |  |  |  |

Al adicionar una empresa debe reiniciar el sistema, pulse "Aceptar"

#### 7.4. INGRESO AL SISTEMA DE PLANILLA DE SUELDOS

Una vez creada la empresa, presione con un clic en el nombre **de la empresa** y seguidamente aparecerá la **gestión** como se muestra en la siguiente pantalla:

|                  | Sistema de Información Contable "SIC-JAC" EDICÍON 20<br>Versión Demostrativa | L7 Módulo de P | lanila de Sueldos |                  |                 |
|------------------|------------------------------------------------------------------------------|----------------|-------------------|------------------|-----------------|
| Adiciona empresa | NOMBRE DE LA EMPRESA O INSTITUCIÓ<br>01 LA RENDIDORA S.R.L.                  | N              | N<br>:            | e NIT 1073580011 | GESTION<br>2017 |
| Adiciona gestion |                                                                              |                |                   |                  |                 |
|                  |                                                                              |                |                   |                  |                 |
| Modifica empresa |                                                                              |                |                   |                  |                 |
| Modifica empresa |                                                                              |                |                   |                  |                 |

Haga doble clic en la **gestión** y aparecerá la siguiente pantalla:

| 2 COLOQUE USUARIO<br>X CONTRASEÑA Y<br>1 COLOQUE : FECI<br>DE CAMBIO, IND |                                                                                                    |                                                                                           |                       |
|---------------------------------------------------------------------------|----------------------------------------------------------------------------------------------------|-------------------------------------------------------------------------------------------|-----------------------|
| Sistema de Información Cor                                                | table "SIC - JAC" MÓD                                                                                                    | ULO PLANILLA DE SUELDOS                                                                   | ;                     |
|                                                                           | Versión Demos                                                                                                    | strativa                                                                                  |                       |
| SIC-JAC<br>1111<br>220                                                    | Si no cuenta con dato<br>Fecha :<br>Tipo de Cambio :<br>Indice UFV :<br>Introduzca usuario y co<br>Usuario :<br>Contraseña : | s de T/C y UFV, registre<br>31/07/2017<br>6.96<br>2.156425<br>ontraseña para acceder<br>X | cero(0)               |
|                                                                           | Ingresar                                                                                                    | <u>C</u> ancelar                                                                          |                       |
| Oficina Central La Paz: Te<br>EM                                          | elf. : (591) 2 - 2204200<br>Iail : j avieralcon@sic-ja                                                                       | Movil : 719-65001 - 715<br>ac.com javieralconc@h                                          | -75862<br>notmail.com |
| Sucursal Santa Cruz: Te<br>EM                                             | elf. : (591) 3 - 3292312<br>Iail : marigenrs@hotm                                                                            | Movil : 721-88189 - 73<br>nail.com                                                        | 1-19333               |
| 3                                                                         | PRESIONE<br>NGRESAR                                                                                                    |                                                                                           |                       |

En pantalla mostrara la fecha automáticamente, ingrese el tipo de cambio y la UFV, si no cuenta con esos datos coloque 0, coloque en usuario "X" y la contraseña "Y", la contraseña no se muestra, solo aparece asterisco (\*), por último, presione "Ingresar".

Posteriormente puede crear un nuevo usuario con el nombre y contraseña personalizada.

## 7.5. PASOS PARA INSTALAR EN RED EL SISTEMA DE PLANILLA DE SUELDOS SPS-JAC

#### **<u>1° PASO EN EL SERVIDOR</u>**

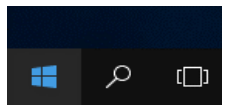

del escritorio, en el menú desplegable

1) Haga clic derecho en el botón inicio seleccione **Explorador de archivos.** 

| Panel de control         |
|--------------------------|
| Explorador de archīvos   |
| Buscar                   |
| Ejecutar                 |
| Apagar o cerrar sesión > |
| Escritorio               |
|                          |

2) Seleccione la unidad donde se instaló el sistema de planillas SPS-JACV, en esta unidad cree una capeta denominada SPS-JACV\_RED.

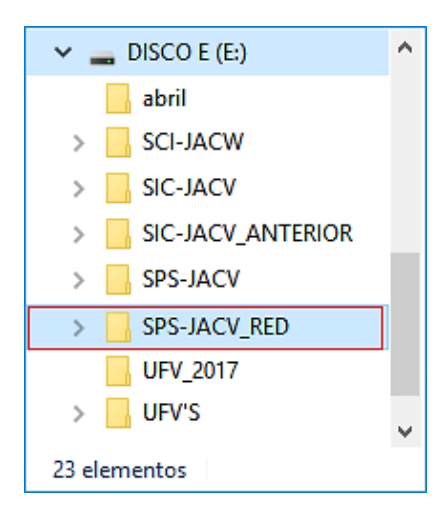

3) Copie la carpeta SPS-JACV, en la carpeta SPS-JACV\_RED.

|          | ■⊒ 19% completado —                                                     |    | × |              |
|----------|-------------------------------------------------------------------------|----|---|--------------|
|          | Copiando 847 elementos de DISCO E (E:) a SPS-JACV_RED<br>19% completado | 11 | × |              |
| SPS-JACV | ⊘ Más detalles                                                          |    |   | SPS-JACV_RED |

Renombre la carpeta SPS-JACV que esta fuera de la carpeta SPS-JACV\_RED, por ejemplo, SPS-JACV\_ (FECHA DE ACTUAL).

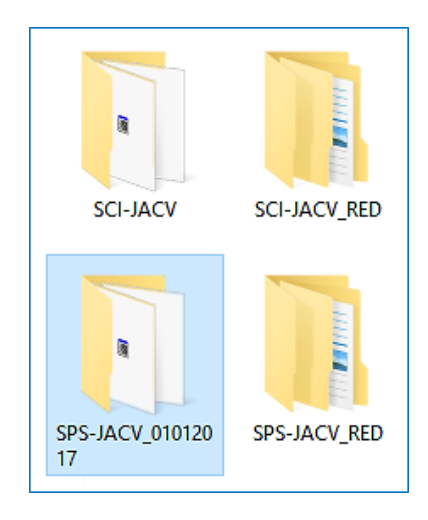

4) Comparta esta carpeta haciendo clic derecho sobre la carpeta **SPS-JACV\_RED**, seleccione **propiedades**, en su menú superior seleccione la pestaña **Seguridad**, presione el botón **Editar**, luego seleccione **control total**, en la columna **permitir**, por último, presione los botones **Aplicar** y **Aceptar**, como se muestra en la siguiente imagen:

| Propiedades: SPS-JACV_RED ×                                    |                                                                   |
|----------------------------------------------------------------|-------------------------------------------------------------------|
| General Compatir Sequiidad Venienee atterioree Remonalitar     | Permisos de SPS-JACV_RED ×                                        |
| Nombre de objeto: E:\SPS-JACV_RED                              | Seguridad                                                         |
| Nombres de grupos o usuarios:                                  | Nombre de objeto: E:\SPS-JACV_RED                                 |
| SYSTEM STATEM                                                  | Nombres de grupos o usuarios:                                     |
| 🚨 Miriam (MIOMI\Miriam)                                        | SYSTEM                                                            |
| Administradores (MIOMI\Administradores)                        | Miriam (MIOMI\Miriam)     Administradores (MIOMI\Administradores) |
| Para cambiar los permisos, haga clic en Editar. Editar         |                                                                   |
| Permisos de SYSTEM Permitir Denegar                            |                                                                   |
| Control total                                                  |                                                                   |
| Modificar                                                      | Permisos de SYSTEM Permitir Denegar                               |
| Lectura y ejecucion                                            | Control total                                                     |
|                                                                | Modificar 🛛                                                       |
| Escritura                                                      | Lectura y ejecución 🗹 🗌                                           |
|                                                                | Mostrar el contenido de la carpeta                                |
| configuraciones avanzadas, haga clic<br>en Opciones avanzadas. |                                                                   |
|                                                                | Acentar Cancelar Anlinar                                          |
| Aceptar Cancelar Aplicar                                       | Apicar Apicar                                                     |

Nuevamente en la pantalla de propiedades seleccione en el menú superior la pestaña **Compartir** y presione el botón **Uso compartido avanzado.** 

| Propiedades: SPS-JACV_RED ×                                                                                                    |  |  |  |  |  |
|----------------------------------------------------------------------------------------------------|--|--|--|--|--|
| General Compartir Seguridad Versiones anteriores Personalizar                                                                                                    |  |  |  |  |  |
| Uso compartido de carpetas y archivos de red<br>SPS-JACV_RED<br>No compartido<br>Ruta de acceso de red:                                                                                                    |  |  |  |  |  |
| No compartido<br>Compartir                                                                                                    |  |  |  |  |  |
| Uso compartido avanzado<br>Establezca permisos personalizados, cree múltiples recursos<br>compartidos y defina otras opciones avanzadas para compartir.                                                                                                    |  |  |  |  |  |
| Protección por contraseña<br>Las personas que no tengan una cuenta de usuario y una<br>contraseña en este equipo podrán tener acceso a las carpetas<br>que se comparten con todos.<br>Para cambiar esta configuración, use el <u>Centro de redes y</u><br>recursos compartidos. |  |  |  |  |  |
| Aceptar Cancelar Aplicar                                                                                                    |  |  |  |  |  |

Aparecerá otra ventana en la cual debe seleccionar **Compartir esta carpeta**, presione el botón **Permisos**, se abrirá otra ventana en la cual marque **control total**, por último, presione **Aplicar y aceptar**.

|                                                     | Permisos de SPS-JACV_RED ×                                                                                                    |
|-----------------------------------------------------|----------------------------------------------------------------------------------------------------|
| Uso compartido avanzado X                           | Permisos de los recursos compartidos                                                                                                    |
| Compartir esta carpeta                              | Nombres de grupos o usuarios:                                                                                                    |
| Configuración                                       | State State |
| Nombre del recurso compartido:                      |                                                                                                    |
| SPS-JACV_RED                                        |                                                                                                    |
| Agregar Quitar                                      |                                                                                                    |
| Establecer el límite de usuarios simultáneos en: 20 | Agregar Quitar                                                                                                    |
| Comentarios:                                        | Permisos de Todos Permitir Denegar                                                                                                    |
|                                                     | Control total                                                                                                    |
|                                                     | Cambiar 🛛                                                                                                    |
| Permisos Caché                                      |                                                                                                    |
| Aceptar Cancelar Aplicar                            |                                                                                                    |
|                                                     |                                                                                                    |
|                                                     | Aceptar Cancelar Aplicar                                                                                                    |

5) Creamos una unidad virtual, haga doble clic en Este Equipo o Mi PC, haga clic en la pestaña **Equipo** y seleccione **Conectar a unidad de red.** 

| 💻 Este equipo                                 |                          |                                           |                                                                         |                        |                           |                                     | -                     |            | ×      |
|-----------------------------------------------|--------------------------|-------------------------------------------|-------------------------------------------------------------------------|------------------------|---------------------------|-------------------------------------|-----------------------|------------|--------|
| Archivo Equipo                                | Vista                    |                                           |                                                                         |                        |                           |                                     |                       |            | ~ 🕜    |
| Propiedades  Abrir  Cambiar nombre  Ubicación | Acceso a<br>multimedia • | Conectar a<br>unidad de red •<br>Conectar | Agregar una<br>ubicación de red<br>a unidad de red<br>tar unidad de red | Abrir<br>configuración | Desins<br>Propie<br>Admin | talar (<br>dades<br>istrar<br>stema | o cambi<br>; del sist | ar un pro  | ograma |
| ← → • ↑ Ξ                                     | > Este equip             | o >                                       |                                                                         |                        | ~                         | õ                                   | Busc                  | ar en Est. | ,o     |
| 💻 Este equipo                                 |                          | ^ → Car                                   | petas (6)                                                               |                        |                           |                                     |                       |            | ^      |
| 👆 Descargas                                   |                          | ✓ Dis                                     | positivos y unic                                                        | dades (8) —            |                           |                                     |                       |            | - 1    |
| Documentos                                    |                          |                                           | Disco local (C                                                          | :)                     |                           |                                     |                       |            |        |
| Escritorio                                    |                          | ~ <b>_</b>                                |                                                                         |                        | -                         |                                     |                       |            | ~      |
| 19 elementos                                  |                          |                                           |                                                                         |                        |                           |                                     |                       |            |        |

En la pantalla Conectar a unidad de red, seleccione una letra para la nueva unidad en red.

| ~ | 🔏 Conectar                  | a unidad de red                                                                                                    | ×                                                                             |
|---|-----------------------------|----------------------------------------------------------------------------------------------------|-------------------------------------------------------------------------------|
|   | ¿Qué carp<br>Especifique la | eta de red desea asignar?<br>I letra de unidad para la conexión y                                                                                                    | / la carpeta a la que desea conectarse:                                       |
|   | Unidad:<br>Carpeta:         | W:         ✓           Z: (\\Javier_S\\propuestas_recibos,         Y: (\\Miomi\sci-jacv_red)           X         W:           W:         U:           T:         S           R:         O;           Q:         P:           N:         M:           L:         U: | Examinar<br>artido<br>ión<br>s<br>rrlo como almacén de documentos e imágenes. |
|   |                             | K:<br>B:<br>A:                                                                                                    | Finalizar Cancelar                                                            |

Haga clic en el botón **Examinar**, en la red ubique el computador en que se creó la carpeta **SPS-JACV\_RED**, seleccione la carpeta **SPS-JACV\_RED**, que se ha compartido.

| Buscar carpeta                           | ×        |
|------------------------------------------|----------|
| Seleccione una carpeta de red compartida |          |
|                                          |          |
| 💣 Red                                    | <u>^</u> |
| 🗸 🛄 МІОМІ                                |          |
| > 🖵 red_sic-jac                          |          |
| > 🚽 sci-jacv_red                         |          |
| ✓ ↓ sps-jacv_red                         |          |
| SPS-JACV                                 |          |
| > FILES                                  |          |
| XLS                                      |          |
| > 🖵 Users                                | ~        |
| Crear nueva carpeta Aceptar Cancela      | ar .     |

Haga clic en el botón Aceptar y luego en Finalizar.

#### 7.6. PASOS PARA CREAR EL NUEVO ACCESO DIRECTO DEL SISTEMA DE PLANILLA DE SUELDOS SPS-JACV EN EL ESCRITORIO

1) Desde el escritorio del computador, deberá eliminar el acceso directo que se genera al momento de la instalación.

Para ello, haga un clic con el botón derecho del mouse sobre el icono del Sistema de Planilla de Sueldos SPS - JACV, de las opciones desglosadas, elija: **"Eliminar".** 

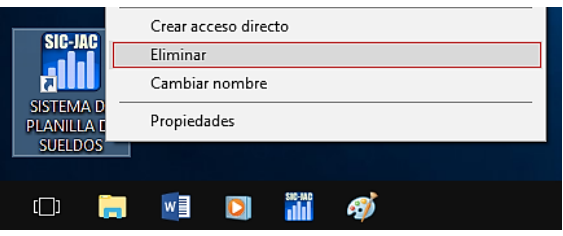

2) Posteriormente, haga un clic con el botón derecho del mouse, en "Nuevo", seleccione "Acceso Directo".

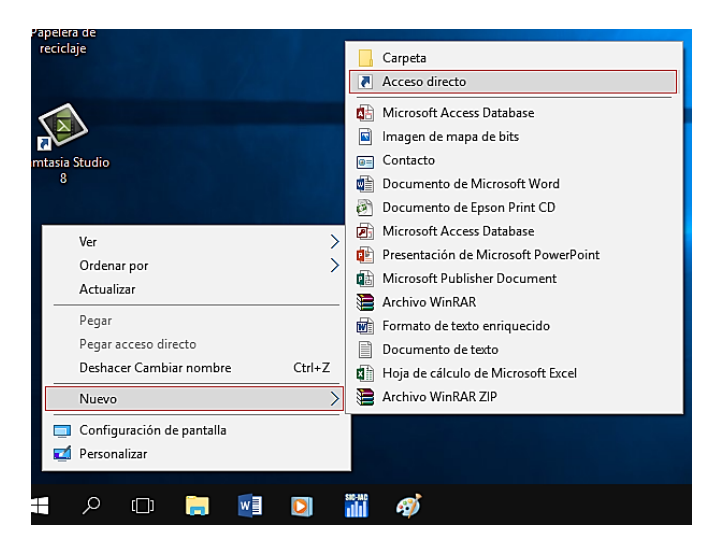

En la pantalla, "Crear Acceso Directo", presione el botón "Examinar", será enviado a la ventana, "Buscar Carpeta".

|   |                                                                                                    | × |
|---|----------------------------------------------------------------------------------------------------|---|
| ~ | Z Crear acceso directo                                                                                                    |   |
|   | ¿A qué elemento le desea crear un acceso directo?                                                                                               |   |
|   | Este asistente le ayuda a crear accesos directos a programas, archivos, carpetas, equipos o direcciones<br>de Internet ya sea locales o de red. |   |
|   | Escriba la ubicación del elemento:                                                                                                    |   |
|   | Haga clic en Siguiente para continuar.                                                                                                    |   |
|   | Siguiente Cancelar                                                                                                    |   |

A continuación, escoja "**MI PC o Este Equipo**", se desglosarán las unidades de disco del ordenador, seleccione la unidad virtual creada con anterioridad. Luego haga clic en la carpeta **SPS-JACV**.

| Buscar archivos o carpetas                               | × |  |  |  |
|----------------------------------------------------------|---|--|--|--|
| Seleccione el destino del acceso directo a continuación: |   |  |  |  |
|                                                          |   |  |  |  |
| V 🔜 Este equipo                                          | ^ |  |  |  |
| > 👝 Disco local (D:)                                     |   |  |  |  |
| > 🔜 DISCO E (E:)                                         |   |  |  |  |
| 🗸 👳 sps-jacv_red (\\Miomi) (X:)                          |   |  |  |  |
| V SPS-JACV                                               |   |  |  |  |
| EILES                                                    |   |  |  |  |
|                                                          | × |  |  |  |
| < >>                                                     |   |  |  |  |
|                                                          |   |  |  |  |
| Crear nueva carpeta Aceptar Cancelar                     | · |  |  |  |

En la lista, busque el icono que tiene la imagen de un zorro (Característica del lenguaje de programación Visual Fox Pro). Haga clic en el botón "Aceptar".

| Buscar archivos o carpetas                               | $\times$ |  |
|----------------------------------------------------------|----------|--|
| Seleccione el destino del acceso directo a continuación: |          |  |
|                                                          |          |  |
| icono.ico                                                | ^        |  |
| MSVCR70.DLL                                              |          |  |
| sicjac.ico                                               |          |  |
| 💓 SPS-JACV0.EXE                                          |          |  |
| 🔄 SPS-JACV0.PJT                                          |          |  |
| SPS-JACV0.PJX                                            |          |  |
| VFP7R.DI I                                               |          |  |
| < >>                                                     |          |  |
| Crear nueva carpeta Aceptar Cancelar                     |          |  |

En la pantalla siguiente haga clic en Siguiente.

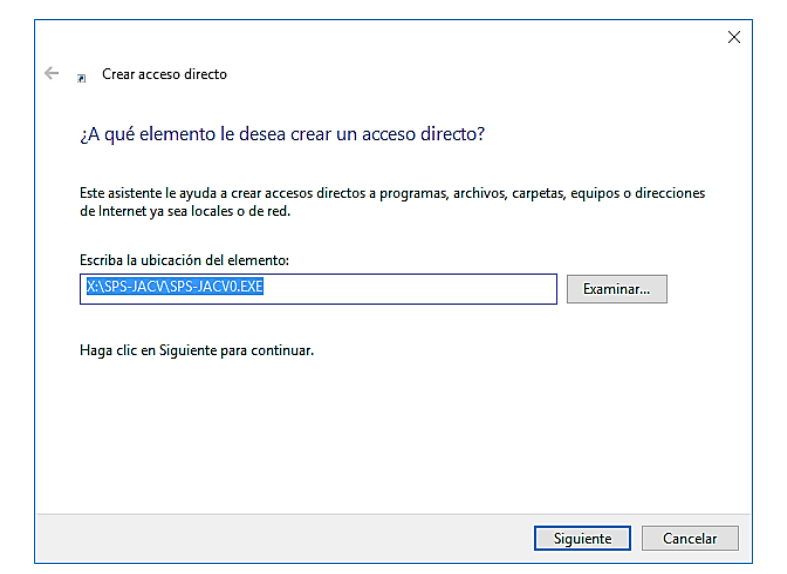

Coloque el nombre del acceso directo y haga clic en Finalizar.

|                                                  | ;          |
|--------------------------------------------------|------------|
| - 🛛 Crear acceso directo                         |            |
|                                                  |            |
| ¿Qué nombre le desea dar al acces                | o directo? |
| Escriba un nombre para este acceso directo:      |            |
| SISTEMA DE PLANILLA DE SUELDOS                   |            |
|                                                  |            |
| Haga clic en Finalizar para crear el acceso dire | ecto.      |
|                                                  |            |
|                                                  |            |
|                                                  |            |
|                                                  |            |
|                                                  |            |
|                                                  |            |
|                                                  |            |
|                                                  |            |

En el escritorio aparecerá el acceso directo al Sistema...

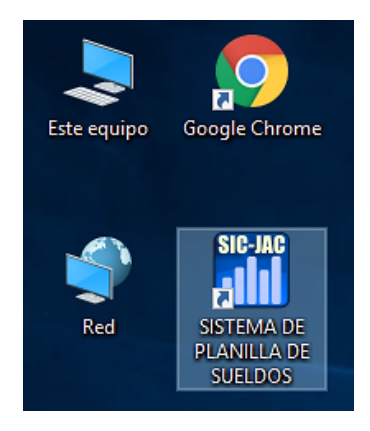

#### **<u>2° PASO EN LA TERMINAL</u>**

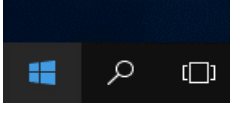

del escritorio, en el menú desplegable

1) Haga clic derecho en el botón seleccione **Explorador de archivos.** 

| Escritorio             |   |
|------------------------|---|
| Apagar o cerrar sesión | > |
| Ejecutar               |   |
| Buscar                 |   |
| Explorador de archivos |   |
| Panel de control       |   |

2) En el explorador de archivos haga clic en **Este Equipo**, luego en el menú de la parte superior presione **Equipo**, por último, presione **Conectar a unidad de red**.

| 💻 Este equipo                                                                                                    |                          |                                     |                        |                                                | _                      |                  | ×     |
|----------------------------------------------------------------------------------------------------|--------------------------|-------------------------------------|------------------------|------------------------------------------------|------------------------|------------------|-------|
| Archivo Equipo                                                                                                    | Vista                    |                                     |                        |                                                |                        |                  | ~ 🕐   |
| Propiedades                                                                                                    | Acceso a<br>multimedia • | Agregar una<br>d ▼ ubicación de red | Abrir<br>configuración | 👩 Desinstalar<br>🕎 Propiedade<br>🔂 Administrar | o cambia<br>s del sist | ar un pro<br>ema | grama |
| Ubicación                                                                                                    | 👳 Conec                  | tar a unidad de red                 |                        | Sistema                                        | 1                      |                  |       |
| 🗹 🛄 👻                                                                                                    | 素 Desco                  | nectar unidad de red                |                        |                                                |                        |                  |       |
| $\leftrightarrow$ $\rightarrow$ $\checkmark$ $\bigstar$ Este equipo $\rightarrow$ $\checkmark$ $\eth$ Buscar en Est $\rho$ |                          |                                     |                        |                                                |                        |                  |       |
| 💻 Este equipo                                                                                                    | <b>^</b> > 0             | Carpetas (6)                        |                        |                                                |                        |                  | ^     |
| 👆 Descargas                                                                                                    | ~[                       | Dispositivos y unio                 | lades (8) —            |                                                |                        |                  |       |
| 🔮 Documentos                                                                                                    |                          | Disco local (C                      | ;)                     |                                                |                        |                  |       |
| Escritorio                                                                                                    | v .                      |                                     |                        | _                                              |                        |                  | ~     |
| 19 elementos                                                                                                    |                          |                                     |                        | -                                              |                        |                  | == 🛌  |

3) En la pantalla Conectar a unidad de red, selección una letra para la nueva unidad en red.

| Γ |               |                                                                                                    |                                                                   | X  |
|---|---------------|----------------------------------------------------------------------------------------------------|-------------------------------------------------------------------|----|
|   | 🔶   Ronectar  | a unidad de red                                                                                                    |                                                                   |    |
|   | ¿Qué carp     | oeta de red desea asignar?                                                                                             |                                                                   |    |
|   | Especifique l | a letra de unidad para la conexión y                                                                                   | / la carpeta a la que desea conectarse:                           |    |
|   | Unidad:       | Y: ~                                                                                                    |                                                                   |    |
|   | Carpeta:      | Z: (\\Javier_8\propuestas_recibos,<br>Y:<br>X:<br>W:<br>V:<br>U:<br>T:<br>S:<br>R:<br>Q:<br>P:<br>Q:<br>P:<br>O:<br>N: | Examinar ertido sión s s s somo almacén de documentos e imágenes. |    |
| _ |               | M:<br>L:<br>K:<br>B:<br>A.                                                                                             | Finalizar Cancela                                                 | ır |

4) Haga clic en el botón Examinar, en la red ubique el servidor del programa SPS-JACV seleccione la carpeta SPS-JACV\_RED, que se ha compartido y haga clic en aceptar.

| Buscar carpeta                           | ×   |
|------------------------------------------|-----|
| Seleccione una carpeta de red compartida |     |
|                                          |     |
| 🔿 Red                                    | ^   |
| V 💻 MIOMI                                |     |
| > 🖵 red_sic-jac                          |     |
| > 🚽 sci-jacv_red                         |     |
| ✓ ↓ sps-jacv_red                         |     |
| V SPS-JACV                               |     |
| > FILES                                  |     |
| XLS                                      |     |
| > 🖵 Users                                | ~   |
|                                          |     |
| Crear nueva carpeta Aceptar Cancela      | ar: |

Haga clic en el botón Finalizar.

#### PASOS PARA CREAR ACCESO DIRECTO DESDE EL ESCRITORIO.

**NOTA:** Deberá seguir los mismos pasos que se realizaron para crear el acceso directo al escritorio en la máquina del servidor, aplíquelos aquí en la maquina terminal. Ver página (53).